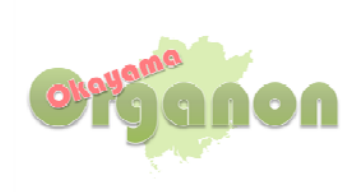

# まなびオルガノン

# 受講・運用について

第2版 2011/04

まなびオルガノンに関する連絡先

「岡山オルガノン 大学教育連携センター」(岡山理科大学)

〒700-0005 岡山市北区理大町 1-1 TEL/FAX: 086-256-9771 e-mail: info@okayama-organon.jp

# 目次

| 1. まな         | こびオルガノンとは       | . 3 |
|---------------|-----------------|-----|
| 1.1           | まなびオルガノンでできること  | . 3 |
| 1.2           | まなびオルガノンヘルプデスク  | . 3 |
|               |                 |     |
| 2. 受講         | 青方法について         | . 4 |
| 2.1           | まなびオルガノンの利用について | . 7 |
| 2 <b>.1.1</b> | 単位認定科目の選択       | . 7 |
| 2 <b>.1.2</b> | お知らせ            | . 7 |
| 2 <b>.1.3</b> | よくある質問 Q&A      | . 7 |
| 2 <b>.1.4</b> | 登録情報変更          | 8   |
|               |                 |     |
| 3. 科目         | 1について           | . 9 |
| 3.1           | 授業についてのお知らせ     | . 9 |
| 3.2           | シラバス            | . 9 |
| 3.3           | 講義内容に関する質問/回答   | 10  |
| 3.4           | チャット            | 10  |
|               |                 |     |
| 4.            | 受講者管理について       | .11 |
| 4.1           | 出席確認            | .11 |
| 4.2           | 提出物確認           | 12  |
| 4.3           | 科目ログ            | 13  |
| 4.4           | 教材ログ            | 13  |
| 4.5           | アクセス解析(ログのグラフ化) | 14  |
| 4.6           | 送信メールログ         | 14  |
|               |                 |     |

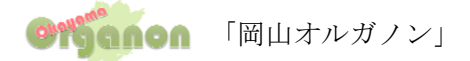

# まなびオルガノン受講・運用について

#### 1. まなびオルガノンとは

まなびオルガノンとは、いつでもどこでもインターネットから学習できるシステムです。 このシステムの活用を通して、岡山県内15大学間において互いに学生の受け入れを行い、それぞれの 受け入れ大学において修得した単位を、所属大学の正規の単位として組み入れる事ができます。

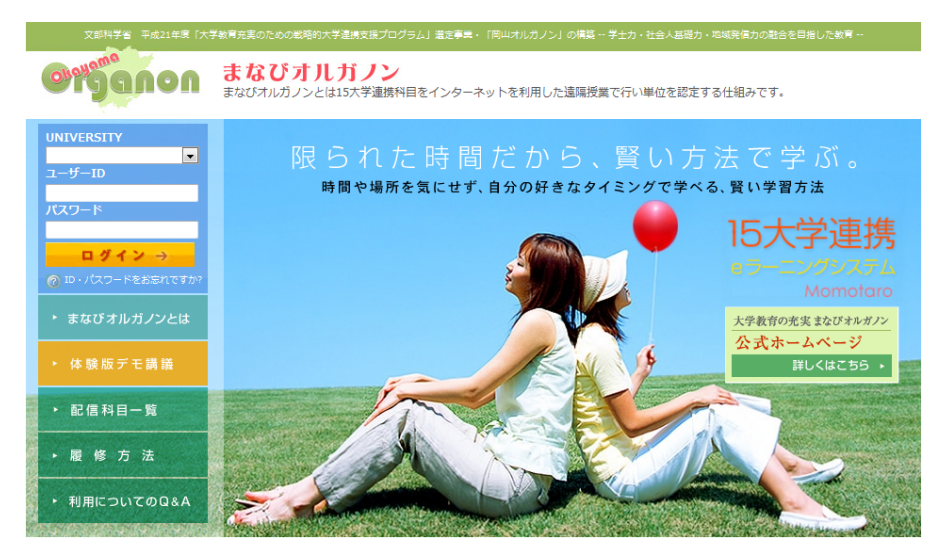

まなびオルガノン トップページ URL:https://manabi-organon.jp

#### 1.1 まなびオルガノンでできること

まなびオルガノンを利用して、授業の録画ビデオコンテンツ(以下 VOD コンテンツ)を配信することが 可能です。そして、授業管理として、出席管理・受講者のアクセス状況などそれぞれの授業科目管理を 行うことができます。

#### 1.2 まなびオルガノンヘルプデスク

利用方法や操作に困った際に質問できる専用のヘルプデスクを設置しています。 ヘルプデスクは、メールのみで受け付けています。

「所属大学名」「氏名」「受講科目名」を必ず明記し、登録済みのメールアドレスより問い合わせていただきます。

ヘルプデスク専用メールアドレス support@manabi-organon.jp

\*受講期間終了間際に「講義の受講ができない」等の連絡や、ヘルプデスクへの問い合わせに対する返信 は数日かかる場合もありますので、余裕を持って受講計画を立てるようにして下さい、

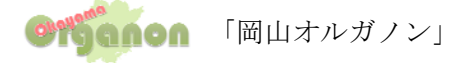

# 2. 受講方法について

①まなびオルガノンヘアクセスします。

#### https://manabi-organon.jp

\*この Web サイトのセキュリティ証明には問題があります。という画面が表示された場合、 画面下の「このサイトの閲覧を続行する(推奨されません)」をクリックして下さい。

②所属大学名を選択し、ユーザーID・パスワードを入力しログインします。

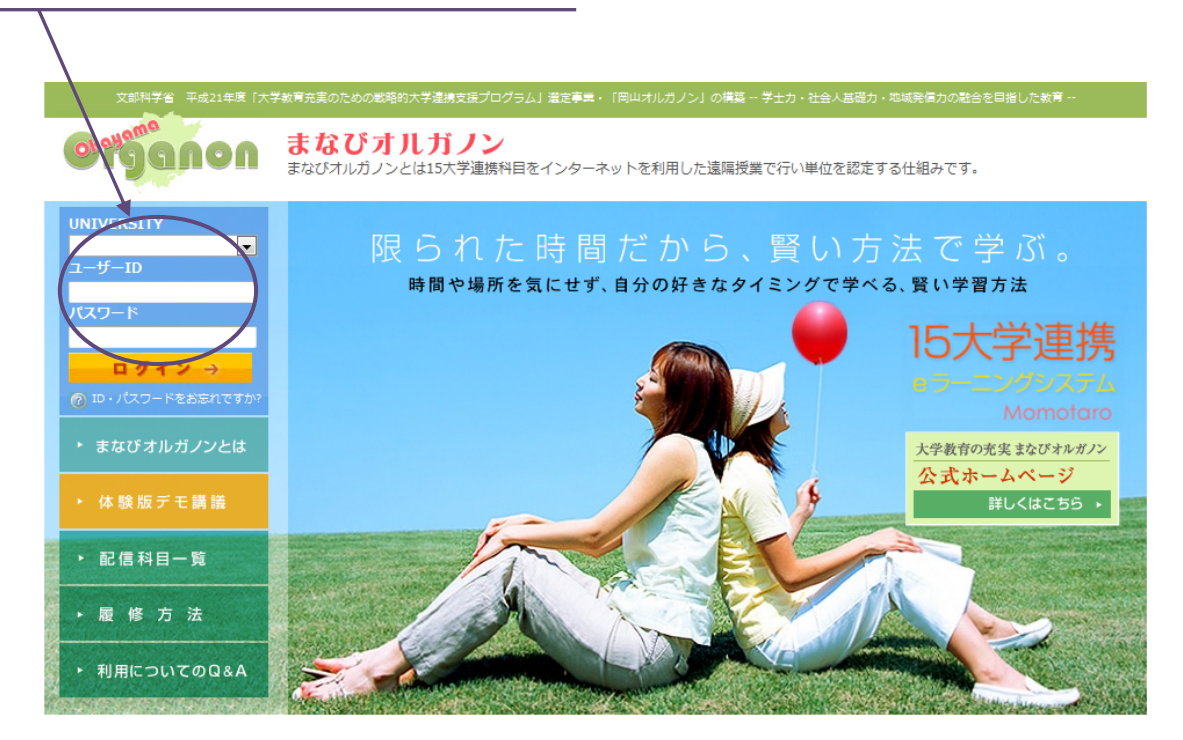

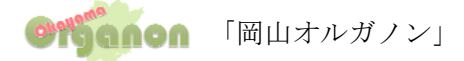

③画面説明

画面は、メニュー枠とコンテンツ枠から構成されています。 各機能は、科目選択画面と、科目メイン画面のメニュー枠から行っていきます。

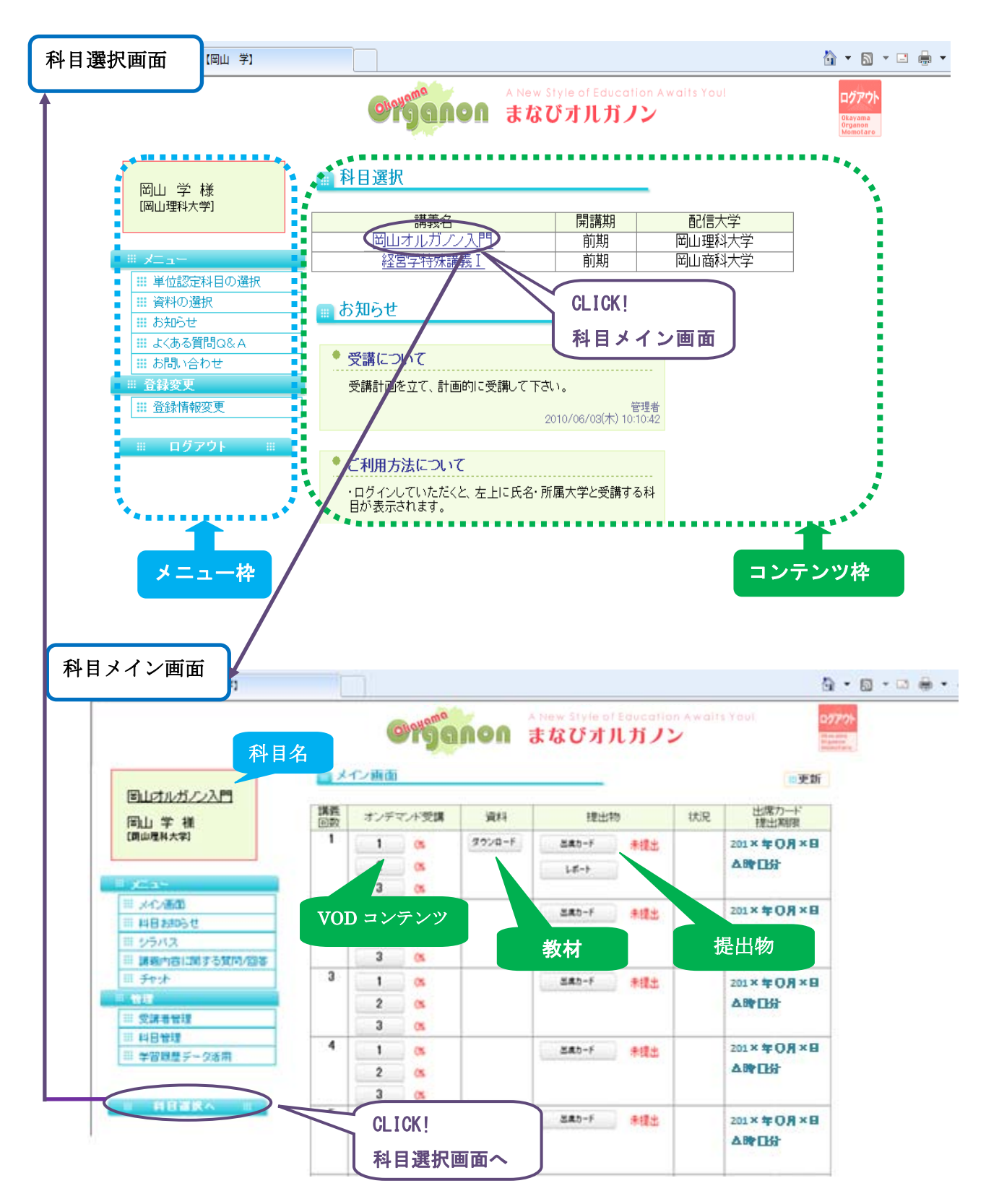

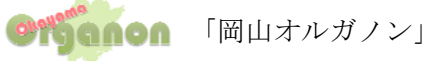

 $\mathbf{5}$ 

④受講の流れ

- 受講の前にメニューの科目のお知らせを確認します。
   ここでは定期試験の発表などこの科目についての連絡をします。
- ② メイン画面の資料の欄に資料があればダウンロードしておきます。
- ③ 科目メイン画面より VOD を受講します。
   \*1 講義約 60 分の授業を 20 分前後で 2 から 4 分割しています。
- ④ 毎回受講後に、出席カード・レポートの提出を行います。
   \*出席カードには提出期限がある場合がありますので、日時が表示されている場合はその期限 までに受講し出席カードを提出して下さい。
- ⑤ 受講中に講義内容に関する質問等がある場合は、まなびオルガノンより質問をすることが できます。

|    | Organo                  | )れ まなびオルガノ    | ン<br>ン | 0 <b>77</b>                  | *                                                                                                    |
|----|-------------------------|---------------|--------|------------------------------|----------------------------------------------------------------------------------------------------|
| 調査 | <b>1/所面</b><br>オノデマル第第〇 | ati () 18+15  | 1170   | 三更新                          |                                                                                                    |
| 1  |                         | 7/8-F<br>LE-F | 18±    | #111年1月<br>201×年〇月×日<br>ム時日分 |                                                                                                    |
| 2  | 1 05<br>2 05<br>3 05    | 880-F         | ut:    | 201×年0月×日<br>Δ時日分            |                                                                                                    |
| 3  | 1 35                    | ER5-F         | at.    | 201×年0月×日<br><b>本時日</b> 分    |                                                                                                    |
|    | 2<br>3                  |               |        |                              | Company Alexandron まなびオルガノン     Company Alexandron まなびオルガノン     Company Alexandron まなびオルガルガノン     Company Alexandron まなびオルガルガノン     Company Alexandron まなびオルガルガ |

\*講義画面

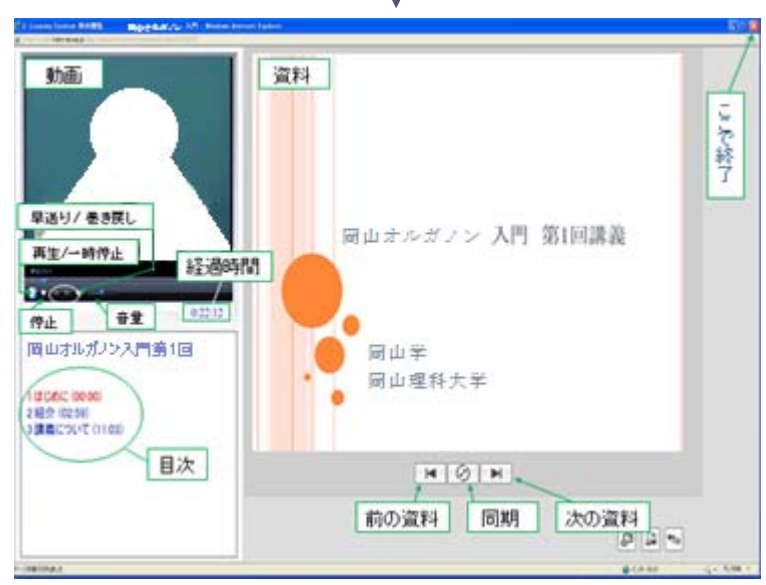

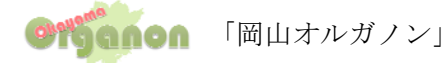

#### 2.1 まなびオルガノンの利用について

#### 2.1.1 単位認定科目の選択

受講する科目を選択する画面です。(ログインした際の最初の画面になります。)
 科目選択画面 → (メニュー)単位認定科目の選択

| 回山オルガノン【同山 学】                                                       | Otganon                                                            | A New Style<br>まなびオ | of Education Av            | VOITS YOUI |
|---------------------------------------------------------------------|--------------------------------------------------------------------|---------------------|----------------------------|------------|
| 岡山 学 様                                                              | 🔲 科目選択                                                             |                     |                            |            |
| 「「「」」「「「」」「「」」「「」」「「」」」                                             | 講義名                                                                |                     | 開講期                        | 配信大学       |
|                                                                     | 岡山オルガノンフ                                                           |                     | 前期                         | 岡山理科大学     |
|                                                                     | アルゴリズム入                                                            | <u>門</u>            | 前期                         | 岡山理科大学     |
| <ul> <li>□ + 位品には1000法(</li> <li>□ 資料の選択</li> <li>□ お知らせ</li> </ul> | 📷 お知らせ                                                             |                     |                            |            |
| Ⅲ よくある質問Q&A                                                         | ★ #2.201                                                           |                     |                            |            |
| ⅲ お問い合わせ                                                            | で支援について                                                            |                     |                            | -          |
| ** 登録変更                                                             | 受講計画を立て、計画的                                                        | に受講して下さい            | *                          |            |
| ## 登録情報変更                                                           |                                                                    | 2                   | 管理<br>2010/06/03(木) 10:10: | 2者<br>42   |
| Ⅲ ログアウト ※                                                           | <ul> <li>ご利用方法について</li> <li>・ログインしていただくと、<br/>目が表示されます。</li> </ul> | 左上に氏名・所属            | 大学と受講する科                   | -          |

#### 2.1.2 お知らせ

このお知らせはまなびオルガノンを利用している方、全員へのお知らせです。 \*\*科目ごとのお知らせを行う事も可能です。(3.1 授業についてのお知らせ参照) 科目選択画面 → (メニュー)お知らせ

| 愛用山オルガノン 1月山 辛1                           | 9 - 0 - 0 +                                                |
|-------------------------------------------|------------------------------------------------------------|
|                                           | A New Style of Education Awaits Yout 777 まなびオルガノン          |
| 图合 联                                      | 🖩 お知らせ                                                     |
| 间山 子 惊<br>[岡山理科大学]                        | * 受講について                                                   |
| # x==-                                    | 受講計画を立て、計画的に受講して下さい。 管理者                                   |
| Ⅲ 単位認定科目の選択                               | 2010/05/03(末) 10:10                                        |
| 111 お知らせ                                  | -                                                          |
| III a (b) a galla a                       | * ご利用方法について                                                |
| <ul><li>… お問い合わせ</li><li>… 音録変更</li></ul> | <ul> <li>・ログインしていただくと、左上に氏名・所属大学と受講する料目が表示されます。</li> </ul> |
| # 登録情報変更                                  | ・科目をクリックしていただくと、メイン画面になります。                                |
| Ⅲ ログアウト Ⅲ                                 | ・授業に必要な資料をダウンロードします。                                       |
|                                           | ・講義は、1講義の授業を3分割しています。                                      |

# 2.1.3 よくある質問Q&A

まなびオルガノンの利用についてよくある質問 Q&A が載っています。 科目選択画面 → (メニュー)よくある質問 Q&A

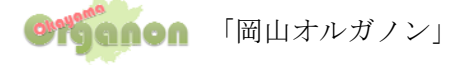

| 愛用山木にガノン 同山 ギリ        | 9-0-0-                                                                                                    |    |
|-----------------------|----------------------------------------------------------------------------------------------------|----|
|                       | Companies A New Style of Education Awaits Youl     まなびオルガノン                                                                                                    |    |
| 岡山 学 様                | 受講にあたっての禁止事項                                                                                                    |    |
| Datmy#14/2-3-1        | ● IDおよびパスワードの他人への譲渡                                                                                                    |    |
|                       | ■ ● 講義コンテンツの複製および2次的利用                                                                                                    |    |
| 日単位認定料目の通訊<br>田 資料の選択 | <ul> <li>「講義内容に関する質問/回答」や「チャット」での誹謗・中傷など不適切な書き</li> </ul>                                                                                                    | 込み |
| 日 よくある質問Q&A           |                                                                                                    |    |
|                       |                                                                                                    |    |
| III DERIMARK          | 受講に必要な環境                                                                                                    |    |
| H 02721 H             | <ul> <li>・</li> <li>・</li></ul> |    |
|                       | OS : Microsoft Windows98, Windows98 Second Edition,                                                                                                    |    |
|                       | Windows2000, Windows Millenium Edition, Windows XP                                                                                                    |    |

# 2.1.4 登録情報変更

パスワードの変更など登録情報の変更ができます。

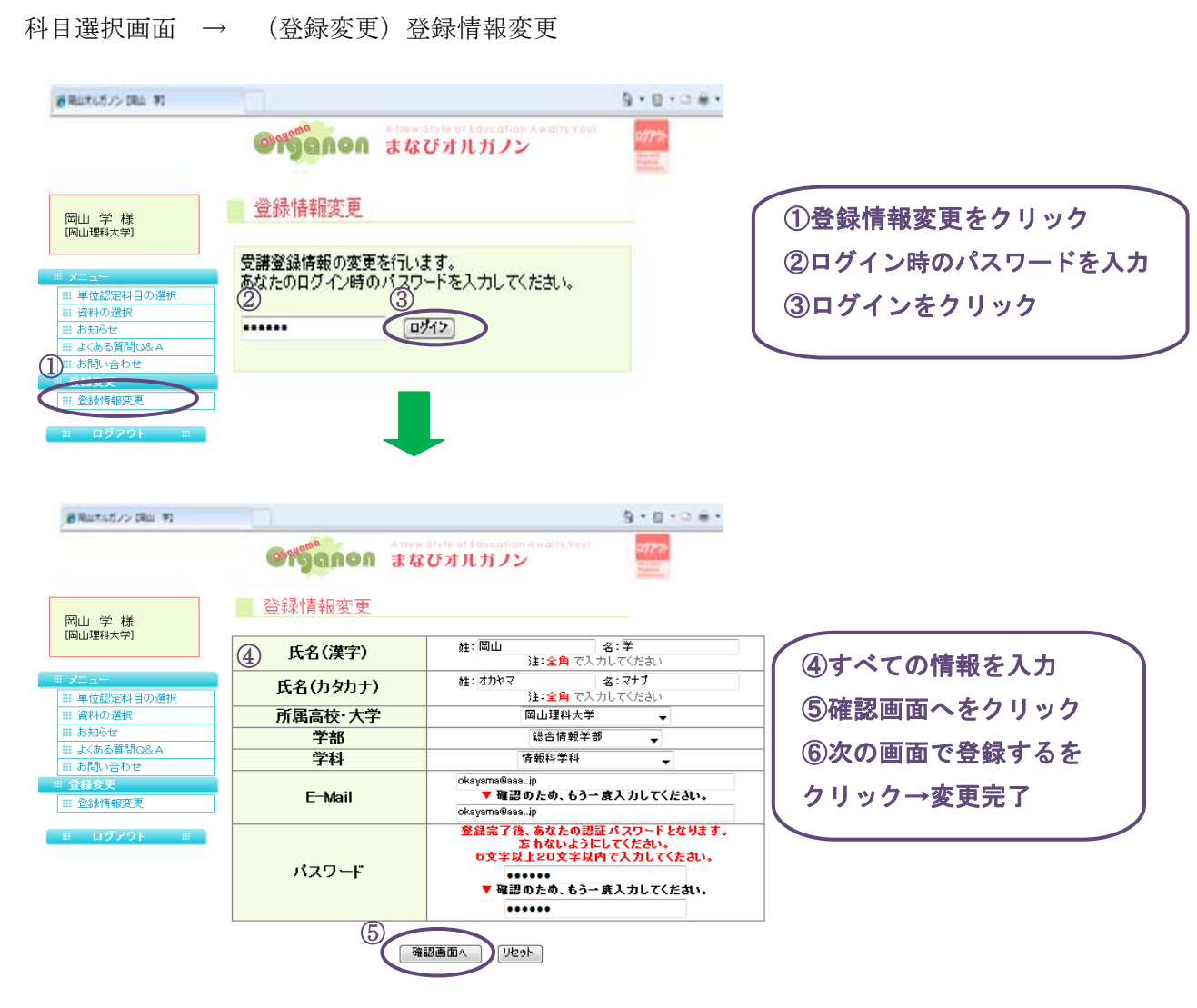

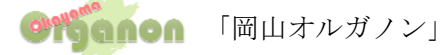

# 3. 科目について

#### 3.1 授業についてのお知らせ

このお知らせは、受講生に対して科目のお知らせです。 科目別に登録され、科目受講生のみに配信されます。

以下のメニューからお知らせを閲覧します。

科目選択画面→科目選択→講義名→科目メニュー画面→科目のお知らせ

| (2) 岡山オルガノン (岡山 学)                                                                                                    |                                                                     | 💁 • 📾 • 🖂 🖶 • |
|----------------------------------------------------------------------------------------------------|---------------------------------------------------------------------|---------------|
|                                                                                                    | の15000 まなびオルガノン                                                     | 1979)-        |
|                                                                                                    | あ知らせ                                                                |               |
| 岡山学様<br>[岡山理科大学]                                                                                                    | * 平成ロ年後期定期試験について                                                    |               |
| Ⅲ メニュー Ⅲ メイン画面                                                                                                    | [試験方式]レポード試験<br>[課題]<br>1                                           |               |
| <ul> <li>※ 科目お知らせ</li> <li>※ シラバス</li> <li>※ 読まれ効: 明する疑問(回答)</li> </ul>                                                         | 2                                                                   |               |
| <ul> <li></li></ul>                                                                                                    | 3<br>「放為]400年訪め&4約しまっト用券(ローゴロネ可)                                    |               |
| <ul> <li>         ::: 受講者管理         </li> <li>         :::: 科目管理         </li> <li>         ::::: 学習展展データ洋田         </li> </ul> | 【提出期限】平成□年〇月×日△時★分まで<br>【注意】科目名、大学名、学生番号、指名を必ず記入すること <sub>並獲者</sub> |               |
|                                                                                                    | 2010/08/04(金) 12:08                                                 |               |
| ·····································                                                                                           | * 出席カード提出期限について                                                     |               |

## 3.2 シラバス

講師・受講者ともにメニューのシラバスから閲覧可能です。

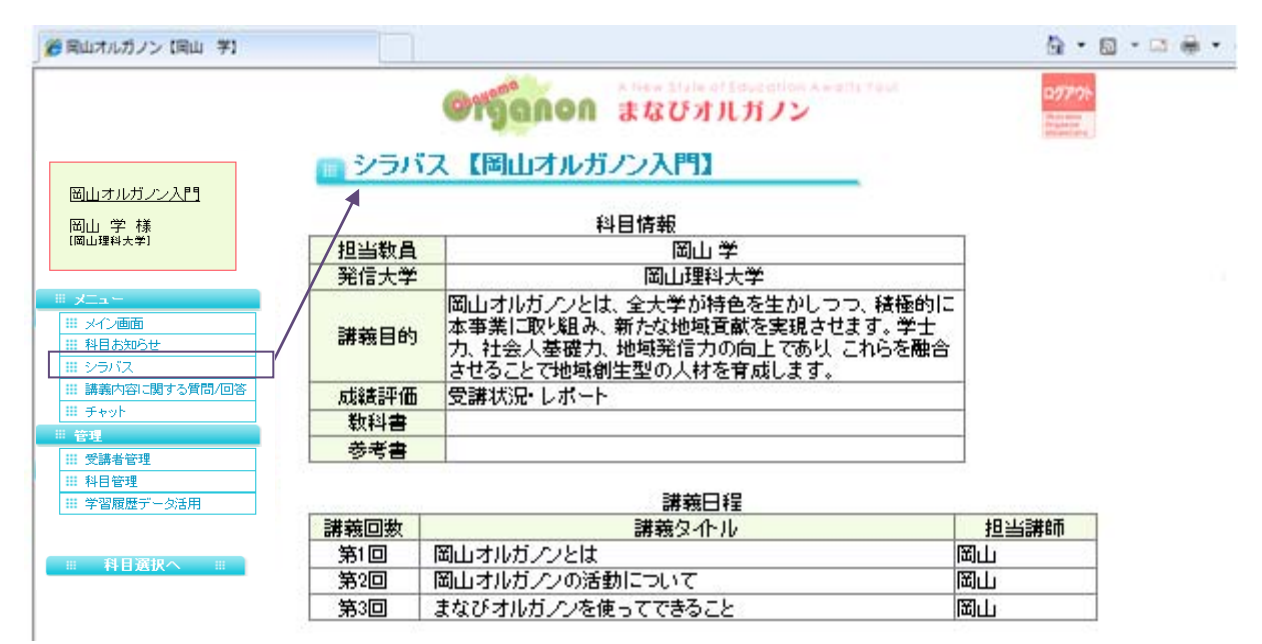

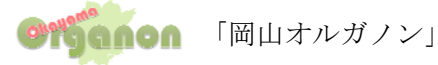

## 3.3 講義内容に関する質問/回答

受講生は、それぞれの科目に対して、講師に質問をすることが可能です。 講師も質問に対して、返信を行うことが可能です。 講義内容以外の質問があれば、事務局で回答を致します。

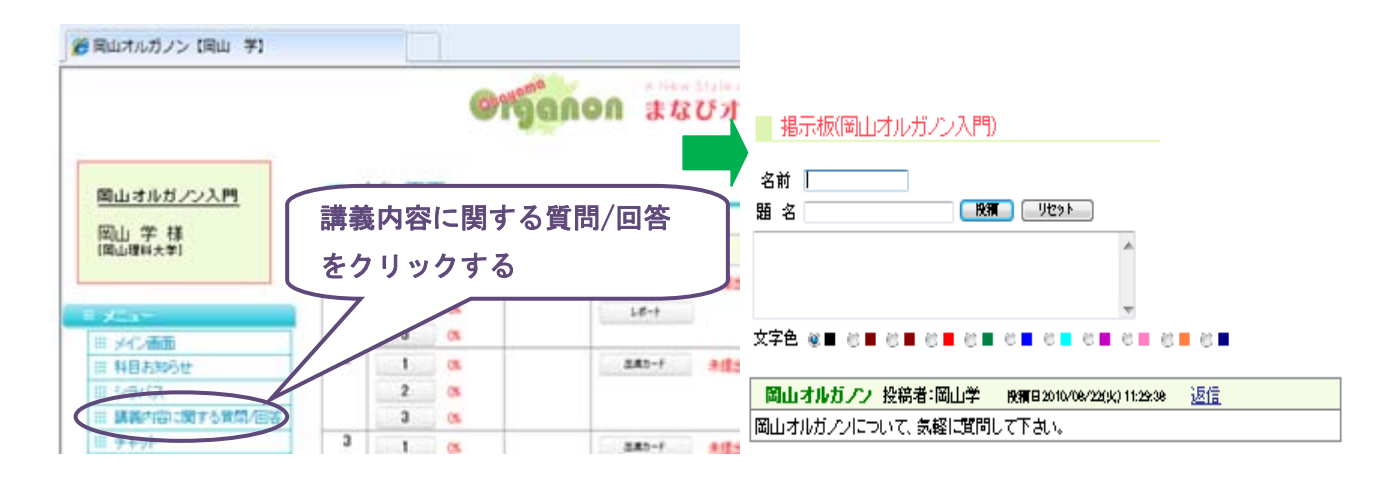

#### 3.4 チャット

受講生間や受講生・講師間はそれぞれの科目に対して、チャット機能を利用し、複数名で コミュニケーションを図ることが出来る機能です。

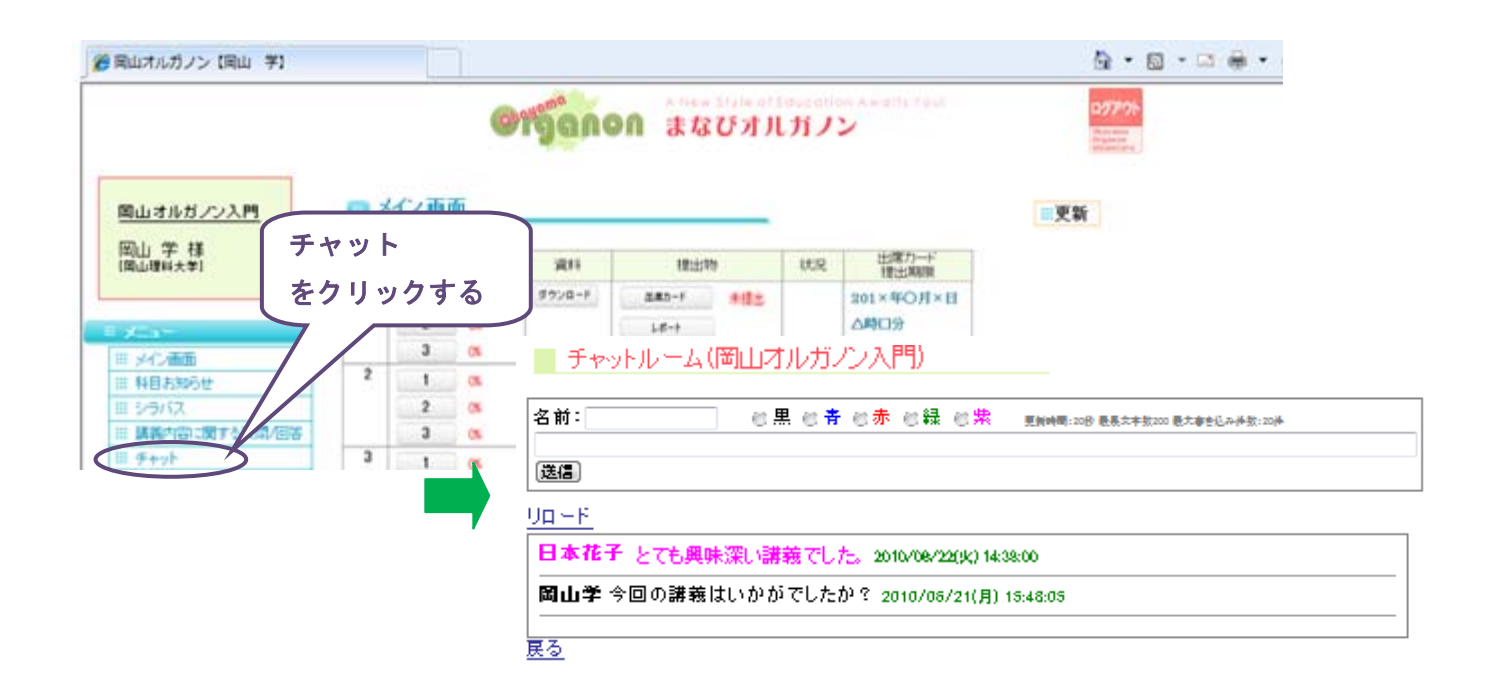

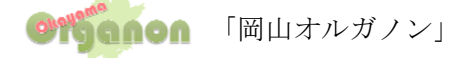

#### 4. 受講者管理について

#### 4.1 出席確認

『尚山オルガノン』

受講者の講義受講状況が表示されます。

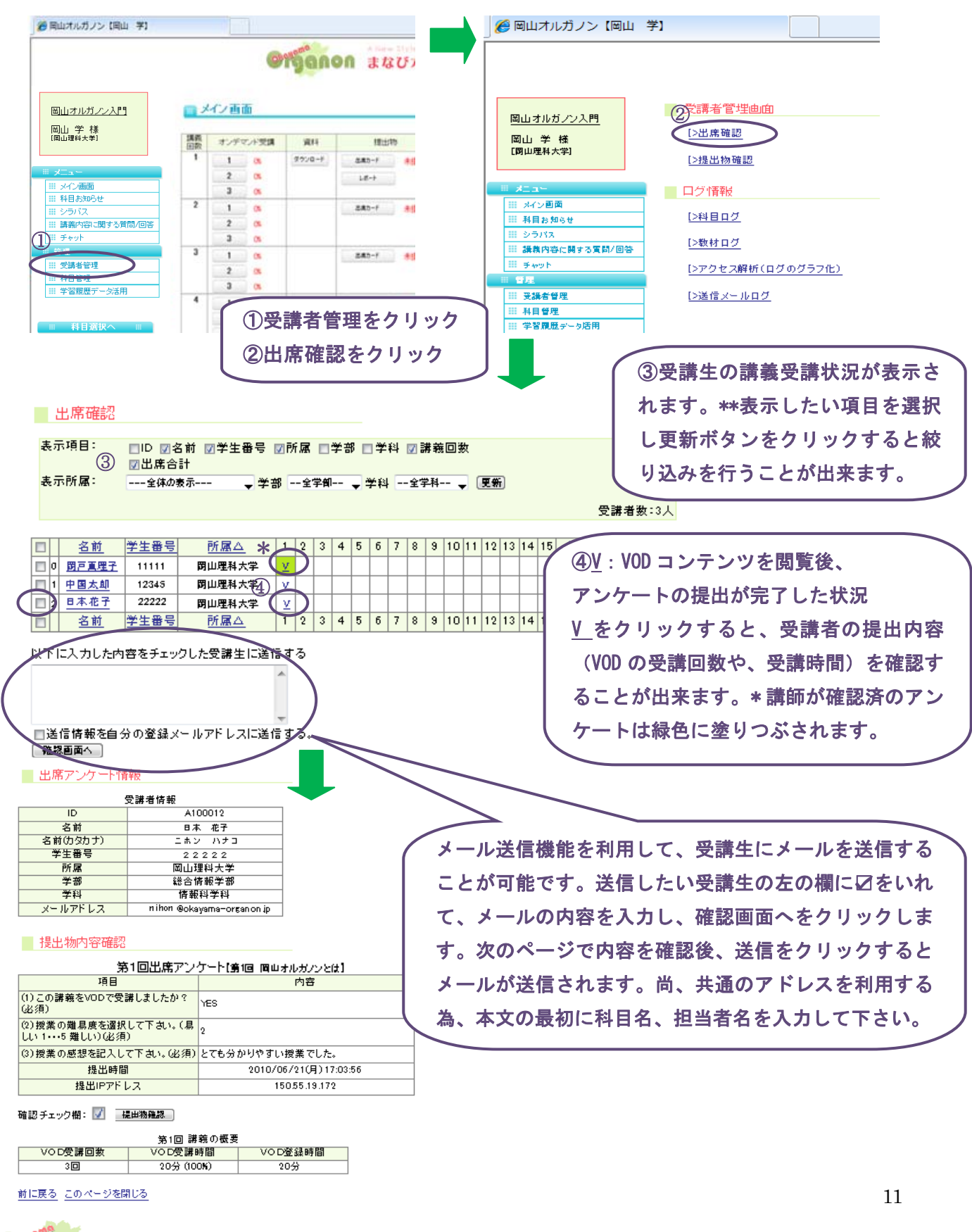

#### 4.2 提出物確認

講師は、レポート課題を提出物登録機能を利用して行うことが出来ます。 受講生は、レポートを科目のメイン画面より提出を行います。

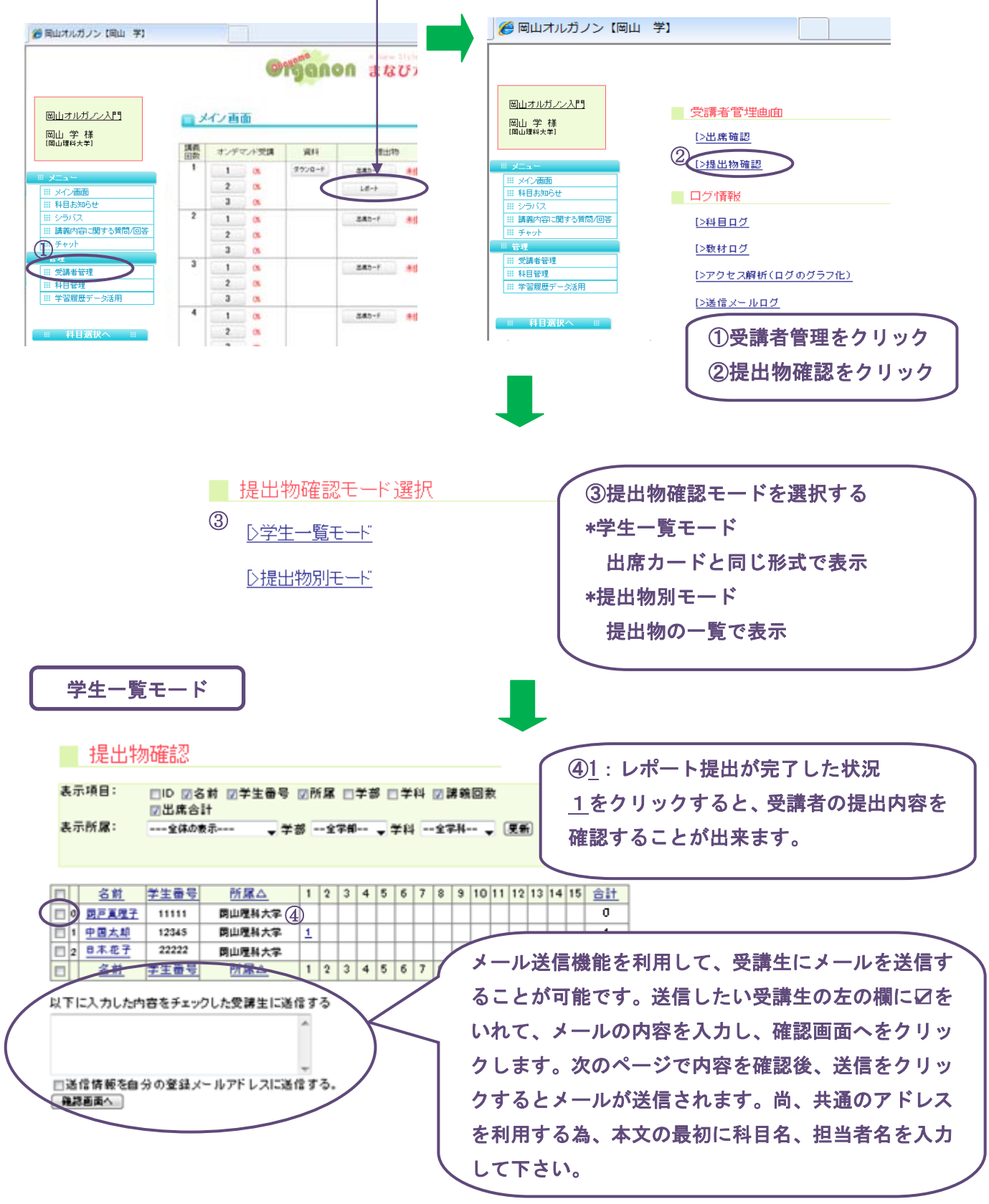

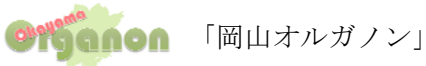

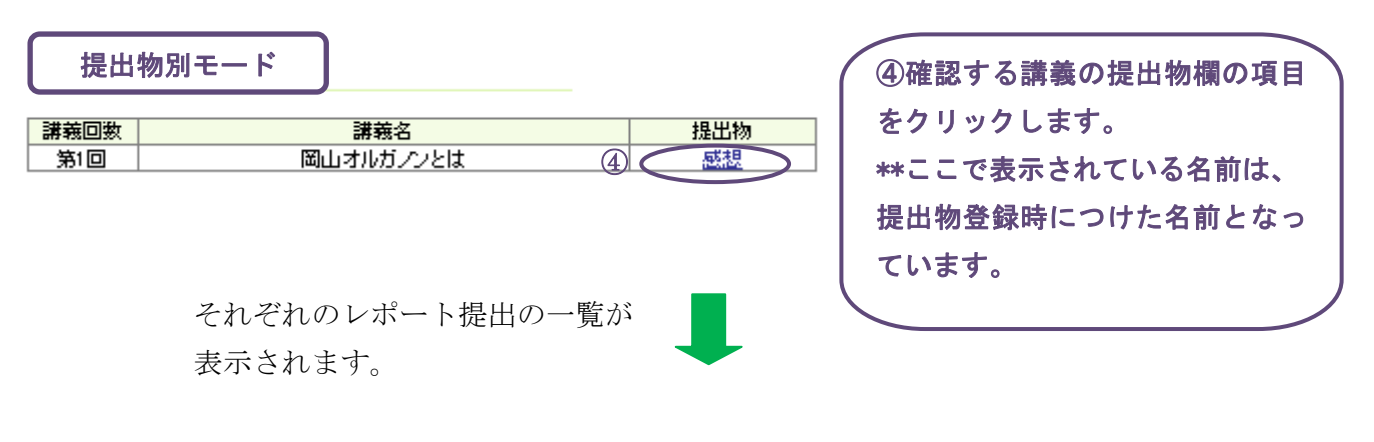

📃 提出者一覧

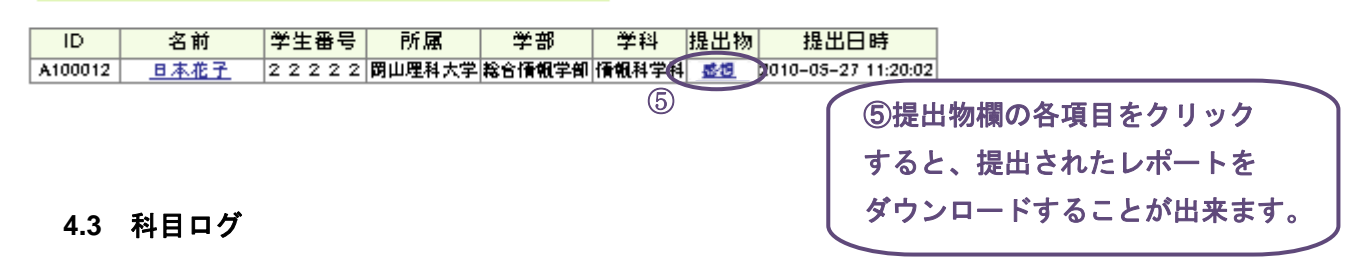

各科目の受講生の受講状況を表示することが可能です。 誰がいつ、どこでどれだけの時間を利用しかた確認することが出来ます。

科目メイン画面 → (管理)受講者管理 → 科目ログ

| 岡山オルガノン入門                                           | ● 科目ア:         | クセス               | ログ表示                                                             |                                                  |           |                   |
|-----------------------------------------------------|----------------|-------------------|------------------------------------------------------------------|--------------------------------------------------|-----------|-------------------|
| 岡山 学 様<br>[岡山理科大学]                                  | 表示件数:<br>表示項目: | 20作<br>□ID<br>▼学習 | <ul> <li>▼ 表示□</li> <li>図名前 図学生番</li> <li>図時間 ▼IPアドレン</li> </ul> | ユダイン月: 全て ▼<br>号 図所属 □学部 □学<br>ス                 | 料 図ログ-    | 心・アウト時刻           |
| =                                                   | 表示所属:          | 9                 | べて表示                                                             | ·<br>▼ 更新                                        |           |                   |
| Ⅲ メイン画面                                             |                |                   |                                                                  | ログデー                                             | -タ:48件中   | 1-20 件表示中         |
| Ⅲ 科目お知らせ                                            |                |                   |                                                                  |                                                  |           | <u>次の20件-&gt;</u> |
| <ul> <li>※ ジラバス</li> <li>※ 建築内容に関する際間/回答</li> </ul> | 名前             | 学生<br>番号          | 所属                                                               | ログイン時間<br>ログアウト時間                                | 学習時間      | IPアドレス            |
| 표 과정하는데(119 성)(10)/전용<br>표 チャット                     | 周山学            |                   | 開山理科大学                                                           | 2010/07/27(火) 15:28:58<br>***                    | No LogOut |                   |
| ※ 管理                                                | 岡山学            |                   | 問山理科大学                                                           | 2010/07/26(月) 11:43:26<br>2010/07/26(月) 11:58:55 | 15分29秒    |                   |
| <ul> <li>受講者管理</li> <li>総目管理</li> </ul>             | <u> </u>       |                   | 閉山理科大学                                                           | 2010/07/24(±) 10:24:52<br>2010/07/24(±) 10:25:15 | 0分23秒     |                   |

#### 4.4 教材ログ

各科目の教材に対するアクセスログを表示することが可能です。 誰が何回目の VOD をいつ、どれだけの時間を見たか確認することが出来ます。 科目メイン画面 → (管理)受講者管理 → 教材ログ

| 岡山オルガプン入門            | 教材ア            | クセスロ                    | グ                       |                     |                                        |                                                  |              |          |
|----------------------|----------------|-------------------------|-------------------------|---------------------|----------------------------------------|--------------------------------------------------|--------------|----------|
|                      | 表示件数:<br>表示項目: | 20件 ↓<br>□ID ☑:<br>☑教材名 | 表記<br>名前 図学的<br>2 図ログイン | テログ・<br>自番号<br>ノ・アウ | イン月: 全て →<br>◎所属 ■学<br>小時刻 <b>◎</b> 学習 | 部 ■学科 図講義回<br>時間 図IPアドレス                         | 数 □講義        | 洺        |
| ≣ x⊑a∽               | 表示/加圈:         | 9 ^ C                   | 索小                      |                     | Ϋ́Τ.                                   |                                                  |              |          |
| ₩ ×个/画面              |                |                         |                         |                     |                                        | ログデータ:75件中 1                                     | -20件表        | 示中       |
| 曲 科目お知らせ             |                |                         |                         |                     |                                        |                                                  | <u>次の20作</u> | <u> </u> |
| ≡ シラバス               | 名前             | 学生番号                    | 所属                      | 講義<br>回数            | 教材名                                    | ログイン時刻 <br>  ログアウト時刻                             | 学習時間         | IPアドレス   |
| ⅲ 講義内容に関する質問/回答      | 岡山学            |                         | 閉山理科大学                  | 第2回                 | オルガノン                                  | 2010/07/21(水) 18:53:05                           | 0分0秒         |          |
| III <del>স</del> ম্প | 開山で学           |                         | 四山理科大学                  | <b>第</b> 1回         | test                                   | 2010/07/21(jk) 16:48:01                          | 142-180      |          |
| *** 管理               | <u>1910 +</u>  |                         | PIPATHAL                | ᇑᆞᄜ                 | (V0D)                                  | 2010/07/21(水) 16:52:02<br>2010/07/21(水) 16:52:02 | 477 142      |          |
| Ⅲ 受講者管理              | 岡山学            |                         | 閉山理科大学                  | 第1回                 | (V00)                                  | 2010/07/21(jk) 15:27:49                          | 2分1秒         |          |
|                      |                |                         |                         |                     |                                        |                                                  |              |          |

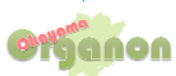

## 4.5 アクセス解析 (ログのグラフ化)

各科目の教材に対するアクセスログをグラフ化して表示することが可能です。 科目メイン画面 → (管理)受講者管理 → アクセス解析(ログのグラフ化)

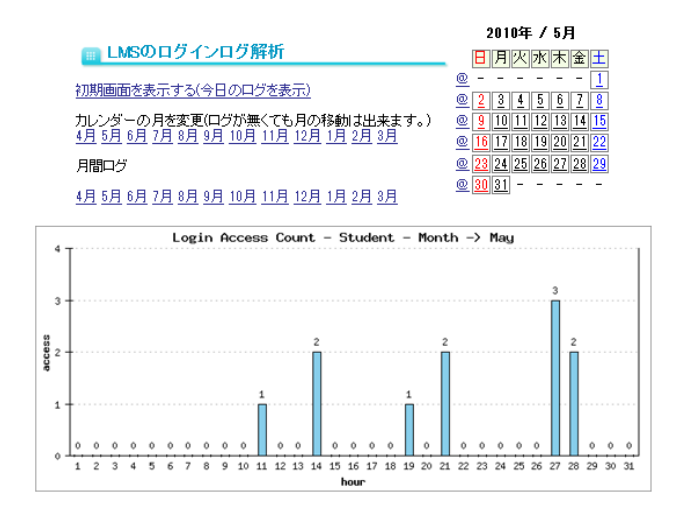

4.6 送信メールログ

受講に対して送信したメールログを表示することが可能です。 科目メイン画面 → (管理)受講者管理 → 送信メールログ

| 岡山オルガノン入門         | 📷 メールログビューア 岡山オルガノン入門                                            |
|-------------------|------------------------------------------------------------------|
| 岡山」学様<br>[岡山理科大学] | 1件、表示しています。<br>メールNo.送信者ID 送信者  件名 送信先 送信日時 IPアドレス               |
|                   | 1 AD01133 岡山学管理者からのお知らせ 1件(確認) 2010-07-27 16:31:25 150:55:19:172 |
| −ב_X =            |                                                                  |
| Ⅲ メイン画面           |                                                                  |

4.3~4.6まですべて、下記の操作方法となります。

| 副はおたみ門                | a × | イン画面     |        |     | 岡山オルガ                                 | ノン入門           | - 受講者管理画面        |
|-----------------------|-----|----------|--------|-----|---------------------------------------|----------------|------------------|
| 山学様                   | 講義  | オンデマノト受講 | 301    |     | 岡山学植                                  | Ť.             | [>出席確認           |
| 山曜科大学                 | 1   | 1 (5     | 9928-F | 2.4 | 【岡山理科大学                               | :1             | [54]用物確認         |
|                       |     | 2 (5     |        | H   |                                       |                |                  |
| 10.000                | -   | 3 (5     |        |     | … メイン画面                               |                |                  |
| 44日2305世              | ~   | 1 (5     |        | 2.8 | # 科目お知ら<br># シラバス                     | 5 <del>世</del> | [>料目口グ           |
| シラバス                  |     | 2 05     |        |     |                                       | 二関する質問/回答      | 「>数材ログ           |
| 調整内容に回する知何/高者<br>チャット | 3   | 1 05     | -      |     | Ⅲ チャット                                |                |                  |
|                       |     | 2 (5     |        |     | ····································· | <u>#</u>       | [>アクセス解析(ログのクラフル |
| SHANE                 |     | 3 (%     |        |     | Ⅲ 科目管理                                |                | [>送信メールログ        |
| 料日管理<br>学習問題 データ活用    | 4   | 1 05     |        | 2.6 | Ⅲ 学習履歴:                               | データ活用          |                  |
|                       |     | 2 (%     |        |     |                                       |                |                  |
|                       |     |          |        |     | □□ 科目2                                |                |                  |
|                       |     |          |        |     |                                       |                | 受講者管理をクリック       |
|                       |     |          |        |     |                                       |                |                  |
|                       |     |          |        |     |                                       |                | てんだんの物気レナレ       |

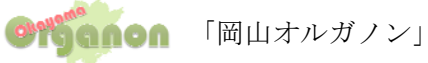

14

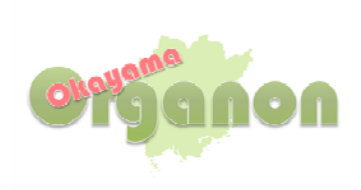

# まなびオルガノン

# 受講生用マニュアル

第1版 2010/08

まなびオルガノン ヘルプデスク (メールのみで受付)

e-mail : support@manabi-organon.jp

利用方法や操作に困った際には、「所属大学名」・「氏名」・「受講科目名」を必ず明記し、登録済みの メールアドレスから問い合わせてください。

# 目次

| 1. ま       | なびオルガノンとは      | 3 |
|------------|----------------|---|
| 1.1        | まなびオルガノンでできること | 3 |
|            |                |   |
| 2. 各       | 機能の利用方法について    | 4 |
| 2.1        | 単位認定科目の選択      | 6 |
| <b>2.2</b> | お知らせ           | 6 |
| 2.3        | よくある質問 Q&A     | 6 |
| 2.4        | お問い合わせ         | 7 |
| 2.5        | 登録情報変更         | 7 |
|            |                |   |
| 3. 科       | 目について          | 8 |
| 3.1        | 授業についてのお知らせ    | 8 |
| 3.2        | シラバス           | 8 |
| 3.3        | 講義内容に関する質問/回答  | 9 |
| 3.4        | チャット           | 9 |
|            |                |   |
| 4. 受       | 講方法1           | 0 |

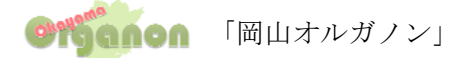

# まなびオルガノン受講生用マニュアル

# 1. まなびオルガノンとは

まなびオルガノンとは、いつでもどこでもインターネットから学習できるシステムです。 このシステムの活用を通して、岡山県内15大学間において互いに学生の受け入れを行い、それぞれの 受け入れ大学において修得した単位を、所属大学の正規の単位として組み入れる事ができます。

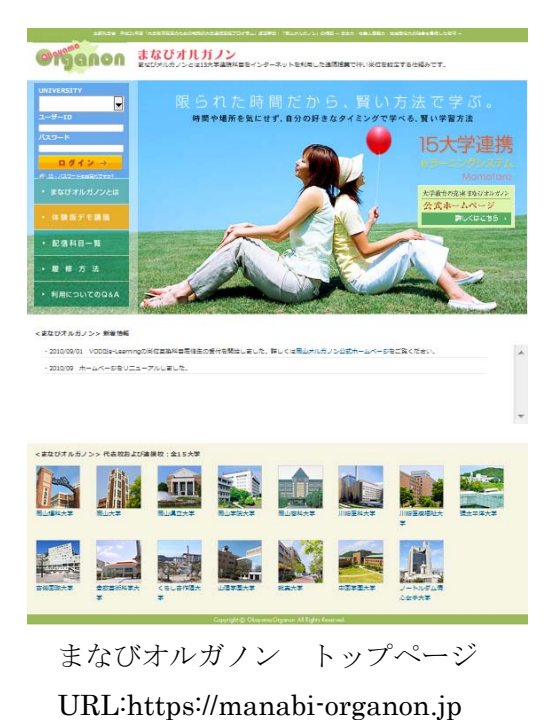

# 1.1 まなびオルガノンでできること

まなびオルガノンを利用して、授業の録画ビデオコンテンツ(以下 VOD コンテンツ)を配信することが 可能です。受講生は、VOD で授業を受け出席カード・レポート提出などを行います。

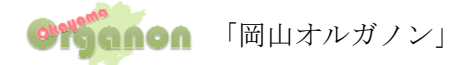

# 2. 各機能の利用方法について

①まなびオルガノンヘアクセスします。

#### https://manabi-organon.jp

\*この Web サイトのセキュリティ証明には問題があります。という画面が表示された場合、 画面下の「このサイトの閲覧を続行する(推奨されません)」をクリックして下さい。

②所属大学を選択しユーザー名・パスワードを入力しログインします。

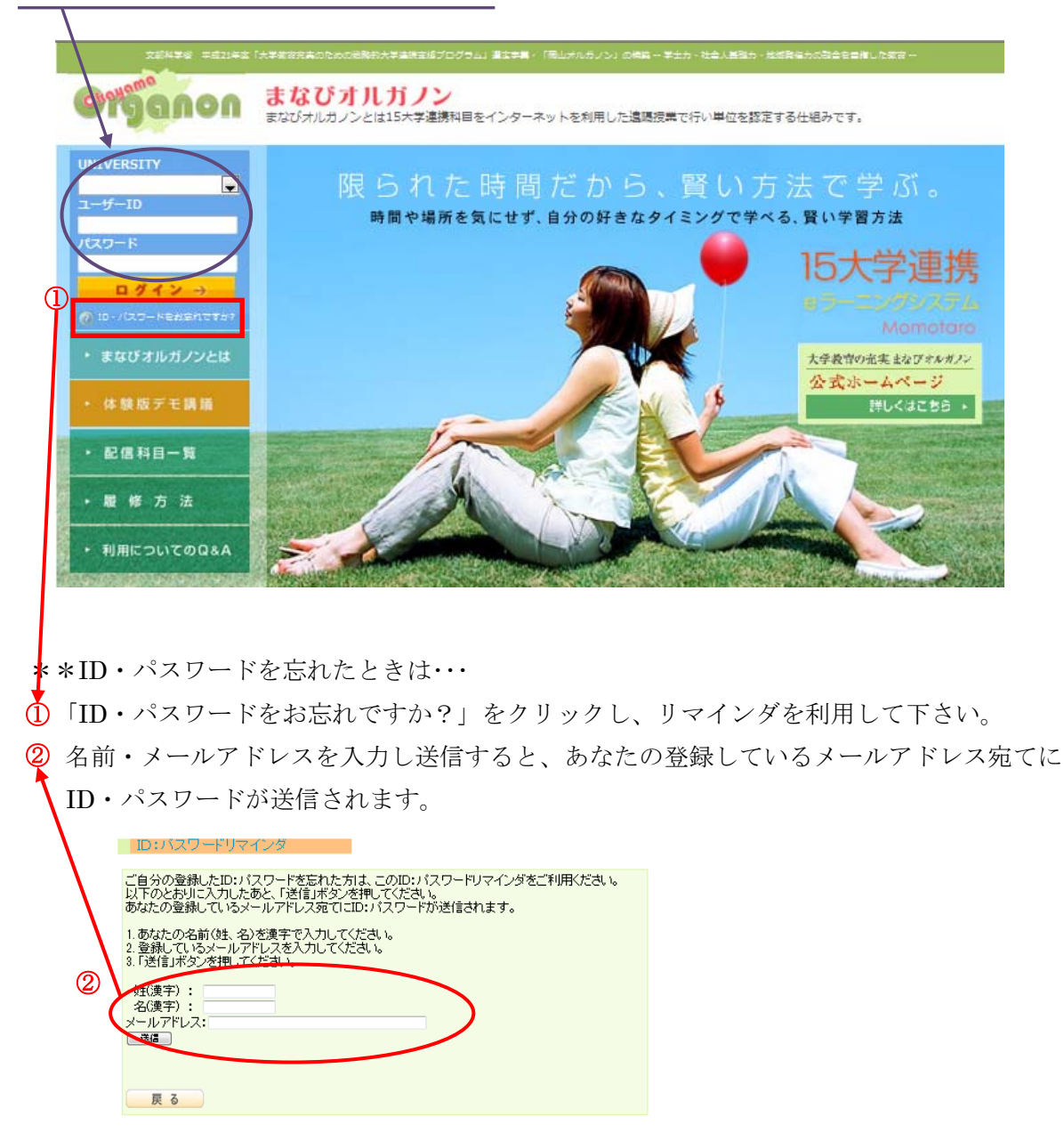

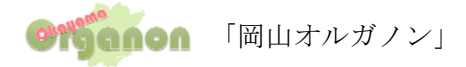

③画面説明

画面は、メニュー枠とコンテンツ枠から構成されています。 各機能は、科目選択画面と、科目メイン画面のメニュー枠から行っていきます。

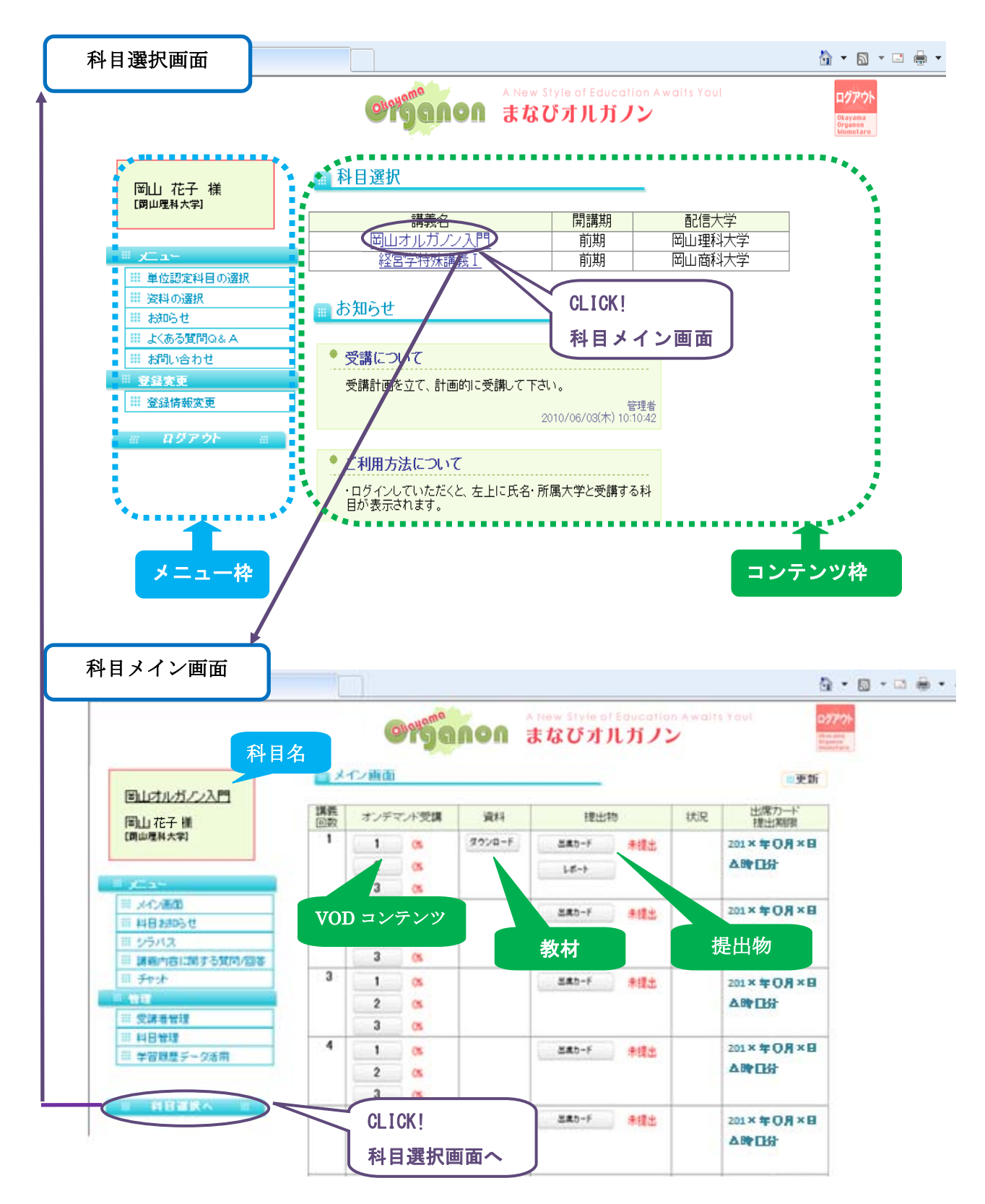

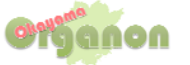

 $\mathbf{5}$ 

#### 2.1 単位認定科目の選択

受講する科目を選択する画面です。(ログインした際の最初の画面になります。)
 科目選択画面 → (メニュー)単位認定科目の選択

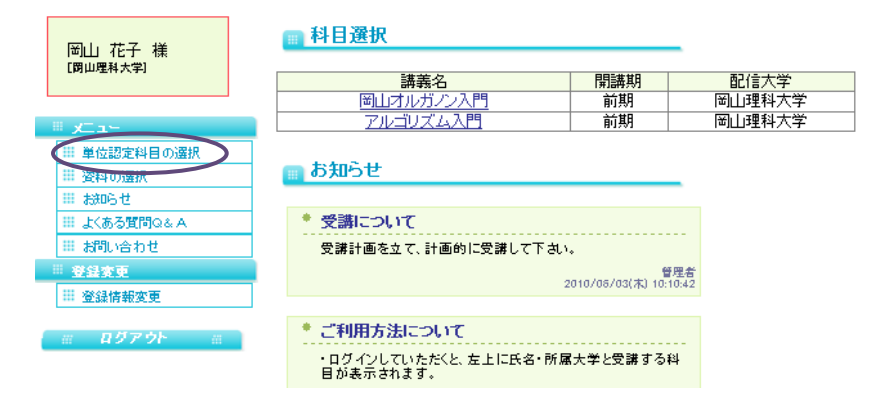

#### 2.2 お知らせ

このお知らせはまなびオルガノンを利用している方、全員へのお知らせです。 \*\*科目ごとのお知らせもありますので必ず確認して下さい。

(3.1 授業についてのお知らせ参照)

科目選択画面 → (メニュー)お知らせ

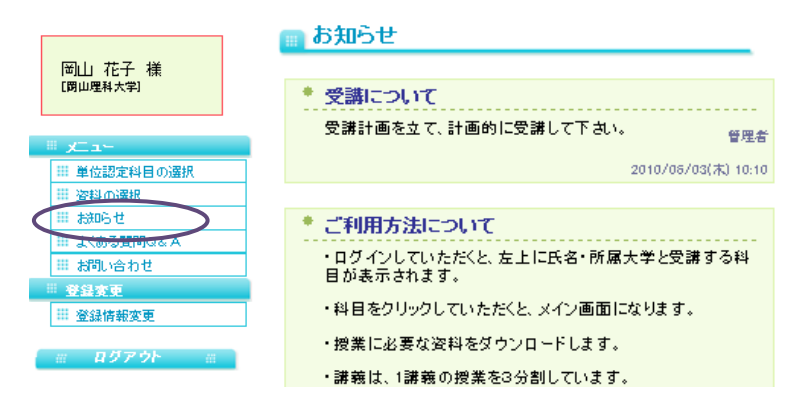

2.3 よくある質問Q&A

まなびオルガノンの利用についてよくある質問 Q&A が載っています。 科目選択画面 → (メニュー)よくある質問 Q&A

#### まなびオルガノン 利用についてのQ&A

- Q. 1 利用するために必要なパソコンなどの環境を教えてください。
- A. 1 受講するには以下の環境が必要です。

<パソコン環境>

- O S : Microsoft Windows98, Windows 98 Second Edition, Windows 2000,
- Windows Millennium Edition, Windows XP, Windows Vista, Windows 7
- C P U : Pentium 2 266MH以上
- メモリ:128MB以上
- 空き容量:100MB以上
- サウンド:16ビット以上
- ビデオ: True Color 24色

```
ソフトウェア:Microsoft Internet Explorer 6以降のパージョン,
Microsoft Windows Media Player 7.1以降のパージョン
```

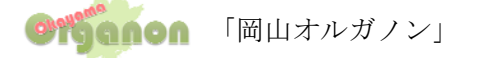

#### 2.4 お問い合わせ

お問い合わせは、まなびオルガノンに関する質問(システムトラブルや講義内容以外の質問)が ある場合に利用して下さい。

科目選択画面 → (メニュー)お問い合わせ

| [ |                                       | ■ お問い合わっ                                                                                                    | せフォーム        |  |  |  |  |  |  |
|---|---------------------------------------|----------------------------------------------------------------------------------------------------|--------------|--|--|--|--|--|--|
|   | 岡山 花子 様<br>(岡山理科大学)<br>Ⅲ メニュー         | このアンケートフォームから送信した内容は管理者へ直接届きます。<br>お問い合わせの内容については登録されたメールアドレス宛てに返答を致します。<br>(もし、現在登録されているメールアドレスを変えたい場合には「登録情報変更」を、<br>選択しメールアドレスを変更してください。) |              |  |  |  |  |  |  |
|   | Ⅲ 単位認定科目の選択                           | 送信情報                                                                                                    |              |  |  |  |  |  |  |
|   | ⅲ 資料の選択                               | 氏名                                                                                                    | <b>贺山</b> 花子 |  |  |  |  |  |  |
|   | ⅲ お知らせ                                |                                                                                                    |              |  |  |  |  |  |  |
| _ | H HAAMBO&A                            | メールアドレス                                                                                                    | allib. G     |  |  |  |  |  |  |
| ς | 🌐 お問い合わせ                              | お問い合わせの                                                                                                    |              |  |  |  |  |  |  |
|   | ····································· | 種類                                                                                                    | ▼ 楹葉         |  |  |  |  |  |  |
|   | # 登録情報変更                              | タイトル                                                                                                    |              |  |  |  |  |  |  |
| • | ※ ログアウト ※                             | 本文(必須)                                                                                                    | A<br>        |  |  |  |  |  |  |
|   |                                       | 送信雜認へ                                                                                                    |              |  |  |  |  |  |  |

#### 2.5 登録情報変更

パスワードの変更など登録情報の変更ができます。

\*\*初期パスワードは、必ず変更してください。

\*\*重要なお知らせを受け取る事ができませんので、メールアドレスを必ず登録して

下さい。

科目選択画面 → (登録変更)登録情報変更

| <ul> <li>※ 人為ら賀竹のムA</li> <li>※ 法法人為ら賀竹のムA</li> <li>※ 法法人為ら賀竹のムA</li> <li>※ 登録情報変更</li> <li>※ 登録情報変更</li> <li>※ 世話の定始目の遊旅</li> <li>※ 女相の遊旅</li> <li>※ 女相の遊旅</li> <li>※ 女相の遊旅</li> <li>※ 女相の遊旅</li> <li>※ 女相の遊旅</li> <li>※ 女相の遊旅</li> <li>※ 女相の遊旅</li> <li>※ 大参グ賀竹のムA</li> <li>※ 大参グ賀行のムA</li> <li>※ 大参グ賀行のムA</li> <li>※ 大参グ賀行のムA</li> <li>※ 大参グ賀行のムA</li> <li>※ 大参グ賀行のムA</li> <li>※ 大参グ賀行のムA</li> <li>※ 大参グ賀行のムA</li> <li>※ 大参グ賀行のムA</li> <li>※ 大参グ賀行のムA</li> <li>※ 大参グ賀行のムA</li> <li>※ 大参グ賀行のムA</li> <li>※ 大参グ賀行のとA</li> <li>※ 大参グ賀行のとA</li> <li>※ 大参グ賀行のとA</li> <li>※ 大参グ賀行のとA</li> <li>※ 本のないの読む、大学</li> <li>※ 「報知行いたかわ」でたさい、<br/>のはないの思念a.ip</li> <li>※ 登録字づ後、あなたの読録が、スワードとなりま、<br/>かないため、ためー 度入加てください、<br/>・・・・・・・・・・・・・・・・・・・・・・・・・・・・・・・・・・・・</li></ul>                                                                                                    | 田山花子様<br>(岡山理科大学)<br>■ <u>メニュー</u><br>■ 単位認定科目の選択<br>■ 変科の選択<br>■ おいらせ                                                         | 受講登録情報の変更を行<br>あなたのログイン時のバス<br>②                              | います。<br>ワードを入力してください。<br>1 | ①登録情報変更をクリック<br>②ログイン時のパスワードを入力<br>③ログインをクリック                            |
|----------------------------------------------------------------------------------------------------|----------------------------------------------------------------------------------------------------|---------------------------------------------------------------|----------------------------|--------------------------------------------------------------------------|
| Image: Hold by the figure Harmonic Street Street Str | <ul> <li>Ⅲ よくある質問Q&amp;A</li> <li>Ⅲ が問い合わせ</li> <li>● 登録な更</li> <li>Ⅲ 登録情報変更</li> <li>※ 回グアウト #</li> <li>「岡山」 花子、 洋</li> </ul> | ■ 登録情報変更                                                      |                            |                                                                          |
| # 単位認定44目の選択       所属高校・大学       回山運和大学       ④すべての情報を入力         第 200-0       学部       総合情報学部       ●         # 200-0       学部       総合情報学部       ●         # 200-0       学部       総合情報学部       ●         # 200-0       学部       総合情報学部       ●         # 200-0       学科       情報科学科       ●         # 200-0       ●       ●       ●         # 200-0       ●       ●       ●         # 200-0       ●       ●       ●         # 200-0       ●       ●       ●         # 200-0       ●       ●       ●         # 200-0       ●       ●       ●         # 200-0       ●       ●       ●         # 200-0       ●       ●       ●         # 200-0       ●       ●       ●         ●       ●       ●       ●         ●       ●       ●       ●         ●       ●       ●       ●         ●       ●       ●       ●         ●       ●       ●       ●         ●       ●       ●       ●         ●       ●       ●                                                                                                    | [岡山理科大学]                                                                                                    | (4) 氏名(漢字)                                                    | 姓:岡山 名:花子                  |                                                                          |
| <ul> <li>※ 波科の通沢</li> <li>※ 波科の通沢</li> <li>※ ジャンクリアクト</li> <li>※ ジャンクード</li> <li>※ ジャンクード</li> <li>※ ※ ジャンクード</li> <li>※ ※ ジャンクード</li> <li>※ ※ ※ ※ ※ ※ ※ ※ ※ ※ ※ ※ ※ ※ ※ ※ ※ ※ ※</li></ul>                                                                                                    | -د_ע ⊫                                                                                                    | 氏名(カタカナ)                                                      |                            |                                                                          |
| <ul> <li>※ おのらて</li> <li>※ おのらて</li> <li>※ おのらて</li> <li>※ よるう質問のとA</li> <li>※ よめう質問のとA</li> <li>※ よのう質問のとA</li> <li>※ 確認のため、もう一度入力してください。<br/>らってたないまでは、このはなっている。</li> <li>※ などの方式</li> <li>※ ログアウト</li> <li>※ ログアウト</li> <li>※ ログアウト</li> <li>※ ログアウト</li> <li>※ のため、もう一度入力してください。</li> <li>※ のため、もう一度入力してください。</li> <li>※ のため、もう一度入力してください。</li> <li>※ のため、もう一度入力してください。</li> <li>※ 確認のため、もう一度入力してください。</li> <li>※ 確認のため、もう一度入力してください。</li> <li>※ ●</li> </ul>                                                                                                    | ■ メニュー<br>Ⅲ 単位認定科目の選択                                                                                                    | 氏名(カタカナ)<br>所属高校・大学                                           |                            |                                                                          |
|                                                                                                    |                                                                                                    | 氏名(カタカナ)<br>所属高校・大学<br>学部                                     |                            | <ul> <li>④すべての情報を入力</li> </ul>                                           |
| ※ 登録情報変更                                                                                                    |                                                                                                    | 氏名(カタカナ)       所属高校・大学       学部       学科                      |                            | <ul> <li>④すべての情報を入力</li> <li>⑤確認画面へをクリック</li> </ul>                      |
|                                                                                                    | メニュー       # 単位認定科目の選択       # 姿科の選択       # おゆらせ       # よくある質問Q&A       # お問い合わせ       空母変更                                  | 氏名(カタカナ)         所属高校・大学         学部         学科         E-Mail |                            | <ul> <li>④すべての情報を入力</li> <li>⑤確認画面へをクリック</li> <li>⑥次の画面で登録するを</li> </ul> |

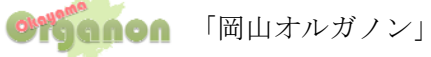

# 3. 科目について

#### 3.1 授業についてのお知らせ

このお知らせは、科目のお知らせです。 科目別に登録され、科目受講生のみに配信されます。

以下のメニューからお知らせを閲覧します。

科目選択画面→科目選択→講義名→科目メニュー画面→科目のお知らせ

| ■山オルガノウ入門<br>岡山花子禅<br>(回山間は年) 禅               |    |
|-----------------------------------------------|----|
| 周山花子 椎 ● 平成口在後期実期試験について                       |    |
|                                               |    |
| □ メニュー [記録方式]レポート記録<br>[課題]                   |    |
| <u> </u>                                      |    |
| 科目線的6世 2                                      |    |
| ■ シラバス                                        |    |
| <ul> <li>講義内容に関する質問/回答</li> <li>3</li> </ul>  |    |
|                                               |    |
| 【観山期限】平成日年の月×日本時を分まで                          |    |
| 11日日日本<br>「注意]科目名、大学名、学生番号、指名を必ず記入すること<br>12日 | a  |
| 2010/08/04(金) 12:                             | 08 |
|                                               |    |
| ◆ 出席カード提出期限について                               |    |

# 3.2 シラバス

メニューのシラバスから閲覧可能です。

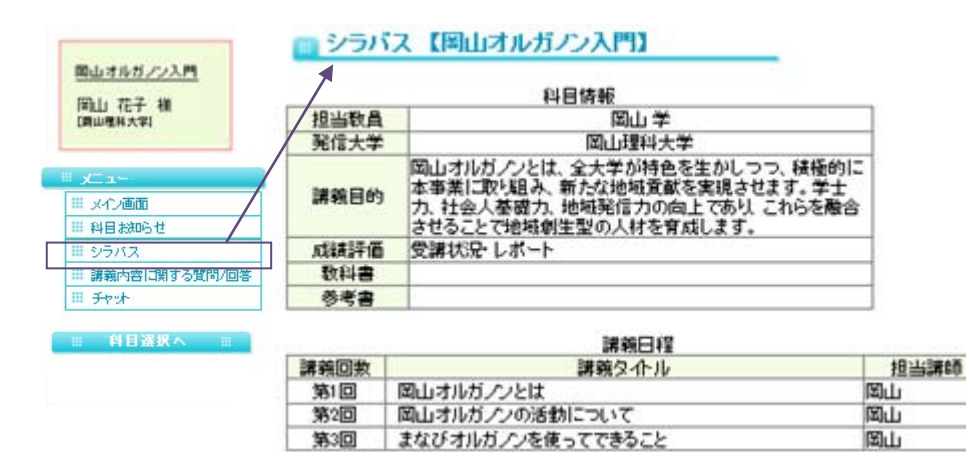

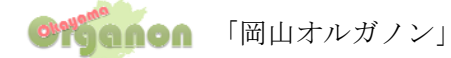

#### 3.3 講義内容に関する質問/回答

受講生は、それぞれの科目に対して、講師に質問をすることが可能です。 講義を受ける中で講義内容に関する質問がある場合は履修期間中にこの講義内容に関する質問・ 回答から質問してください。後ほど担当教員から回答があります。

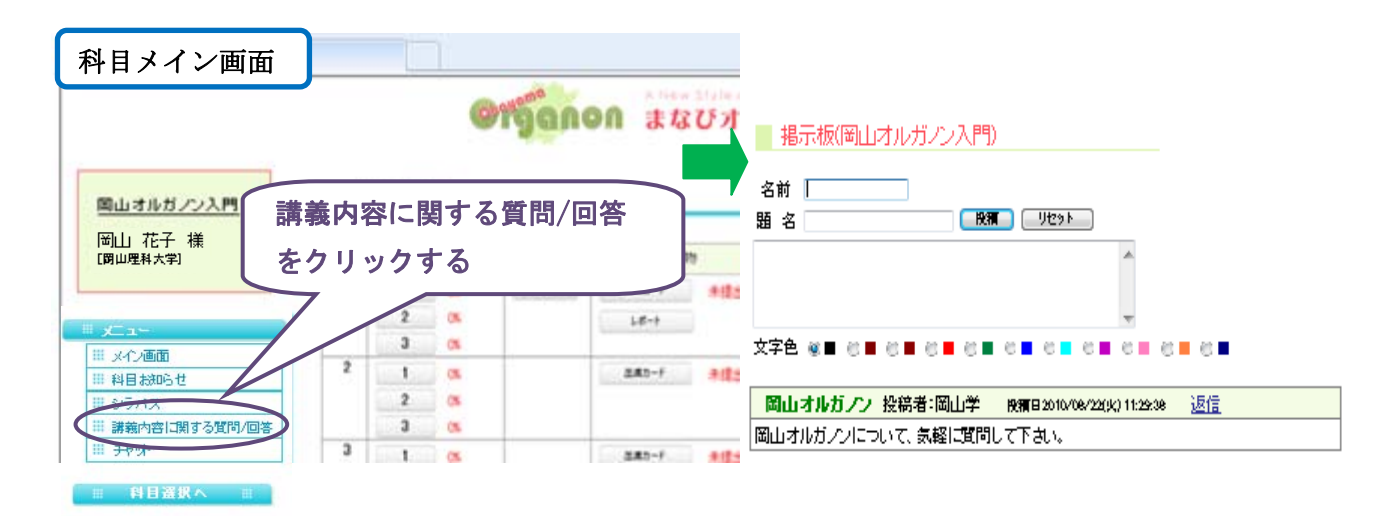

#### 3.4 チャット

受講生間や受講生・講師間はそれぞれの科目に対して、チャット機能を利用し、複数名で コミュニケーションを図ることが出来る機能です。

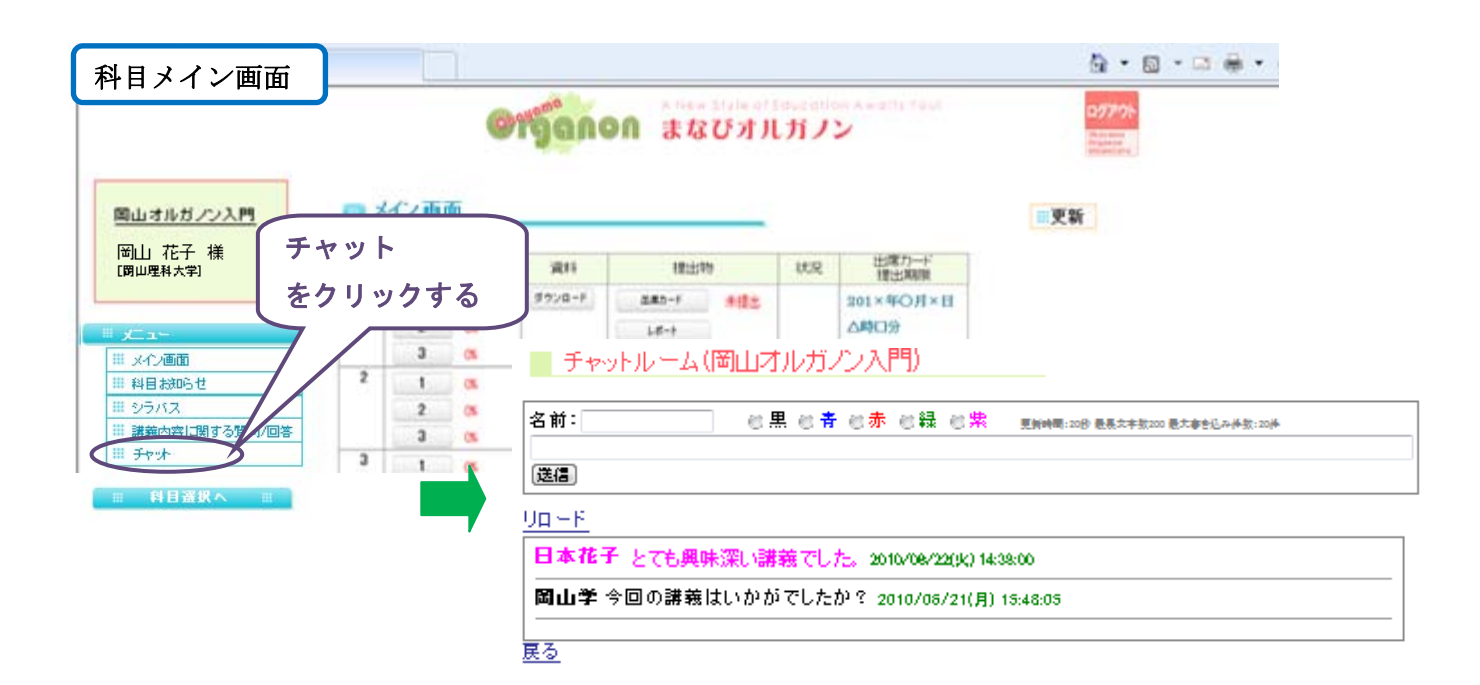

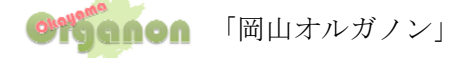

#### 4. 受講方法

(まなびオルガノンのホームページの履修方法の中に受講方法のマニュアルを VOD で 見る事が出来ます。)

- 受講の前にメニューの科目のお知らせを確認します。
   ここでは定期試験の発表などこの科目についての連絡をします。
- ② メイン画面の資料の欄に資料があればダウンロードしておきます。
- ③ 科目メイン画面より VOD を受講します。
   \*1 講義約 60 分の授業を 20 分前後で2から4分割しています。
- ④ 毎回受講後に、出席カード・レポートの提出を行います。
   \*出席カードには提出期限がある場合がありますので、日時が表示されている場合はその期限 までに受講し出席カードを提出して下さい。
- ⑤ 受講中に講義内容に関する質問等がある場合は、講義内容に関する質問/回答より質問をすることができます。
- <sup>⑥</sup>引き続き違う科目を受講する場合は科目選択へをクリックし、受講を終了する場合はログアウト ボタンをクリックして下さい。

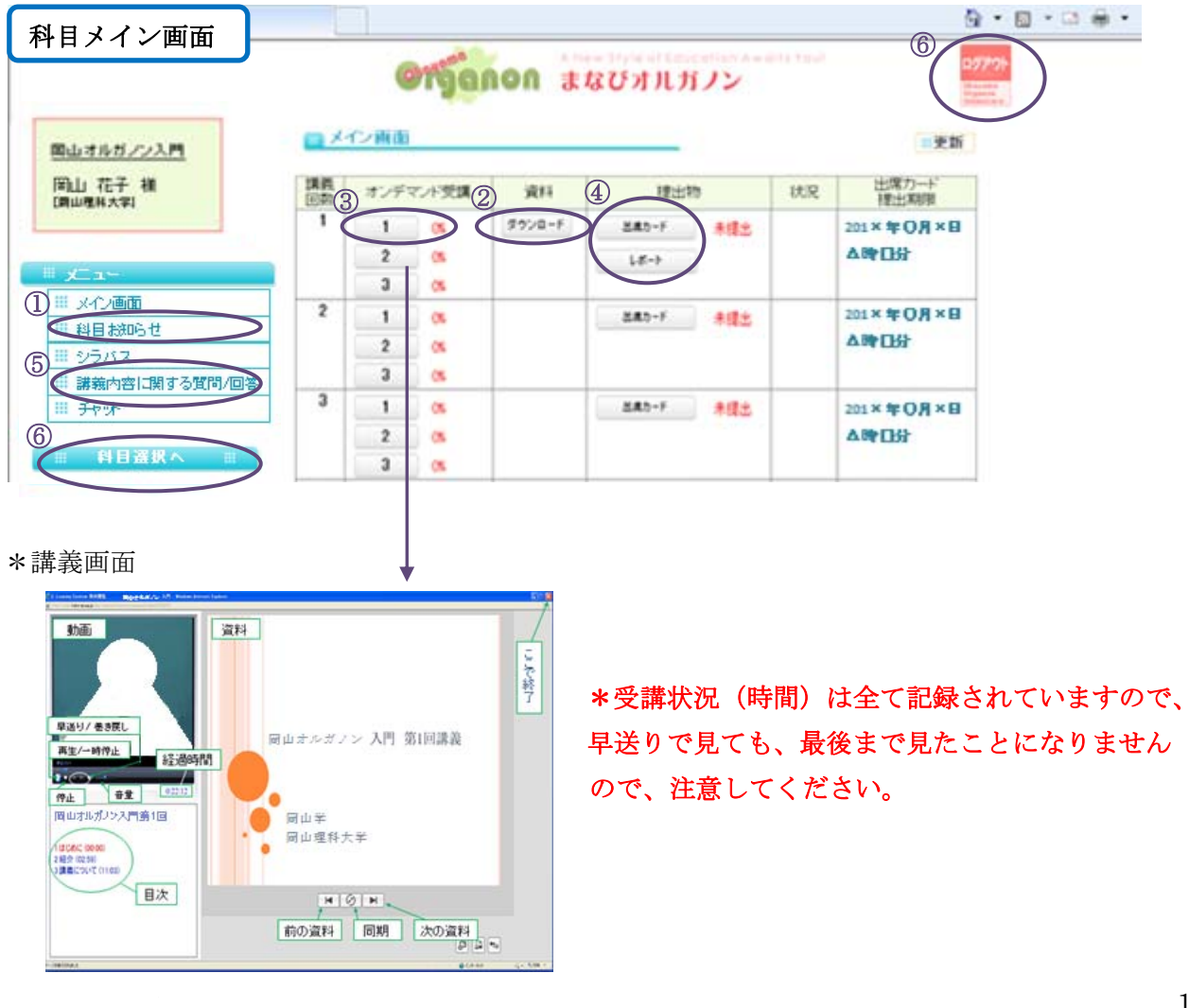

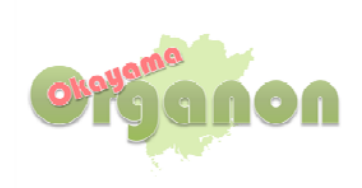

# まなびオルガノン

# 組織管理者用マニュアル

第2版 2011/05

まなびオルガノンに関する連絡先

「岡山オルガノン 大学教育連携センター」(岡山理科大学)

〒700-0005 岡山市北区理大町 1-1 TEL/FAX: 086-256-9771 e-mail: info@okayama-organon.jp

# 目次

| 1. | まな                                                                    | びオルガノンとは                                                                                                    | 3                                                                                                    |
|----|-----------------------------------------------------------------------|----------------------------------------------------------------------------------------------------|----------------------------------------------------------------------------------------------------|
|    | 1.1                                                                   | まなびオルガノンでできること                                                                                                    | 3                                                                                                    |
|    | 1.2                                                                   | まなびオルガノンの3つの利用者役割                                                                                                    | 3                                                                                                    |
| 2. | 各機                                                                    | 能の利用方法について                                                                                                    | 4                                                                                                    |
| 3. | まな                                                                    | びオルガノンの利用について                                                                                                    | 6                                                                                                    |
| 3  | .1 肖                                                                  | 単位認定科目の選択                                                                                                    | 6                                                                                                    |
| 3  | .2 ‡                                                                  | 3知らせ                                                                                                    | 6                                                                                                    |
| 3  | . <b>3</b> ]                                                          | よくある質問 Q&A                                                                                                    | 6                                                                                                    |
| 3  | . 4                                                                   | 登録情報変更                                                                                                    | 7                                                                                                    |
| 4. | 受講                                                                    | 方法                                                                                                    | 8                                                                                                    |
|    |                                                                       |                                                                                                    |                                                                                                    |
| 5. | 科目                                                                    | について                                                                                                    | 9                                                                                                    |
| 5. | 科目<br>5.1                                                             | について<br>科目お知らせ                                                                                                    | 9<br>9                                                                                                 |
| 5. | 科目<br>5.1<br>5.2                                                      | について<br>科目お知らせ<br>シラバス                                                                                                    | 9<br>9<br>9                                                                                            |
| 5. | 科目<br>5.1<br>5.2<br>5.3                                               | について<br>科目お知らせ<br>シラバス<br>講義内容に関する質問/回答(掲示板)1                                                                                                    | 9<br>9<br>9                                                                                            |
| 5. | 科目<br>5.1<br>5.2<br>5.3<br>5.4                                        | について<br>科目お知らせ<br>シラバス<br>講義内容に関する質問/回答(掲示板)                                                                                                    | 9<br>9<br>9<br>.0                                                                                      |
| 5. | 科目<br>5.1<br>5.2<br>5.3<br>5.4<br>受講                                  | について                                                                                                    | 9<br>9<br>0<br>0                                                                                       |
| 5. | 科目<br>5.1<br>5.2<br>5.3<br>5.4<br>受講<br>6.1                           | について                                                                                                    | 9<br>9<br>0<br>0                                                                                       |
| 5. | 科目<br>5.1<br>5.2<br>5.3<br>5.4<br>受講<br>6.1<br>6.2                    | について                                                                                                    | <ul> <li>9</li> <li>9</li> <li>9</li> <li>0</li> <li>.0</li> <li>.1</li> <li>.1</li> <li>.2</li> </ul> |
| 5. | 科目<br>5.1<br>5.2<br>5.3<br>5.4<br>受講<br>6.1<br>6.2<br>6.3             | について<br>科目お知らせ<br>シラバス<br>講義内容に関する質問/回答(掲示板)<br>チャット<br>1<br>出席確認<br>4<br>目<br>4<br>日<br>4<br>日<br>1<br>4<br>1<br>4<br>1<br>1<br>1<br>1<br>1<br>1<br>1<br>1<br>1<br>1<br>1<br>1<br>1 | 9<br>9<br>0<br>0<br>1<br>1<br>2<br>3                                                                   |
| 5. | 科<br>5.1<br>5.2<br>5.3<br>5.4<br>受<br>6.1<br>6.2<br>6.3<br>6.4        | について<br>科目お知らせ<br>シラバス<br>講義内容に関する質問/回答(掲示板)<br>チャット<br>1<br>者管理について<br>1<br>出席確認<br>1<br>提出物確認<br>1<br>科目ログ<br>1<br>教材ログ                                                            | 9<br>9<br>0<br>0<br>1<br>1<br>2<br>.3<br>.3                                                            |
| 5. | 科<br>5.1<br>5.2<br>5.3<br>5.4<br>受<br>6.1<br>6.2<br>6.3<br>6.4<br>6.5 | について                                                                                                    | 9<br>9<br>0<br>0<br>1<br>1<br>2<br>3<br>3<br>3<br>3                                                    |

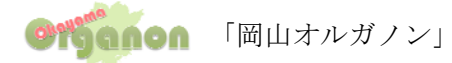

# まなびオルガノン組織管理者用マニュアル

### 1. まなびオルガノンとは

まなびオルガノンとは、いつでもどこでもインターネットから学習できるシステムです。 このシステムの活用を通して、岡山県内15大学間において互いに学生の受け入れを行い、それぞれの 受け入れ大学において修得した単位を、所属大学の正規の単位として組み入れる事ができます。

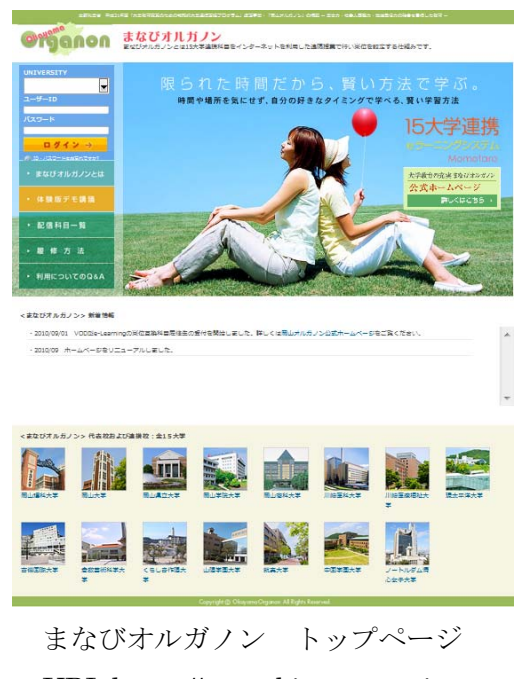

URL:https://manabi-organon.jp

#### 1.1 まなびオルガノンでできること

まなびオルガノンを利用して、授業の録画ビデオコンテンツ(以下 VOD コンテンツ)を配信することが 可能です。そして、授業管理として、出席管理・受講者のアクセス状況などそれぞれの授業科目管理を 行うことができます。

#### 1.2 まなびオルガノンの3つの利用者役割

まなびオルガノンでは、3つの立場から機能を管理することが可能です。

- 1) 組織管理者(所属する大学の受講生を管理する者)
- 2) 講師 (授業を提供をする者)
- 3) 受講生 (授業を受講する者)

このマニュアルは、組織管理者用のマニュアルです。

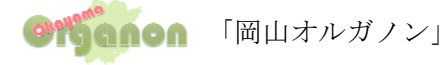

#### 2. 各機能の利用方法について

①まなびオルガノンヘアクセスします。

#### https://manabi-organon.jp

\*この Web サイトのセキュリティ証明には問題があります。という画面が表示された場合、 画面下の「このサイトの閲覧を続行する(推奨されません)」をクリックして下さい。

<text><complex-block><complex-block><complex-block><complex-block><complex-block><complex-block><complex-block><complex-block><complex-block><complex-block><complex-block><complex-block><complex-block><complex-block><complex-block><complex-block><complex-block>

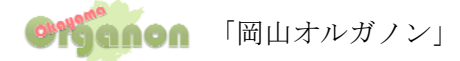

③画面説明

画面は、メニュー枠とコンテンツ枠から構成されています。 各機能は、科目選択画面と、科目メイン画面のメニュー枠から行っていきます。

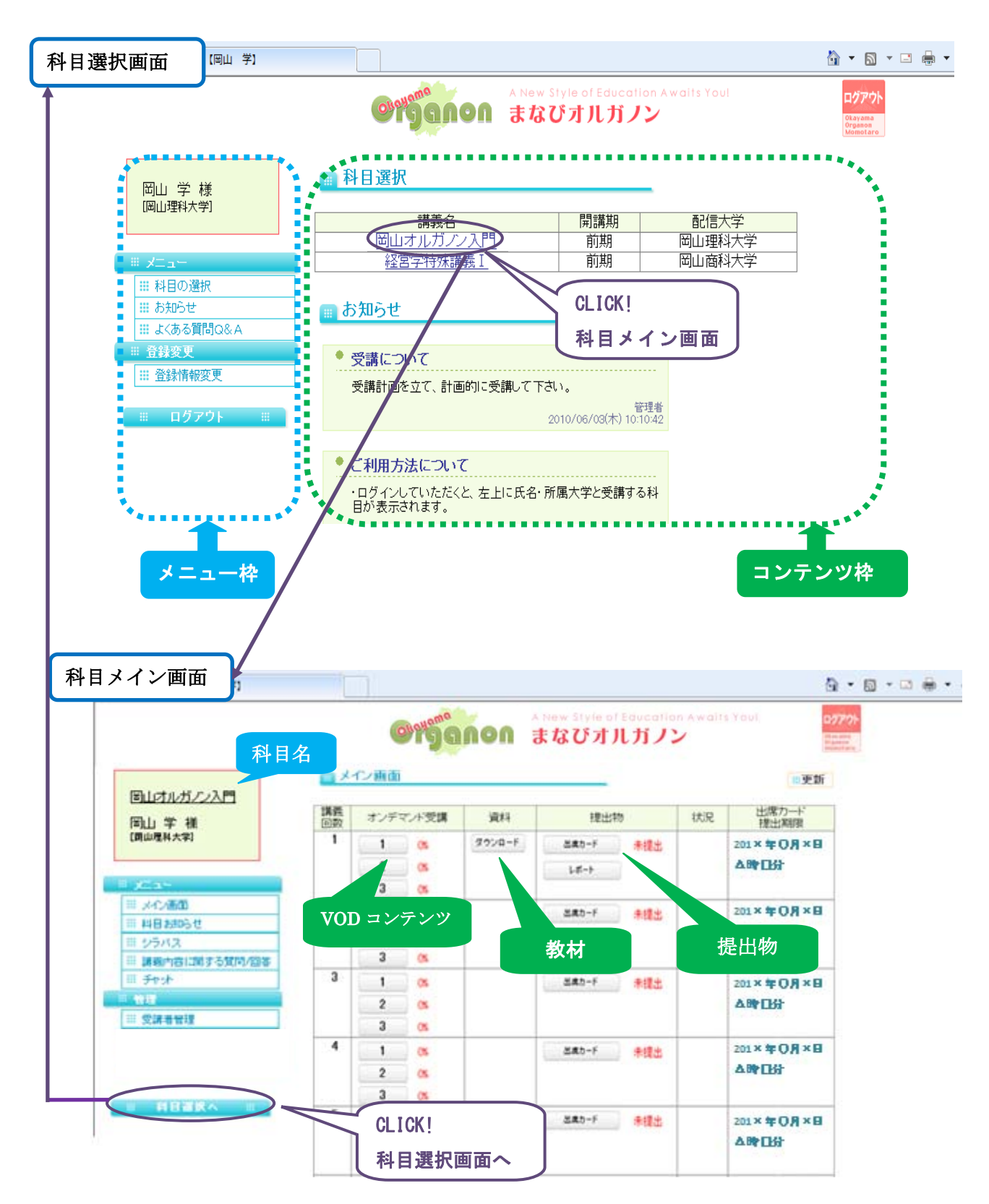

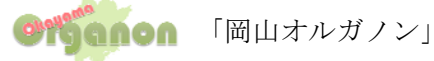

# 3. まなびオルガノンの利用について

#### 3.1 単位認定科目の選択

受講する科目を選択する画面です。(ログインした際の最初の画面になります。)科目選択画面 → (メニュー)単位認定科目の選択

| 岡山オルガノン【岡山 学】                                  | Otiganon                                                                      | A New Style of Education At<br>まなびオルガノン |           |
|------------------------------------------------|-------------------------------------------------------------------------------|-----------------------------------------|-----------|
| 岡山学様                                           | 副科目選択                                                                         |                                         |           |
|                                                | 講義名                                                                           | 開講期                                     | 配信大学      |
|                                                | 岡山オルガノン入                                                                      | 門前期                                     | 岡山理科大学    |
| ×                                              |                                                                               | 門 前期                                    | 岡山理科大学    |
| <ul> <li>単位認定科目の選択</li> <li>単 資料の選択</li> </ul> | 🖩 お知らせ                                                                        |                                         |           |
| お知らせ                                           | * 丹津について                                                                      |                                         |           |
| III よくある質問Q&A                                  | Xayic Xi (                                                                    |                                         | -         |
| 登録変更                                           | 受講計画を立て、計画的                                                                   | こ安請して下さい。                               |           |
| Ⅲ 登録情報変更                                       |                                                                               | 管理<br>2010/06/03(木) 10:10               | E者<br>:42 |
| # በグアウト #                                      | <ul> <li>ご利用方法について</li> <li>・ログインしていたたくと、2</li> <li>・ログインしていたたくと、2</li> </ul> | 生上に氏名・所属大学と受講する科                        | -         |

#### 3.2 お知らせ

このお知らせはまなびオルガノンを利用している方、全員へのお知らせです。 \*\*科目ごとのお知らせを行う事も可能です。 科目選択画面 → (メニュー)お知らせ

| 愛用山さんガノン (用山) 芋1                               | 8 • 0 • 0 ÷                                |
|------------------------------------------------|--------------------------------------------|
|                                                | A New Style of Education Awaits You! 2777  |
| 同山 学 補<br>(周山県H大平)                             | ■ お知らせ                                     |
|                                                | * 受講について                                   |
| ≡ x⊏a~                                         | 受講計画を立て、計画的に受講して下さい。 質理者                   |
| <ul> <li>単位認定料目の選択</li> <li>単 資料の選択</li> </ul> | 2010/05/03(木) 10:10                        |
| お知らせ                                           |                                            |
| III よくある質問Q&A                                  | * ご利用方法について                                |
| <ul> <li></li></ul>                            | ・ログインしていただくと、左上に氏名・所属大学と受講する科<br>目が表示されます。 |
| ■ ログアウト ※                                      | ・科目をクリックしていただくと、メイン画面になります。                |
|                                                | ・授業に必要な資料をダウンロードします。                       |
|                                                | ・講義は、1講義の授業を3分割しています。                      |

#### 3.3 よくある質問Q&A

まなびオルガノンの利用についてよくある質問 Q&A が載っています。 科目選択画面 → (メニュー)よくある質問 Q&A

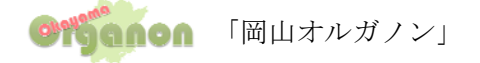

| 愛見出れたガノン (発出) 芋(                                                       |                                               | 9-8-86-           |
|------------------------------------------------------------------------|-----------------------------------------------|-------------------|
|                                                                        | Griganon a kew Style of Education<br>まなびオルガノン | n Awalts Youl     |
| 同山 学 相                                                                 | 受講にあたっての禁止事項                                  |                   |
| DEPERTOR                                                               | ●IDおよびパスワードの他人への譲渡                            |                   |
| ×                                                                      | ● 講義コンテンツの複製および2次的利用                          |                   |
| <ul> <li>単位認定科目の選択</li> <li>資料の選択</li> <li>す知らせ</li> </ul>             | ●「講義内容に関する質問/回答」や「チャッ                         | ト」での誹謗・中傷など不適切な書き |
| <ul> <li>… よくある質問Q&amp;A</li> <li>… 立ちままま</li> <li>… 登録情報変更</li> </ul> | 受講に必要な環境                                      |                   |
| 🖩 በグアウト 📰                                                              | <ul> <li>עבעא</li> </ul>                      |                   |
|                                                                        | OS : Microsoft Windows98, Windows98 Se        | cond Edition,     |
|                                                                        |                                               |                   |

# Windows2000, Windows Millenium Edition, Windows XP

## 3.4 登録情報変更

パスワードの変更など登録情報の変更ができます。

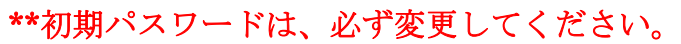

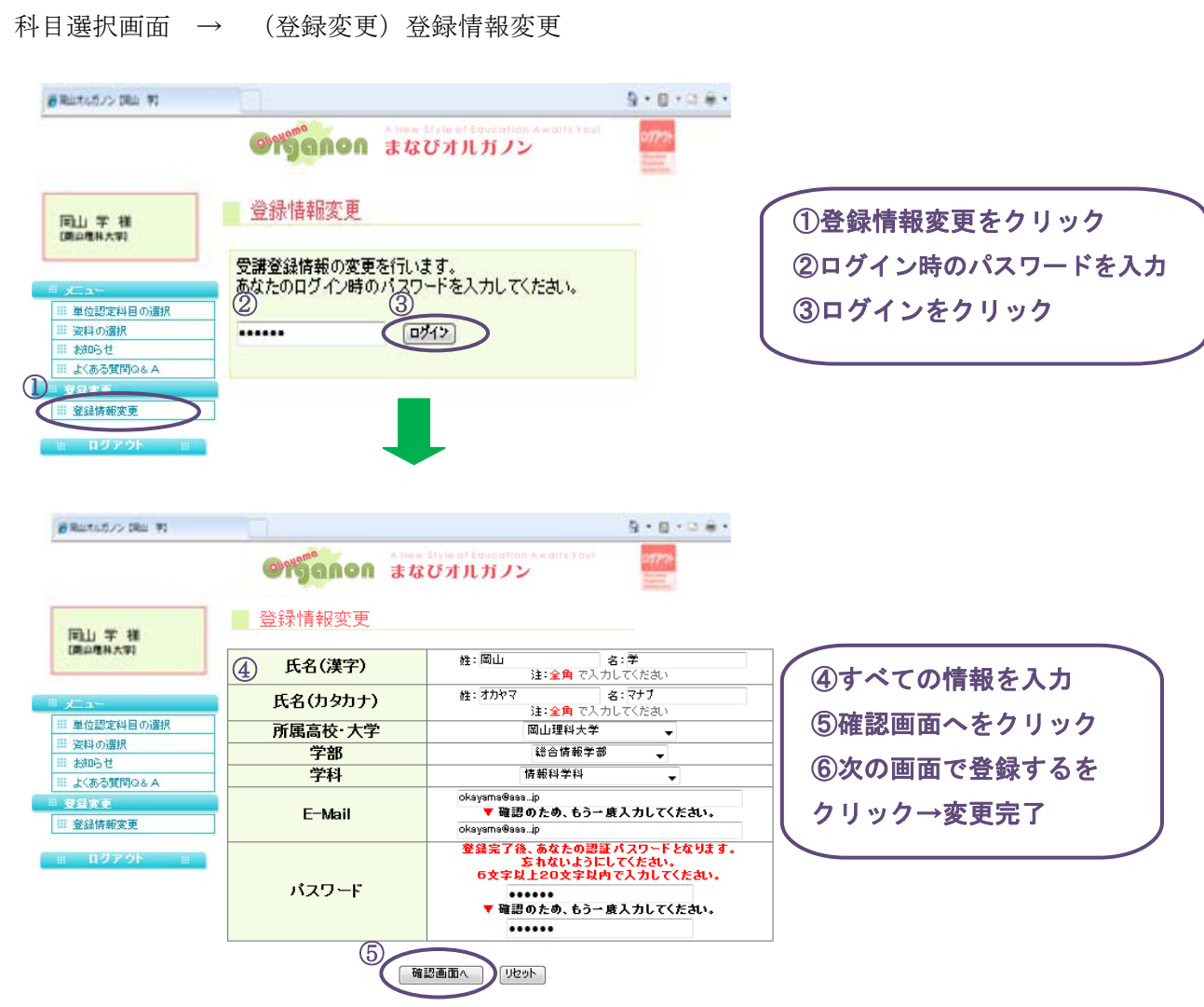

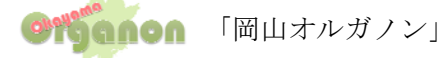

#### 4. 受講方法

(まなびオルガノンのホームページの履修方法の中に受講方法のマニュアルを VOD で 見る事が出来ます。)

- 受講の前にメニューの科目お知らせを確認します。
   ここでは定期試験の発表などこの科目についての連絡をします。
- ② メイン画面の資料の欄に資料があればダウンロードしておきます。
- ③ 科目メイン画面より VOD を受講します。
   \*1 講義約 60 分の授業を 20 分前後で 2 から 4 分割しています。
- ④ 毎回受講後に、出席カード・レポートの提出を行います。
   \*出席カードには提出期限がある場合がありますので、日時が表示されている場合はその期限 までに受講し出席カードを提出して下さい。
- ⑤ 受講中に講義内容に関する質問等がある場合は、講義内容に関する質問/回答より質問をすること ができます。
- ⑥ 引き続き違う科目を受講する場合は科目選択へをクリックし、受講を終了する場合はログアウト ボタンをクリックして下さい。

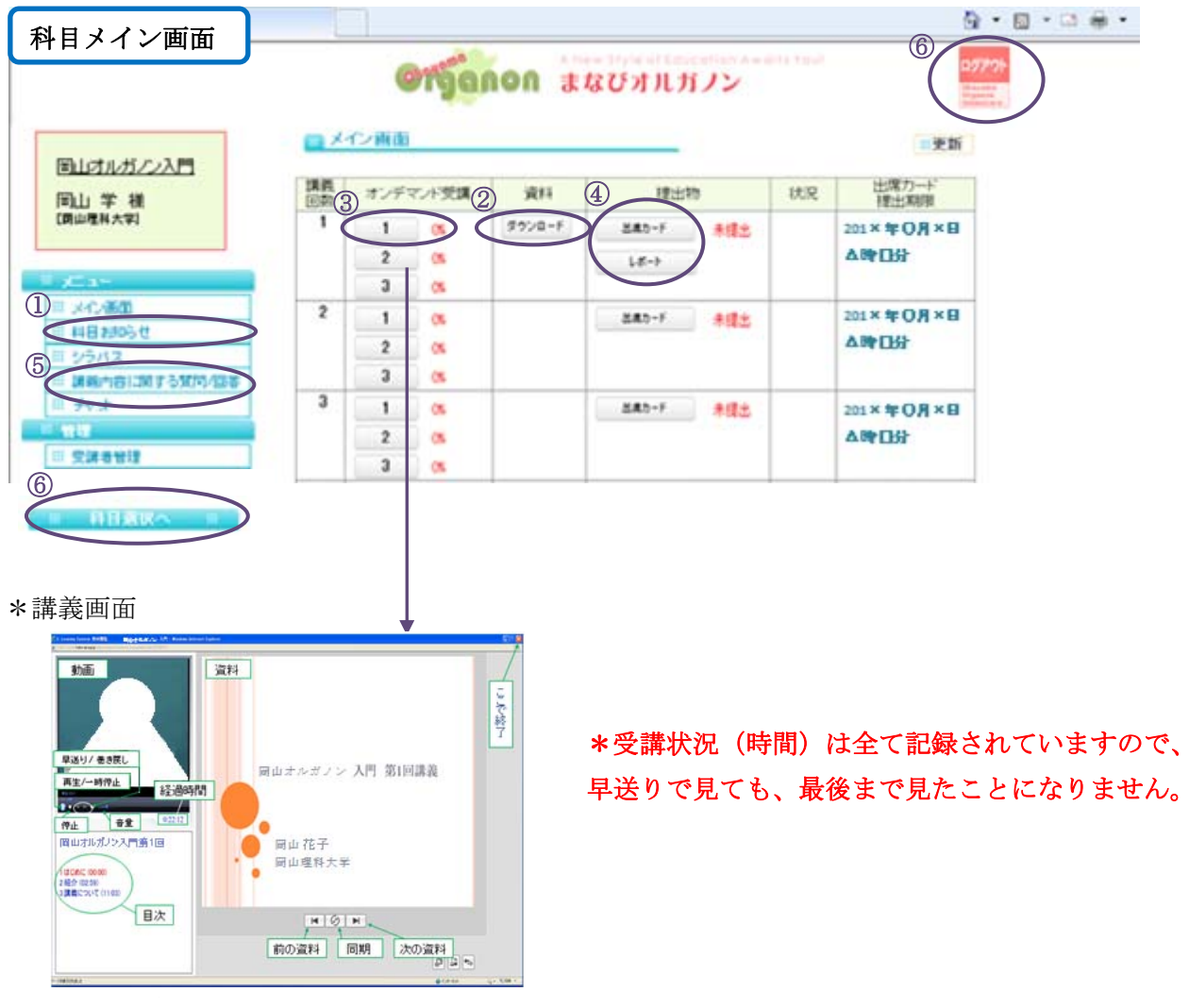

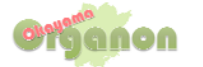

# 5. 科目について

## 5.1 科目お知らせ

このお知らせは、受講生に対して科目のお知らせです。 科目別に登録され、科目受講生のみに配信されます。

以下のメニューからお知らせを閲覧します。

科目選択画面→科目選択→講義名→科目メニュー画面→科目お知らせ

| 🍘 同山オルガノン (同山 学)                                                   |                                                                                                    | 🖞 • 🔯 • 🖾 🖶 •     |
|--------------------------------------------------------------------|----------------------------------------------------------------------------------------------------|-------------------|
|                                                                    | <b>อาจีอกอก</b> สถบิงานที่/>                                                                        | ロダアウト<br>Printers |
| 岡山オルガノン入門                                                          | あ知らせ                                                                                                |                   |
| 岡山学様<br>[岡山理科大学]                                                   | ◆ 平成ロ年後期定期試験について                                                                                    |                   |
| Ⅲ メニュー Ⅲ メイン画面                                                     | [記録方式] レポート記録<br>[課題]<br>1                                                                          |                   |
| ※         料目お知らせ           ※         シラバス           ※         ジラバス | 2                                                                                                   |                   |
| <ul> <li></li></ul>                                                | 3                                                                                                   |                   |
| ···· 受請者管理                                                         | 【秋気】400号品の34470ポット用液(ワックロネッ)<br>【提出期限】平成ロ年〇月×日ム時女分まで<br>【注意】科目名、大学名、学生番号、指名を必ず記入すること <sub>當現者</sub> |                   |
| 11 科目素図へ 11                                                        | 2010/06/04(金) 12:08                                                                                 |                   |
|                                                                    | * 出席カード提出期限について                                                                                     |                   |
|                                                                    |                                                                                                    |                   |

# 5.2 シラバス

講師・受講者ともにメニューのシラバスから閲覧可能です。

| 目山オルガノン (同山 芋)                       |              |                                                                                                    | 💁 • 🖾 • 🖾 🖶 • |
|--------------------------------------|--------------|----------------------------------------------------------------------------------------------------|---------------|
|                                      |              | อาจัดกอก สนบทุมหาวะ                                                                                            | 07775         |
| 岡山オルガノン入門                            | <u>ー シラハ</u> | 「ス【岡山オルガノン入門】                                                                                                  |               |
| 岡山 学 様                               |              | 科目情報                                                                                                    | -1            |
| [岡山理科大学]                             | 担当教員         | 岡山 化于                                                                                                    |               |
|                                      | / 発信大学       | 岡山理科大学                                                                                                    |               |
| メニュー<br>※ メイン画面<br>※ 科目お知らせ          | 講報目的         | 岡山オルガノンとは、全大学が特色を生かしつつ、祛極的に本事業(二取り組み、新たな地域資敵を実現させます。学士<br>力、社会人基礎力、地域発信力の向上であり、これらを融合<br>させることで地域創生型の人材を育成します。 |               |
| ∥ シラバス                               | 成績評価         | 受講状況・レポート                                                                                                    |               |
| : 講義内容に関する質問/回答                      | 教科書          |                                                                                                    | -             |
| II チャット                              | 参考書          |                                                                                                    |               |
| <ul><li>管理</li><li>課 受講者管理</li></ul> |              | 講義日程                                                                                                    |               |
|                                      | 講義回数         | 講義タイトル                                                                                                    | 担当講師          |
| 用目表IKへ 目                             | 第1回          | 岡山オルガノンとは                                                                                                    | 圈山            |
|                                      | 第2回          | 岡山オルガノンの活動について                                                                                                 | 圈山            |
|                                      | 第3回          | まなびオルガノンを使ってできること                                                                                              | 圈山            |

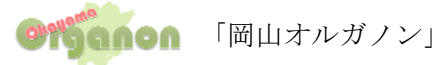

#### 5.3 講義内容に関する質問/回答(掲示板)

受講生は、それぞれの科目に対して、掲示板を利用し講師に質問をすることが可能です。 講師も質問に対して、返信を行うことが可能です。

講義内容以外の質問があれば、事務局で回答を致します。

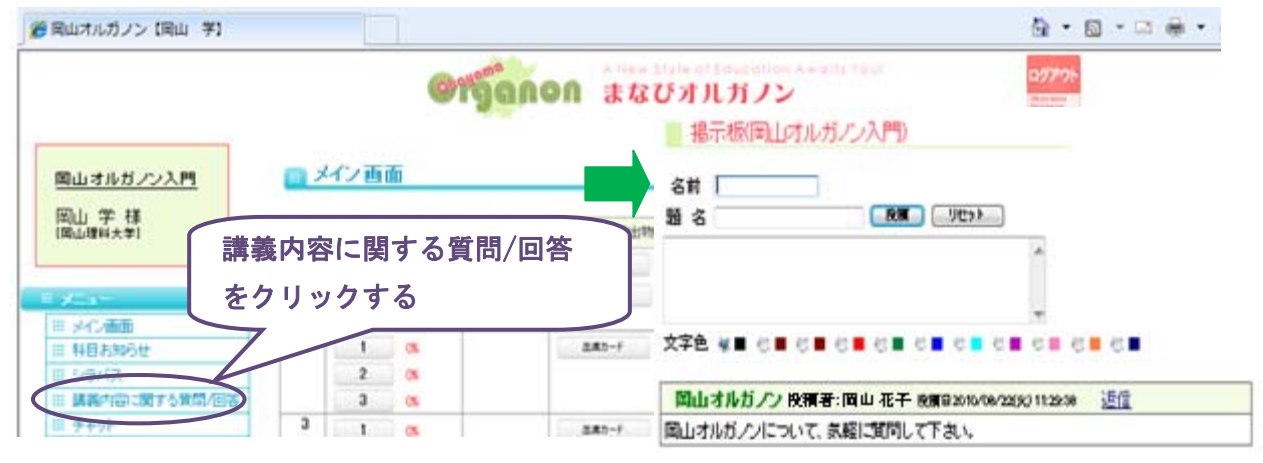

#### 5.4 チャット

受講生間や受講生・講師間はそれぞれの科目に対して、チャット機能を利用し、複数名で コミュニケーションを図ることが出来る機能です。

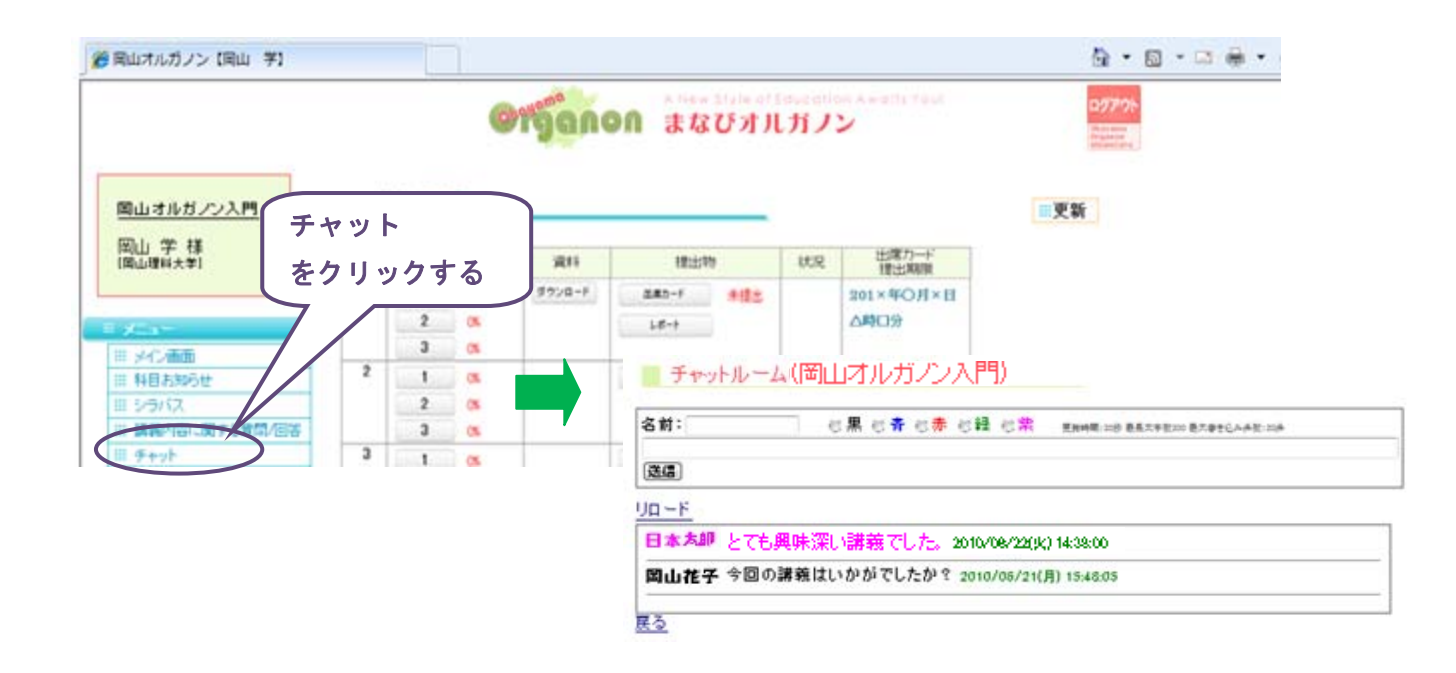

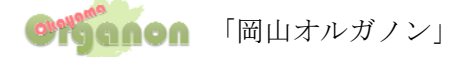

#### 6. 受講者管理について

#### 6.1 出席確認

受講者の講義受講状況が表示されます。

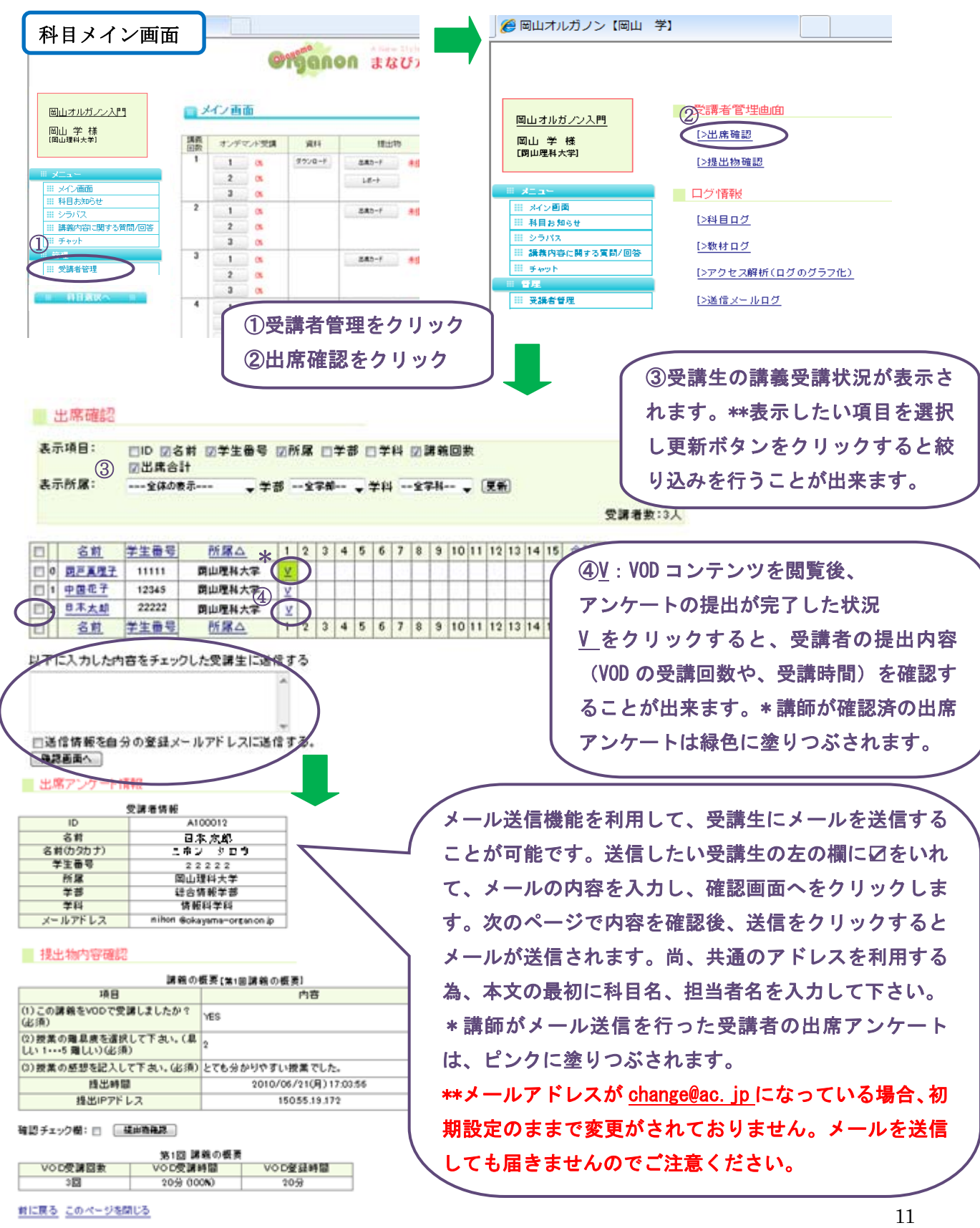

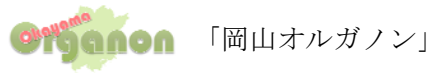

#### 6.2 提出物確認

講師は、レポート課題を提出物登録機能を利用して行うことが出来ます。 受講生は、レポートを<u>科目のメイン画面より提出</u>を行います。

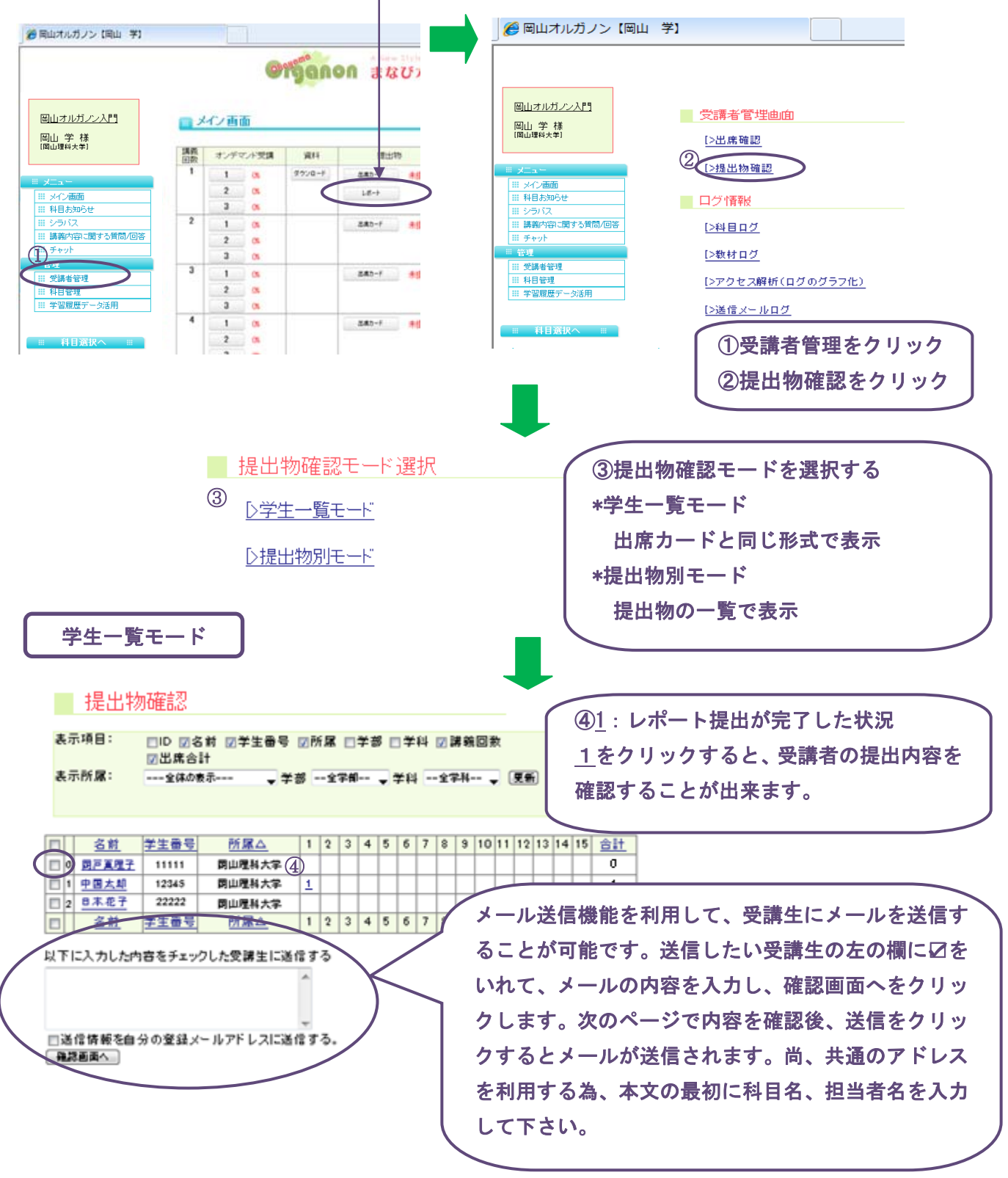

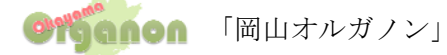

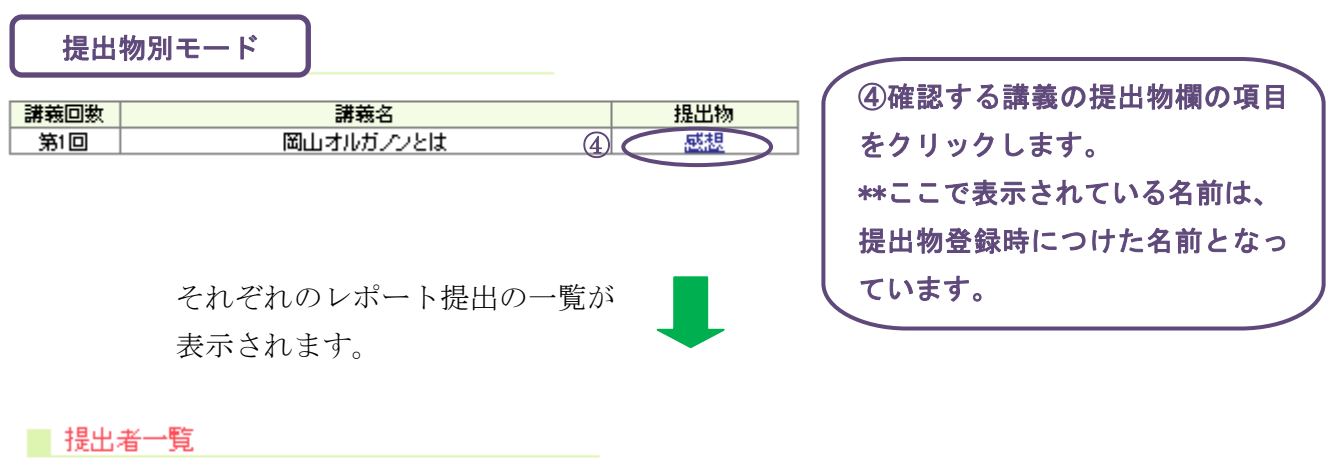

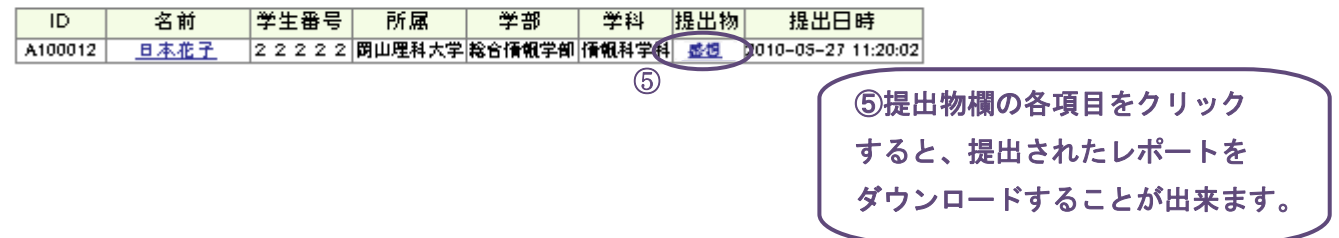

#### 6.3 科目ログ

各科目の受講生の受講状況を表示することが可能です。 誰がいつ、どこでどれだけの時間を利用しかた確認することが出来ます。 科目メイン画面 → (管理)受講者管理 → 科目ログ

#### 6.4 教材ログ

各科目の教材に対するアクセスログを表示することが可能です。 誰が何回目の VOD をいつ、どれだけの時間を見たか確認することが出来ます。 科目メイン画面 → (管理)受講者管理 → 教材ログ

#### 6.5 アクセス解析 (ログのグラフ化)

各科目の教材に対するアクセスログをグラフ化して表示することが可能です。 科目メイン画面 → (管理)受講者管理 → アクセス解析(ログのグラフ化)

#### 6.6 送信メールログ

受講に対して送信したメールログを表示することが可能です。 科目メイン画面 → (管理)受講者管理 → 送信メールログ

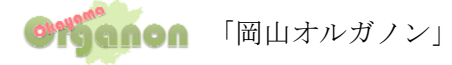

6.3~6.6まですべて、下記の操作方法となります。

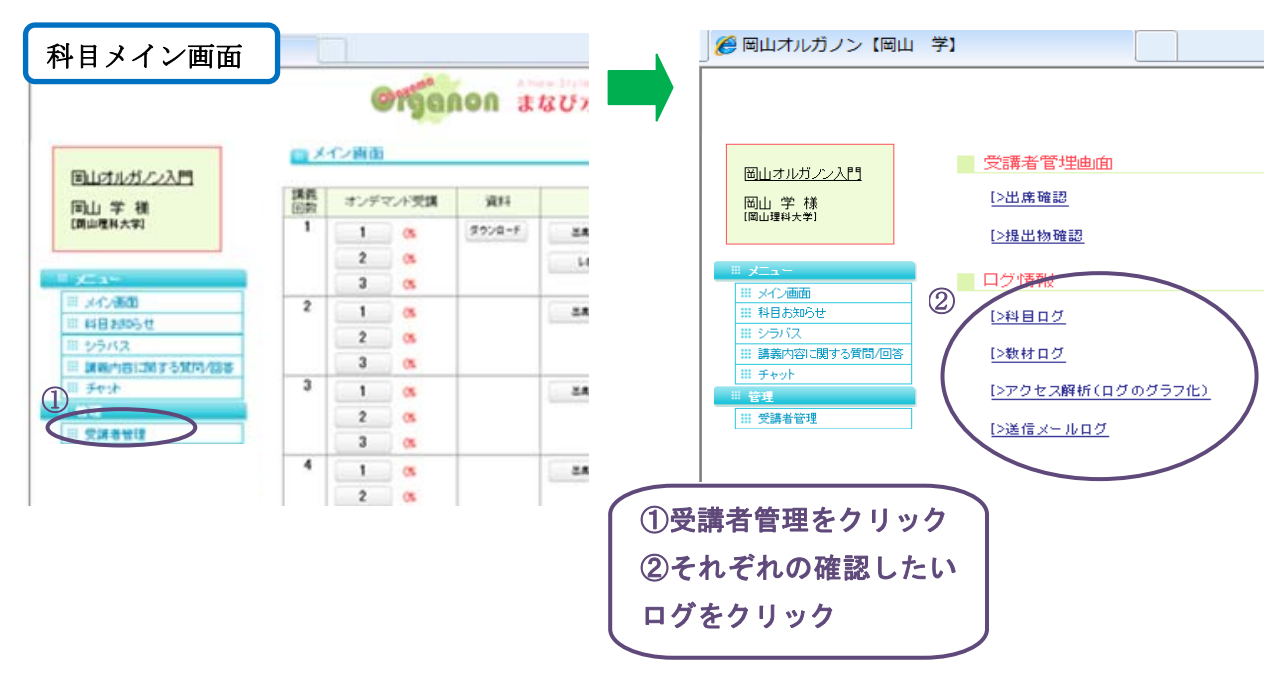

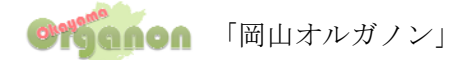

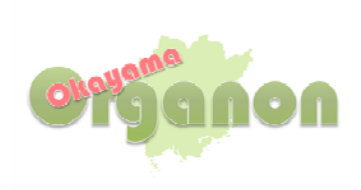

# まなびオルガノン

# 講師用マニュアル

第2版 2011/04

まなびオルガノンに関する連絡先

「岡山オルガノン 大学教育連携センター」(岡山理科大学)

〒700-0005 岡山市北区理大町 1-1 TEL/FAX: 086-256-9771 e-mail: info@okayama-organon.jp

# 目次

| 1. ま | なびオルガノンとは                    | 3 |
|------|------------------------------|---|
| 2.講  | 師の役割                         | 3 |
| 3. 各 | 機能の利用方法について                  | 4 |
| 3. 1 | 単位認定科目の選択                    | 6 |
| 3. 2 | お知らせ                         | 6 |
| 3. 3 | よくある質問 Q&A                   | 6 |
| 3.4  | 登録情報変更                       | 7 |
|      |                              |   |
| 4.受  | 講生管理について                     | 3 |
| 4.1  | 科目のお知らせ登録・編集                 | 3 |
| 4.2  | 教材登録10                       | С |
| 4.3  | 提出物の登録・編集(アンケート・小テスト・レポート)13 | 3 |
| 4.4  | 出席確認1                        | 7 |
| 4.5  | 提出物確認18                      | 3 |
| 4.6  | 講義に関する質問/回答について20            | 0 |
| 4.7  | チャット管理2                      | 1 |
| 4.8  | アンケート集計機能                    | 2 |
|      |                              |   |
| 5. 🗆 | グについて                        | 3 |
| 5.1  | 科目ログ23                       | 3 |
| 5.2  | 教材ログ                         | 3 |
| 5.3  | アクセス解析(ログのグラフ化)23            | 3 |
| 5.4  | 送信メールログ24                    | 4 |

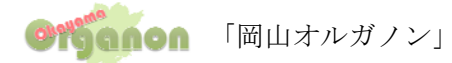

# まなびオルガノン講師用マニュアル

## 1. まなびオルガノンとは

まなびオルガノンとは、いつでもどこでもインターネットから学習できるシステムです。 このシステムの活用を通して、岡山県内15大学間において互いに学生の受け入れを行い、それぞれの 受け入れ大学において修得した単位を、所属大学の正規の単位として組み入れる事ができます。

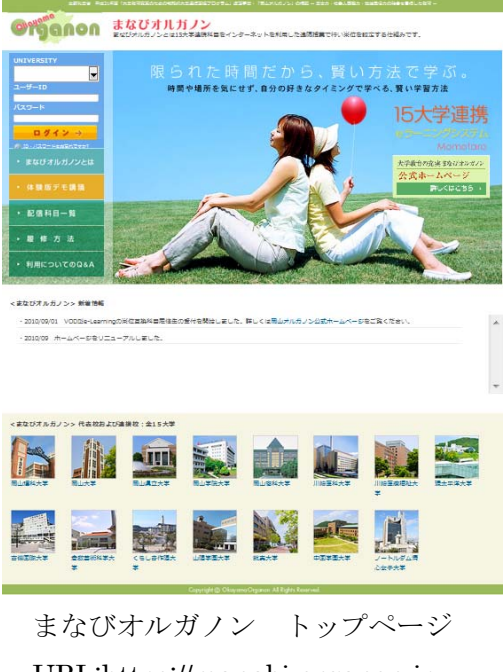

URL:https://manabi-organon.jp

\*\*まなびオルガノンでできること\*\*

まなびオルガノンを利用して、授業の録画ビデオコンテンツ(以下 VOD コンテンツ)を配信することが 可能です。そして、授業管理として、出席管理・受講者のアクセス状況などそれぞれの授業科目管理を 行うことができます。

#### 2. **講師の役割**

担当科目の管理・受講者の受講状況や、提出物状況の管理・確認を行います。

- 科目のお知らせ登録
- ② 出席状況の確認
- ③ 出席カード・提出物の提出状況確認
- ④ 質問に対する回答

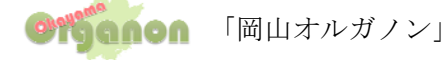

#### 3. 各機能の利用方法について

①まなびオルガノンヘアクセスします。

#### https://manabi-organon.jp

\*この Web サイトのセキュリティ証明には問題があります。という画面が表示された場合、 画面下の「このサイトの閲覧を続行する(推奨されません)」をクリックして下さい。

#### ②大学名(UNIVERCITY)を選択します。

次に講師 ID でユーザー名・パスワードを入力しログインします。

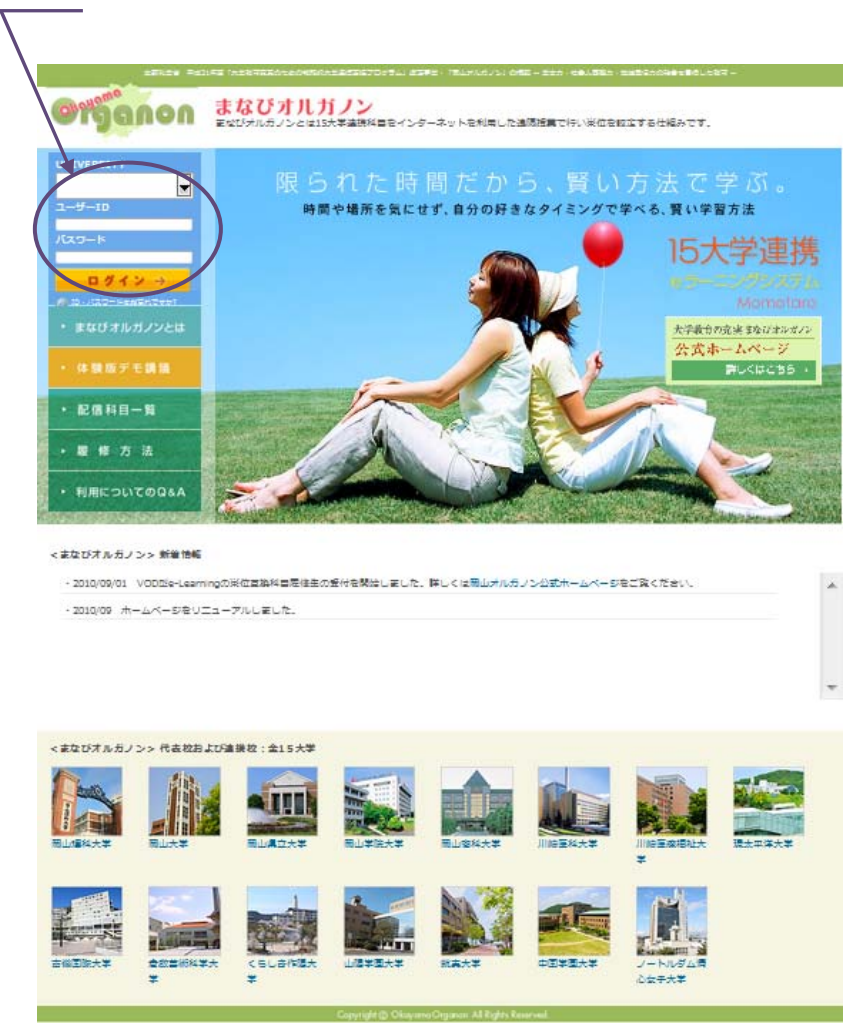

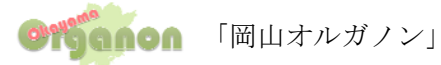

③画面説明

画面は、メニュー枠とコンテンツ枠から構成されています。 各機能は、科目選択画面と、科目メイン画面のメニュー枠から行っていきます。

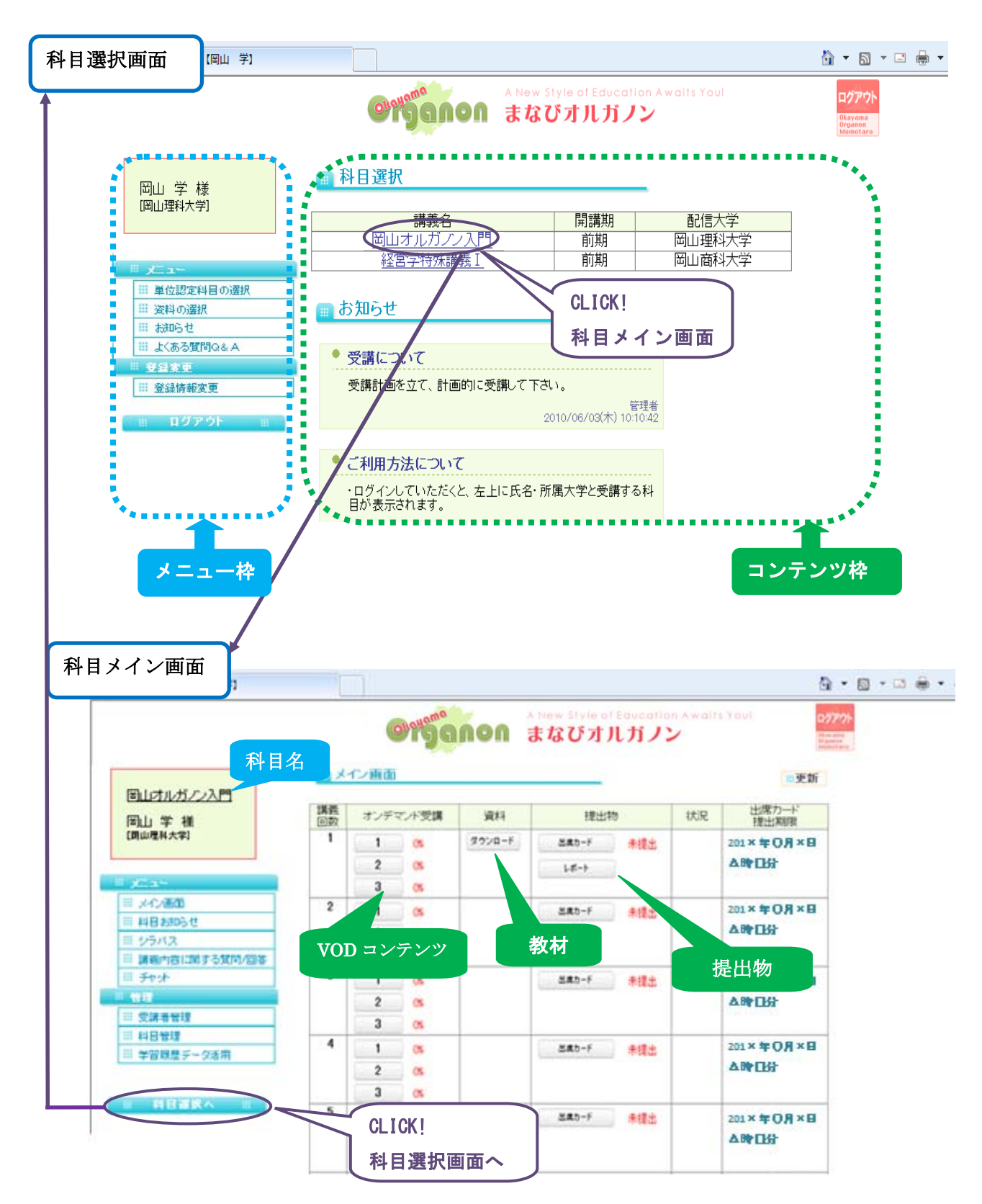

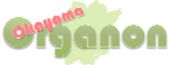

 $\mathbf{5}$ 

# 3.1 単位認定科目の選択

受講する科目を選択する画面です。(ログインした際の最初の画面になります。)
 科目選択画面 → (メニュー)単位認定科目の選択

| 🏉 岡山オルガノン【岡山 学】                                |                                                                         |                       |                          | 🏠 • 🖻 • 🗆 🌲 •                                      |
|------------------------------------------------|-------------------------------------------------------------------------|-----------------------|--------------------------|----------------------------------------------------|
|                                                | Otganon                                                                 | A New Style o<br>まなびオ | il Education Av          | waits Youl ログアウト<br>Charana<br>Charana<br>Menetaro |
| 岡山学様                                           | 🔲 科目選択                                                                  |                       |                          |                                                    |
| [開山理科大学]                                       | 講義名                                                                     |                       | 開講期                      | 配信大学                                               |
|                                                | 岡山オルガノンス                                                                | <u>\</u> <u>P</u>     | 前期                       | 岡山理科大学                                             |
| II XTAN                                        |                                                                         | <u>.8</u>             | 前期                       | 岡山理科大学                                             |
| <ul> <li>単位認定料目の選択</li> <li>単 資料の選択</li> </ul> | 🚃 お知らせ                                                                  |                       |                          |                                                    |
| Ⅲ お知らせ                                         |                                                                         |                       |                          |                                                    |
| III よくある質問Q&A                                  | * 受講について                                                                |                       |                          |                                                    |
| ◎ 登録変更                                         | 受講計画を立て、計画的                                                             | に受講して下さい              | ,                        |                                                    |
| Ⅲ 登録情報変更                                       | Ī                                                                       | 2                     | 管理<br>010/05/03(木) 10:10 | 2 <b>者</b><br>142                                  |
| 曲 ログアウト ※                                      | <ul> <li>ご利用方法について</li> <li>・ログインしていただくと、</li> <li>目が表示されます。</li> </ul> | 左上に氏名・所属              | 大学と受講する科                 | -                                                  |

# 3.2 お知らせ

このお知らせはまなびオルガノンを利用している方、全員へのお知らせです。 \*\*科目ごとのお知らせを行う事も可能です。(4.1 科目のお知らせ登録・(編集参照) 科目選択画面 → (メニュー)お知らせ

| 愛用山オルガノン (岡山 羊)                                                | 8 • 0 • 0 ÷                                           |
|----------------------------------------------------------------|-------------------------------------------------------|
|                                                                | A New Style of Education Awaits Your ロックト<br>まなびオルガノン |
| 同山 学 補<br>(周点現4大型)                                             | 🚃 お知らせ                                                |
|                                                                | * 受講について                                              |
| ~⊑_ل ≡                                                         | 受講計画を立て、計画的に受講して下さい。 管理者                              |
| <ul> <li>単位認定料目の選択</li> <li>単次約の選択</li> <li>キャックの通知</li> </ul> | 2010/06/03(末) 10:10                                   |
| … よくある質問Q&A                                                    | * ご利用方法について                                           |
| <ul> <li>※ 登録変更</li> <li>※ 登録情報変更</li> </ul>                   | ・ログインしていただくと、左上に氏名・所属大学と受講する料<br>目が表示されます。            |
| 💼 በグアウト 📰                                                      | ・科目をクリックしていただくと、メイン画面になります。                           |
|                                                                | ・授業に必要な資料をダウンロードします。                                  |
|                                                                | ・講義は、1講義の授業を3分割しています。                                 |

## 3.3 よくある質問Q&A

まなびオルガノンの利用についてよくある質問 Q&A が載っています。 科目選択画面 → (メニュー)よくある質問 Q&A

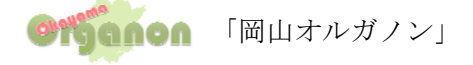

| 愛用山ホルガノン (用山 平)                                                                                 |                                                                                                    | 9 · 0 · 0 ÷ ·  |
|-------------------------------------------------------------------------------------------------|----------------------------------------------------------------------------------------------------|----------------|
|                                                                                                 | のですののの A New Style of Education Avenuation Avenuation | atts Youl      |
| 同山 学 補                                                                                          | 受講にあたっての禁止事項                                                                                                    |                |
| CREMENTAL                                                                                       | ●IDおよびパスワードの他人への譲渡                                                                                                    |                |
| ×==-                                                                                            | ● 講義コンテンツの複製および2次的利用                                                                                                    |                |
| <ul> <li>単位認定科目の選択</li> <li>逆科の選択</li> <li>おからせ</li> <li>おからせ</li> <li>よ、ある質問Q&amp;A</li> </ul> | ●「講義内容に関する質問/回答」や「チャット」<br>▶                                                                                                    | での誹謗・中傷など不適切な書 |
| 2 建来来<br>登録情報変更                                                                                 | 受講に必要な環境                                                                                                    |                |
| 曲 ログアウト Ⅲ                                                                                       |                                                                                                    |                |
|                                                                                                 | OS : Microsoft Windows98, Windows98 Secon                                                                                                    | d Edition,     |
|                                                                                                 | Windows2000, Windows Millenium Edition.                                                                                                    | Windows XP     |

## 3.4 登録情報変更

パスワードの変更など登録情報の変更ができます。

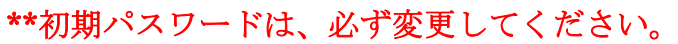

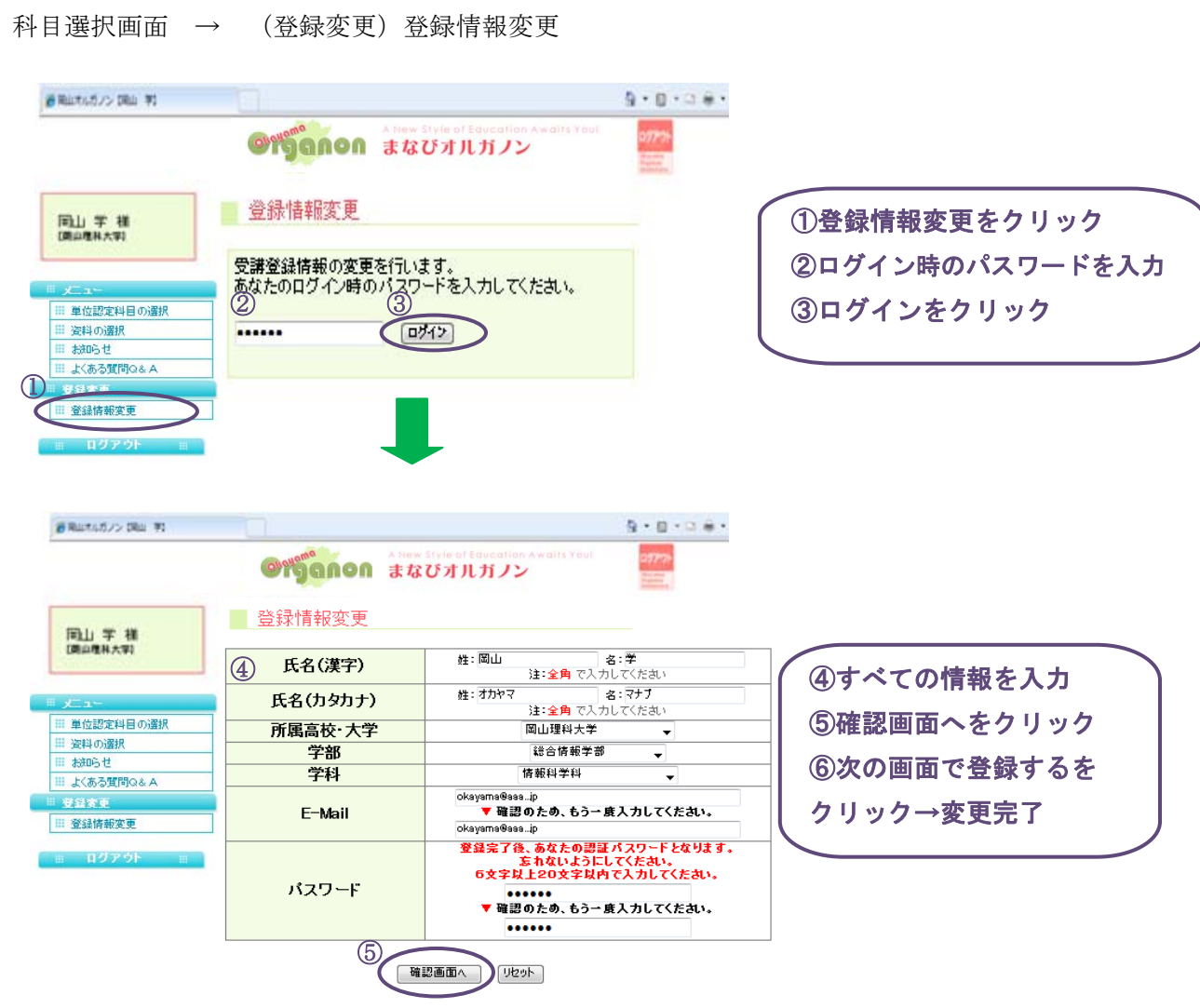

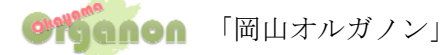

# 4. 受講生管理について

## 4.1 科目のお知らせ登録・編集

このお知らせは、受講生に対して科目のお知らせを行うことが出来ます。 このお知らせは、科目別に登録され、科目受講生のみに配信されます。

# \*\*お知らせ新規登録の場合

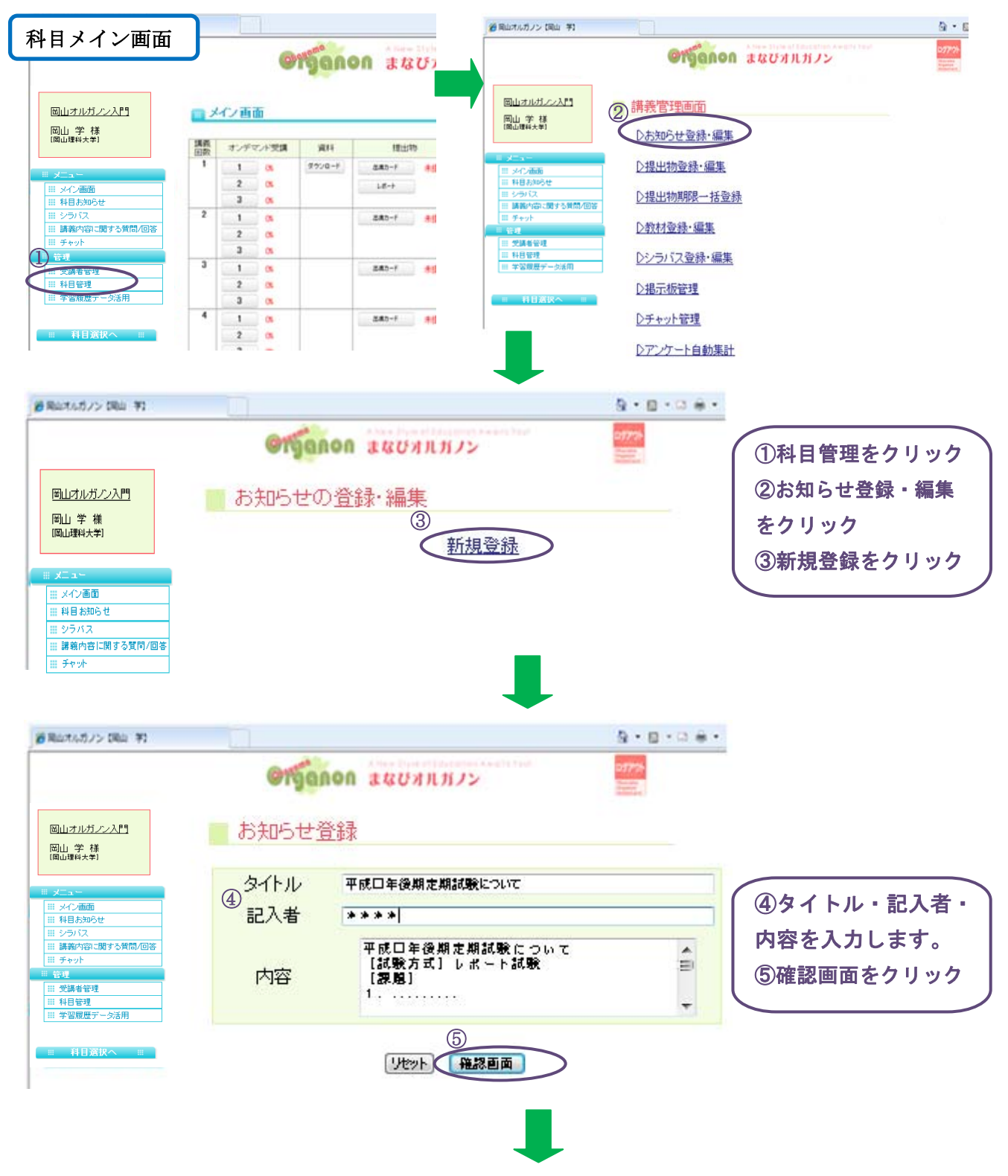

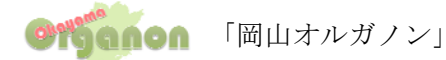

| ●用山さんガノン (用山 芋)                                                                   |                                                                             | <u>0</u> • <u>0</u> • 0 ⊕ •                        |
|-----------------------------------------------------------------------------------|-----------------------------------------------------------------------------|----------------------------------------------------|
|                                                                                   | อกรัฐอกอก สนบทุมทาว                                                         | 29770-<br>******                                   |
| 岡山オルガノン入門                                                                         | ■ お知らせ登録内容確認                                                                |                                                    |
| 岡山学様<br>[岡山理科大学]                                                                  | * 平成口年後期定期試験について                                                            |                                                    |
| # メニュー       # メイン画面       # 科目お知らせ       # シラパス                                  | 平成ロ年後期定期試験について<br>【試験方式】レポート試験<br>【課題】<br>1,                                |                                                    |
| <ul> <li>         ・ 講義内容に関する質問/回答         ・・・・・・・・・・・・・・・・・・・・・・・・・・・・・</li></ul> | 2                                                                           |                                                    |
| <ul> <li>受講者管理</li> <li>科目管理</li> </ul>                                           | 3,                                                                          |                                                    |
| <ul> <li>※ 学習履歴データ活用</li> <li>※ 科目選択へ ※</li> </ul>                                | 【枚数】400字詰めA4判レポート用紙(ワープロ<br>【提出期限】平成ロ年〇月×日△時☆分まで<br>【注意】料目名、大学名、学生番号、指名を必ず) | 1不可)<br>⑥登録内容を確認後、<br>記入すること<br>2010/08<br>登録をクリック |
|                                                                                   | 入力画面に良る                                                                     |                                                    |

# \*\*登録したお知らせを確認する場合

受講生は、以下のメニューからお知らせを閲覧します。

科目選択画面→科目選択→講義名→科目メニュー画面→科目のお知らせ

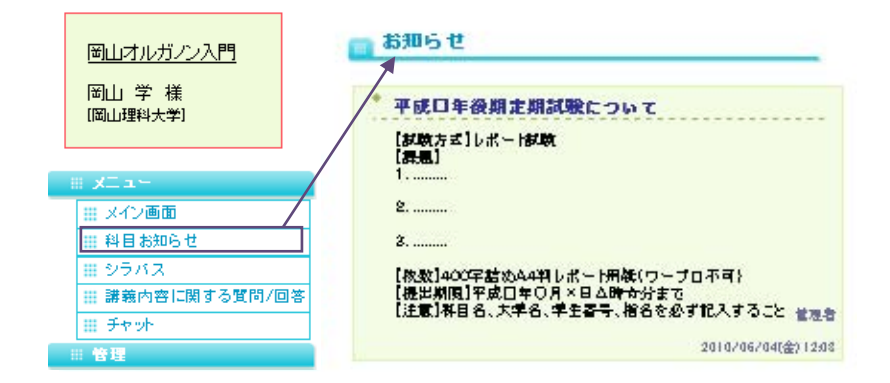

## \*\*登録したお知らせを編集・削除する場合

お知らせ登録・編集の画面内で、それぞれのお知らせの編集・削除を行って下さい。 科目選択画面→科目選択→講義名→科目管理→お知らせ登録・編集

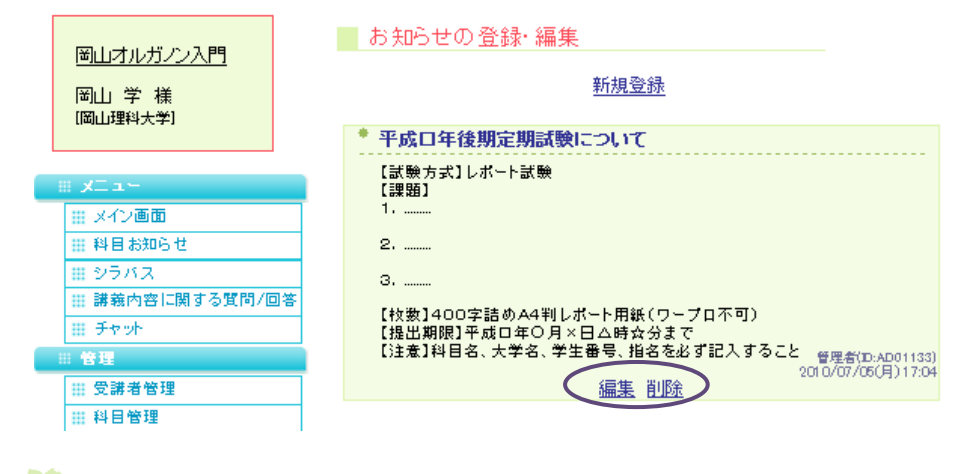

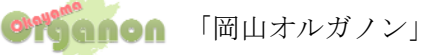

## 4.2 教材登録

授業に必要な参考資料を登録します。

\*\*VOD コンテンツの作成・登録は、事務局が行います。

#### \*\*教材を新規登録する場合

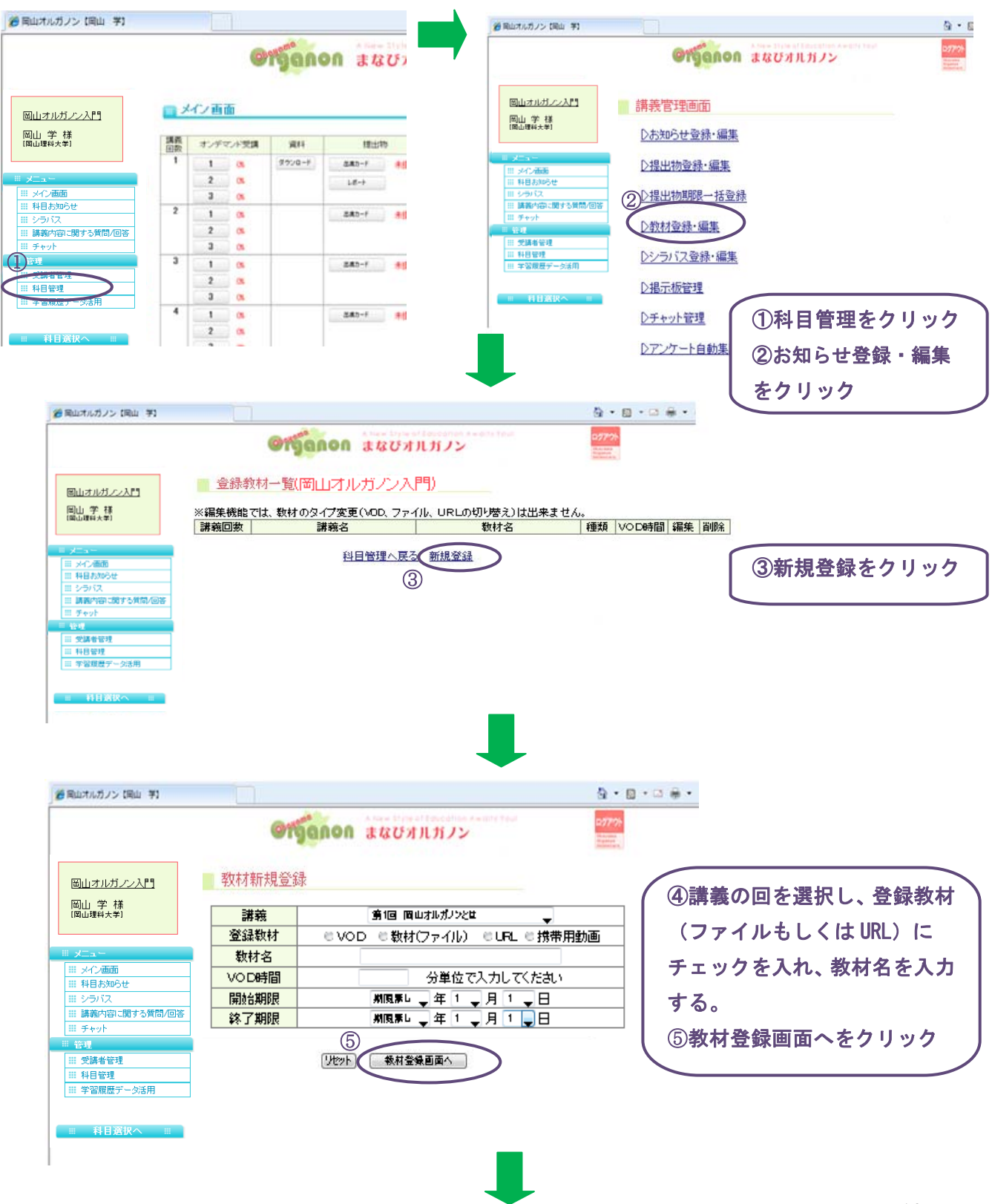

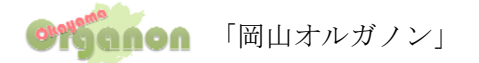

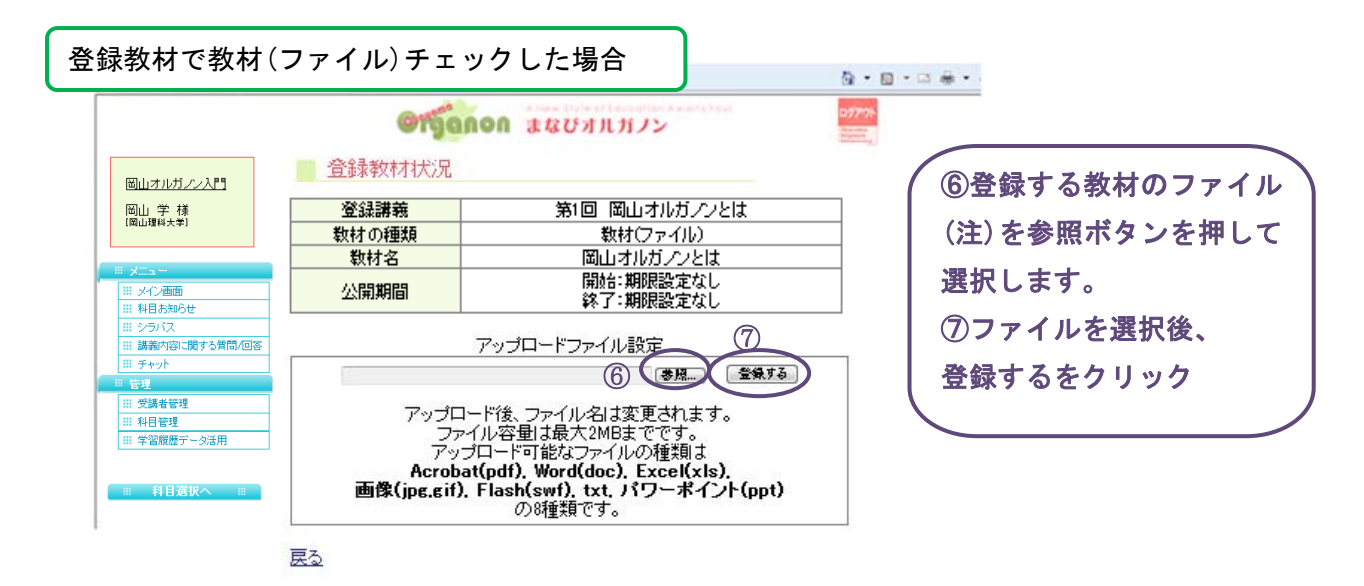

# (注) アップロードファイルについて

最大容量: 5MB

利用可能なファイルの種類:①Acrobat(pdf)/②Word(doc)/③Excel(xls)/④画像(jpg.gif) ⑤flash(swf)/⑥テキスト(txt)/⑦パワーポイント(ppt)

|                                                                       | Organo   | <b>れ</b> まなびオルガノン      |               |
|-----------------------------------------------------------------------|----------|------------------------|---------------|
|                                                                       | 登録教材状況   |                        |               |
| 岡山オルガノン入門                                                             | 登録講義     | 第1回 岡山オルガブノとは          |               |
| [周山理科大学]                                                              | 数材の種類    | URL                    |               |
|                                                                       | 数材名      | 岡山オルガノンとは              |               |
| メニュー<br>   メイン画面                                                      | 公開期間     | 開始:期限設定なし<br>終了:期限設定なし | ──            |
| <ul> <li>※ 料目お知らせ</li> <li>※ シラバス</li> <li>※ 講義内容に関する質問/回答</li> </ul> |          | ホームページリンク設定            | ⑦URL入力後、      |
| III チャット<br>管理                                                        | リンクを行うホー | ・ムページへのURLを入力してください。   | 登録するをクリックします。 |
| <ul> <li>※ 受講者管理</li> <li>※ 科目管理</li> <li>※ 学習履歴データ活用</li> </ul>      | 6        |                        |               |

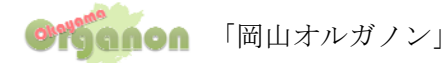

#### \*\*登録した教材を確認する場合

登録された教材は、講師・受講者ともに以下のメニューからダウンロード出来ます。 科目選択画面→科目選択→講義名→科目メニュー画面→資料欄ダウンロード

| 回山古ルガハン入門     第     メイン画面     第       岡山学祥<br>岡山朝秋大学)     第     オンデマンド受講     資料     提出物       北況     出席カード       三     メイン画面       1     ダウンロード       2     ダウンロード |                            |                         |               | 11 42 75 14 11 44 | 1.     | 10000  |                                       |
|----------------------------------------------------------------------------------------------------|----------------------------|-------------------------|---------------|-------------------|--------|--------|---------------------------------------|
| メニュー         1         ダウソロード         が正山井川吹           ミックノ酒面         2         ダウソロード                                                                             | <u>圏山オルガノン入門</u><br>岡山 学 様 |                         |               | 170 \$21          | 18 W M | N#270  | ■●●●●●●●●●●●●●●●●●●●●●●●●●●●●●●●●●●●● |
| 2 ダウンロード<br>2 ダウンロード                                                                                                    | [岡山理科大学]                   | 177 - 355<br>1771 - 444 | オノティント文語      | 資料                | 1正山1の  | 「私元」   |                                       |
| #料目お知らせ 2 ダンロード                                                                                                    | 岡山理科大学]<br>メニュー            | 回数<br>1                 | オフティント支講      | EH                | 1正山1初  | 44.572 | 提出期限                                  |
|                                                                                                    | 岡山理科大学]<br>メニュー<br># メイン画面 | 回数<br>1                 | オフティンド支講<br>( | 214<br>3000-F     | 1建山1初  | 44.375 | 提出期限                                  |

## \*\*登録した教材を削除したい場合

(左側メニュの)科目管理→教材登録・編集より行って下さい。 編集を行う際も、登録した教材を削除し、編集を行って再度登録を行って下さい。

| 仙オルガノン (岡山 芋)                                                                                                  |                    |                         |               |                |
|----------------------------------------------------------------------------------------------------|--------------------|-------------------------|---------------|----------------|
|                                                                                                    | Organon au         | 3びオルガノン                 | 1277%)+       |                |
|                                                                                                    | 登録教材一覧(岡山オルガン)     | (シス門)                   |               |                |
| Baranzari<br>Baranzari                                                                                         | ※編集機能では、数材のタイプ変更(\ | /OD. ファイル、URLの切り替え)は出来3 | ません。          |                |
| INLINA PI                                                                                                    | 講義回数 講義名           | 数材名                     | │ 種類 │ VO D時間 | <b>鄙 編集 削除</b> |
|                                                                                                    | 1 岡山オルガノンとは        | 岡山オルガノンとは               | 数材            | 編集 削除          |
| All and a second second second second second second second second second second second second second second se | - 1 岡山オルガノンとは      | 岡山オルガノン                 | URL           | <u>編集 削除</u>   |
| IT PERMIT                                                                                                    | 1 岡山オルガノンとは        | オルガノン                   | VOD 20分       | <u> 編集 削除</u>  |
| 15961                                                                                                    | 2 岡田月7037203番別に、   |                         | 1000 205      |                |
| II #+yt                                                                                                    | 科目作                | 管理へ戻る 新規登録              |               |                |
| 11.0                                                                                                    |                    |                         |               |                |
| 234991                                                                                                    |                    |                         |               |                |
| 11 年留報費デー決測用                                                                                                   |                    |                         |               |                |
|                                                                                                    |                    |                         |               |                |
| HHRKA =                                                                                                    | C-                 | 編集をクリックする               | 5と、11         | 削除をクリックすると、    |
|                                                                                                    | 24                 |                         |               |                |
|                                                                                                    |                    | 教材名を変更する事               | ↓が            | 登録した教材を削除する    |
|                                                                                                    |                    |                         |               |                |
|                                                                                                    |                    | 出来ます。                   |               | ことが出来ます。       |

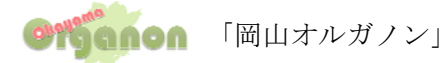

#### 4.3 提出物の登録・編集(出席カード・レポート)

各講義にアンケート・小テスト・レポートを設ける事が可能です。

#### \*\*提出物を新規登録する場合

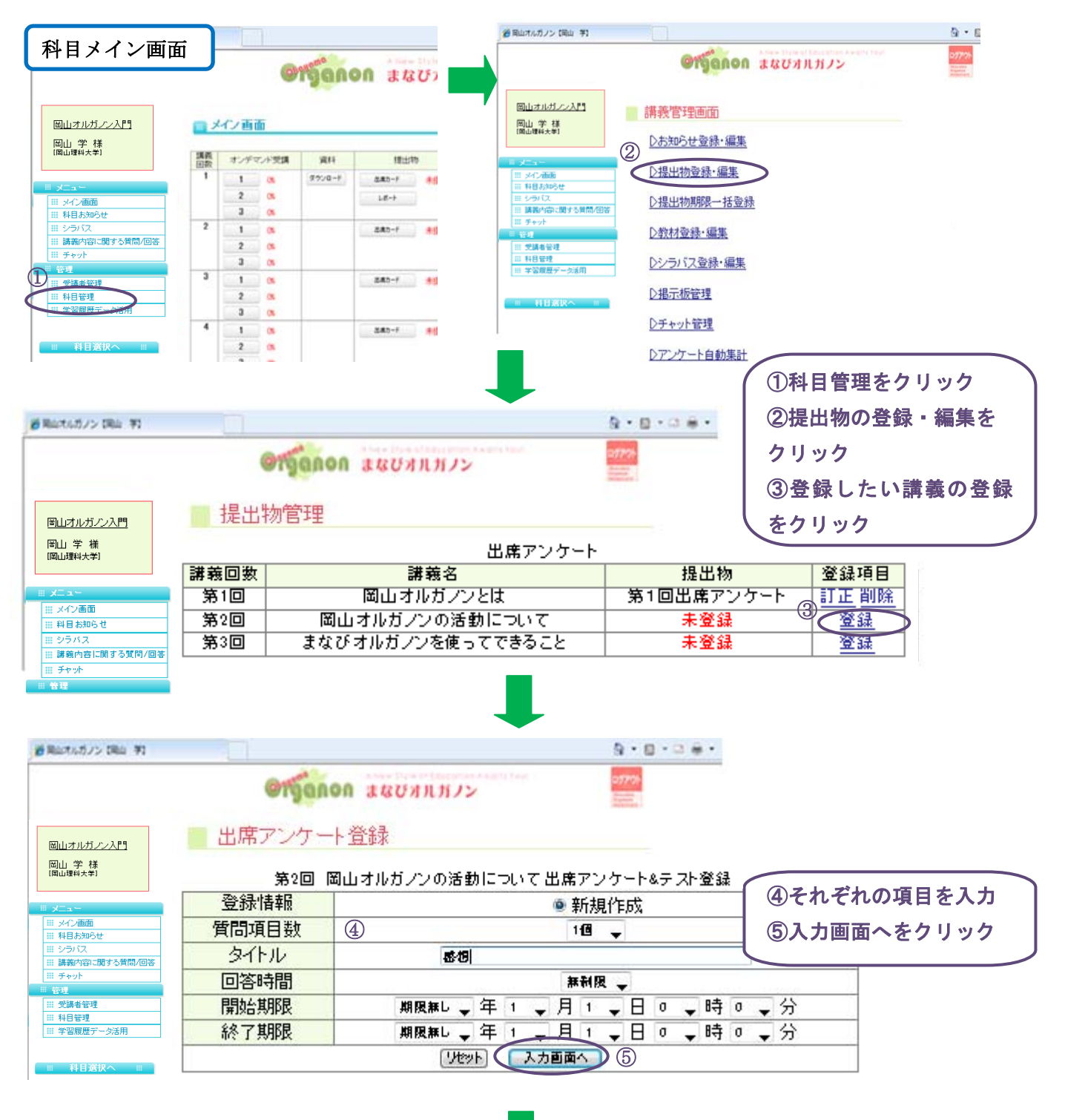

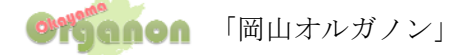

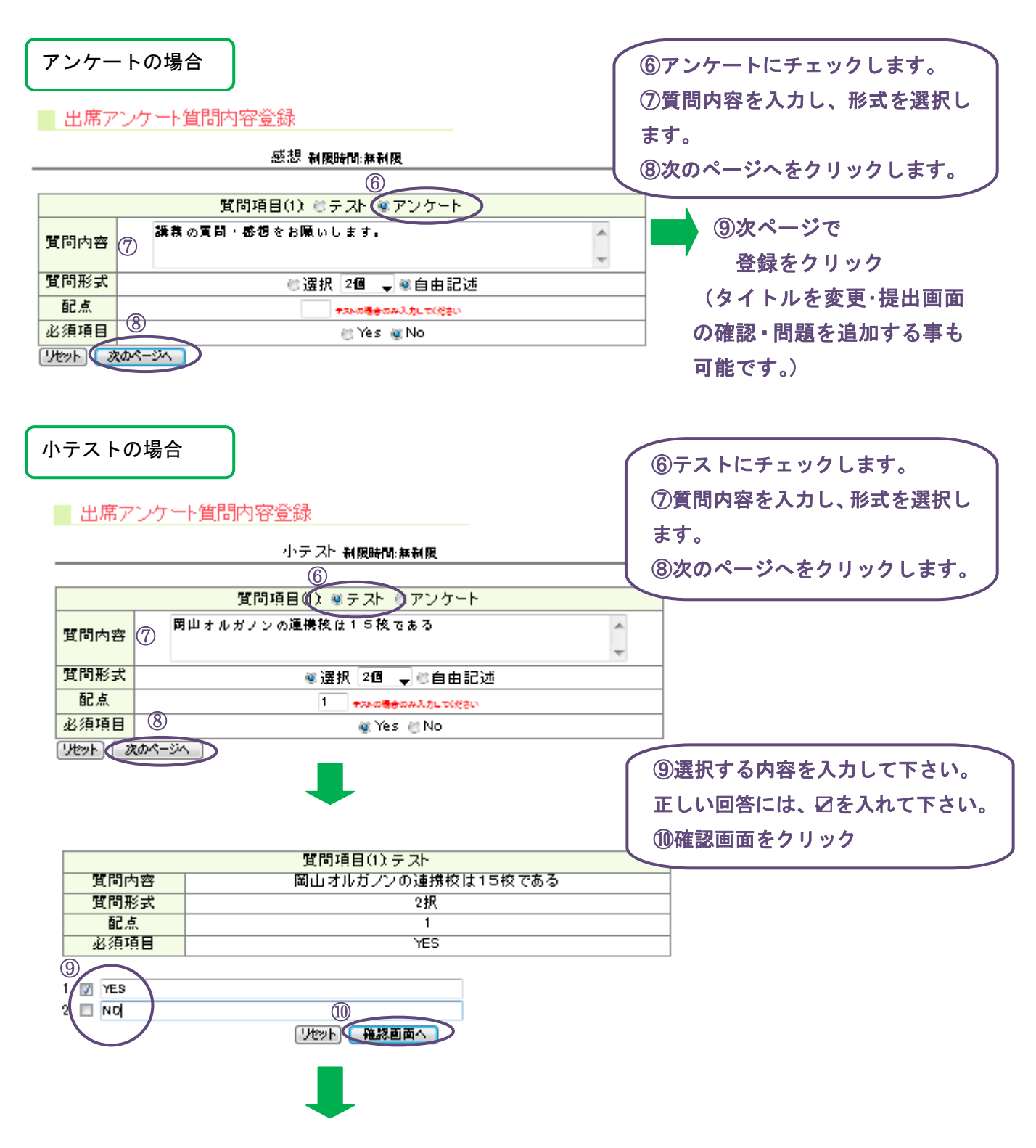

①次ページで 登録 をクリック

(タイトルを変更:提出画面の確認・問題を追加する事も可能です。)

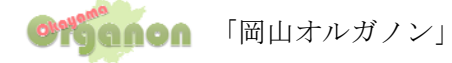

# レポートの場合

# 🛛 提出物管埋

|                   | 出席アンケート                        |             |        |                 |
|-------------------|--------------------------------|-------------|--------|-----------------|
| 講義回数              | 講義名                            | 提出物         | 登録項目   |                 |
| 第1回               | 岡山オルガノンとは                      | 第1回出席アンケート  | 訂正削除   |                 |
| 第2回               | 岡山オルガノンの活動について                 | 未登録         | 登録     |                 |
| 第3回               | まなびオルガノンを使ってできること              | 未登録         | 登録     | │ (③新規登録をクリック ) |
|                   | 提出物一覧                          |             |        | *①·②は、P14参照     |
| 講義回数              | 講義名 提出物                        | 登録項目        |        |                 |
|                   | ③ 新規登録                         |             |        |                 |
| 提出期限一             | 括設定                            |             |        |                 |
| 提出                | 物登録                            |             |        |                 |
| 提出講               | (4) 第1回 閉山オルガノンとは 🚽            | ④提出         | ¦講義を選  | 択し、             |
|                   |                                |             | ぃ 体ナ 1 | + 1 + +         |
| 目数                | 1@ ▼                           | %1r         | ・ル寺を人  |                 |
| タイトル 니<br>8854 89 | ₩−N                            | (5)入力       | 画面へを   | クリック            |
| 開始期               | 期限無し ▼ 年 1 ▼ 月 1 ▼ 日 0 ▼ 時 0   | マ 分   く こ こ |        |                 |
| 終了期限              | 期限無↓ ▼ 年 1 ▼ 月 1 ▼ 日 0 ▼ 時 0   | ↓ ▼ 分       |        |                 |
|                   |                                |             |        |                 |
|                   |                                |             |        |                 |
| - 提出              | 物内容登録                          |             |        |                 |
| 5500-30           |                                |             | 6      | 〔問項目に提出する課題を    |
| 質同項目              |                                |             | 入力     | 」する。            |
| 質問項目              | (1) ⑥ 講義の数19を、 ^41 秋程度にまとめて、 福 | ,曲して下さい。  🔺 | ⑦研     | 記画面へをクリック       |
|                   |                                |             |        |                 |
|                   |                                |             |        |                 |
|                   | ⑧次ページで 登録する                    | るをクリック      |        |                 |

受講生が提出したレポートは、提出物確認機能を利用して集計することが出来ます。

#### \*\*登録した提出物を確認する場合

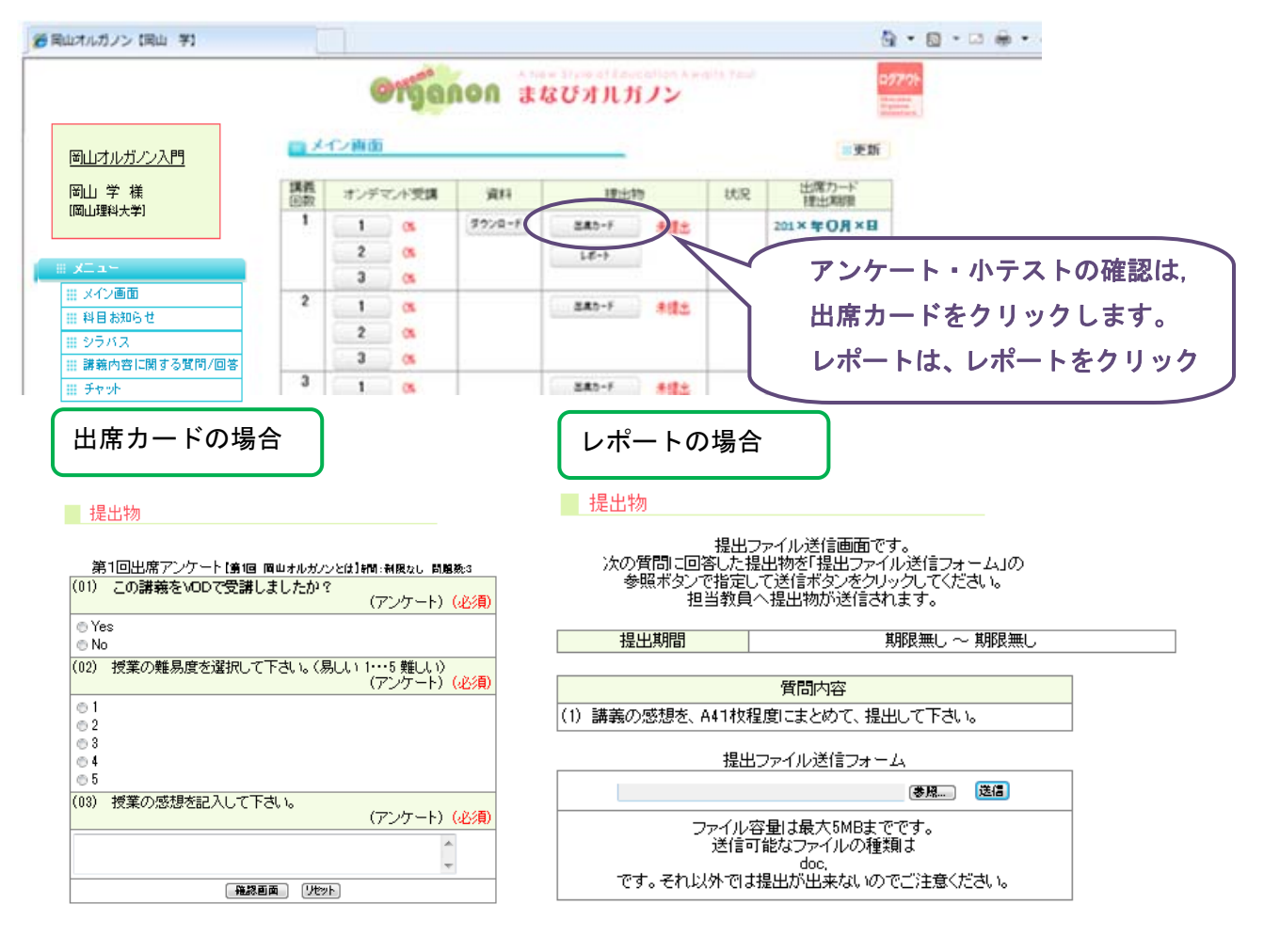

\*\*レポートの場合は、ファイルを送信する事が出来ます。

#### ファイルの送信について

最大容量:5MB 利用可能なファイルの種類: ①Acrobat(pdf)/②Word(doc)/③Excel(xls)/④画像(jpg.gif)/ ⑤flash(swf)/⑥テキスト(txt)/ ⑦パワーポイント(ppt)

# \*\*登録した提出物を編集・削除する場合

#### - 提出物管理

|       | 出席アンケート                         |     |                      |              |    |   |  |  |  |  |  |  |
|-------|---------------------------------|-----|----------------------|--------------|----|---|--|--|--|--|--|--|
| 講義回数  | 講義名                             | 提出物 | 20/3+3-<br>2-3#*??!  | _            |    |   |  |  |  |  |  |  |
| 第1回   | 岡山オルガノンとは                       |     | 第1回出席アンケート <u>訂正</u> |              |    | ン |  |  |  |  |  |  |
| 第2回   | 岡山オルガノンの活動について                  |     | 未登録                  | <u>0</u>     |    |   |  |  |  |  |  |  |
| 第3回   | まなびオルガノンを使ってできること               | Ŀ   |                      | 未登録          | 登録 |   |  |  |  |  |  |  |
|       | 提出物一覧                           |     |                      |              |    |   |  |  |  |  |  |  |
| 講義回数  | 講義名                             | 提   | 出物                   | <u>金</u> 森相日 |    |   |  |  |  |  |  |  |
| 第1回   | 第1回 🛛 岡山オルガノンとは 👘 レポート 🔍 訂正 🛛 🏢 |     |                      |              |    |   |  |  |  |  |  |  |
|       | 新規登録                            |     |                      |              |    |   |  |  |  |  |  |  |
| 提出期限一 | 括設定                             |     |                      |              |    |   |  |  |  |  |  |  |

提出物を管理する画面で、 訂正・削除を行って下さい。

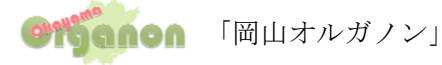

#### 4.4 出席確認

受講生の出席確認を行うことが出来ます。

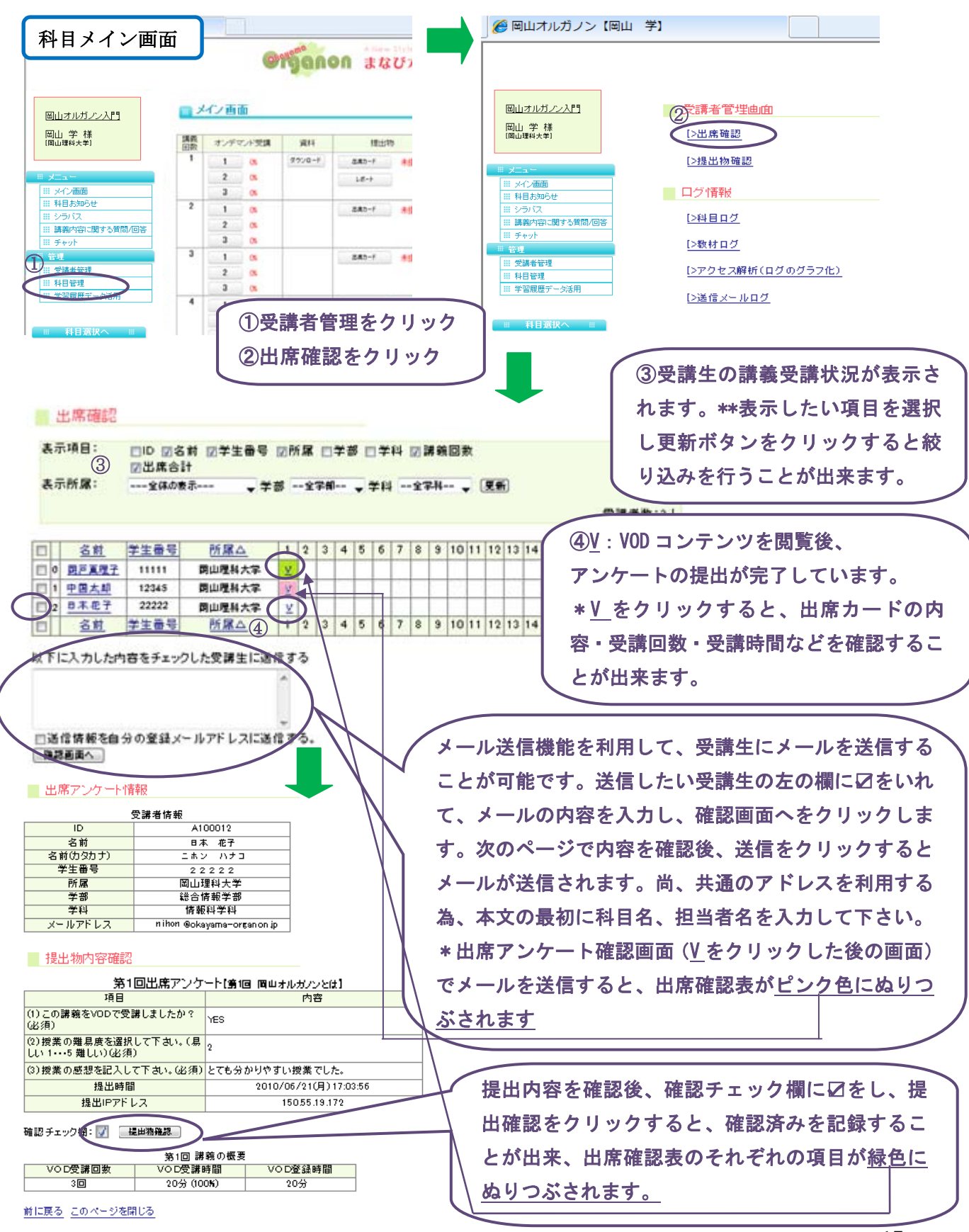

#### 4.5 提出物確認

講師は、レポート課題を提出物登録機能を利用して行うことが出来ます。 受講生は、レポートを<u>科目のメイン画面より提出</u>を行います。

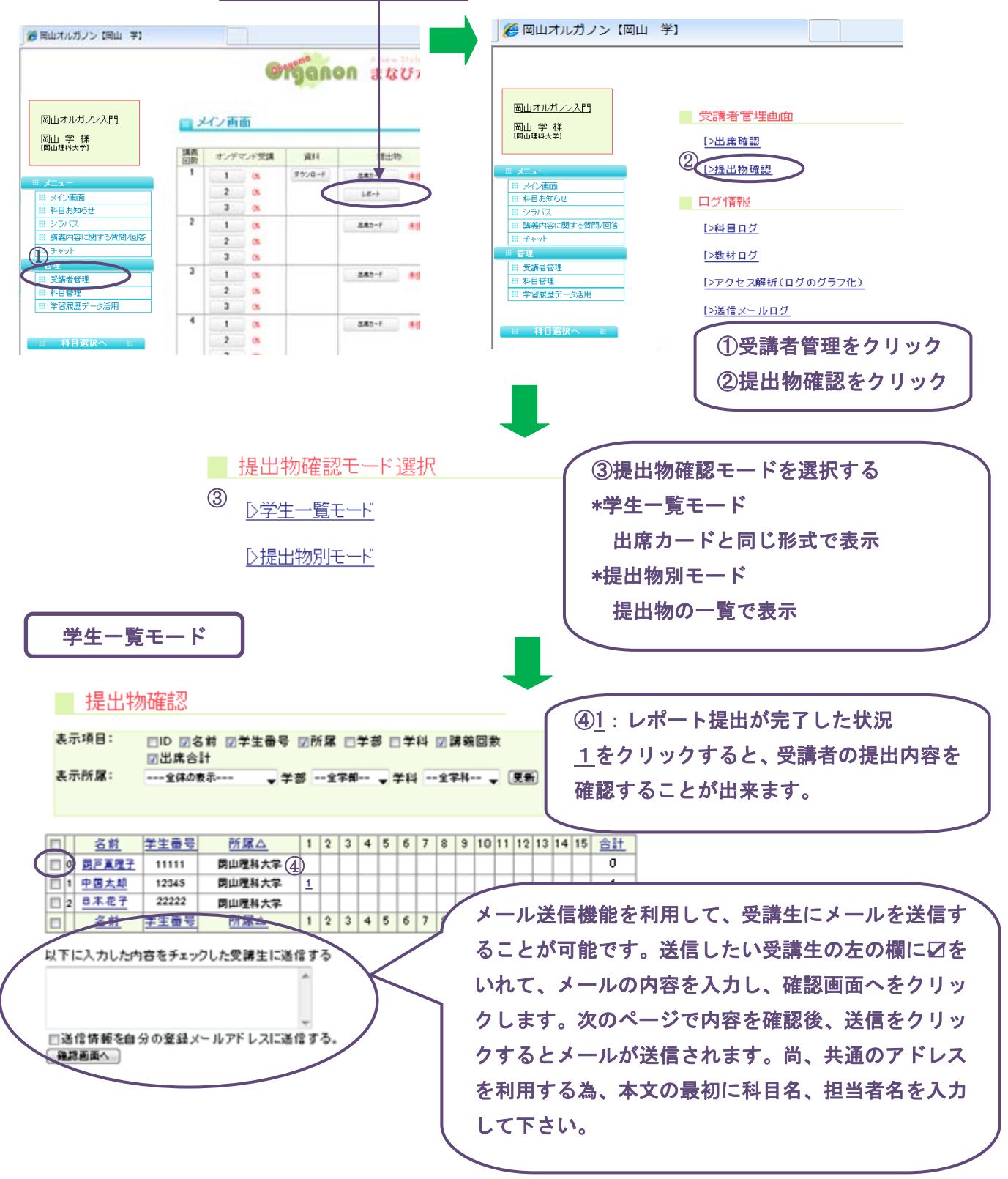

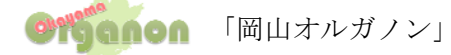

ダウンロードすることが出来ます。

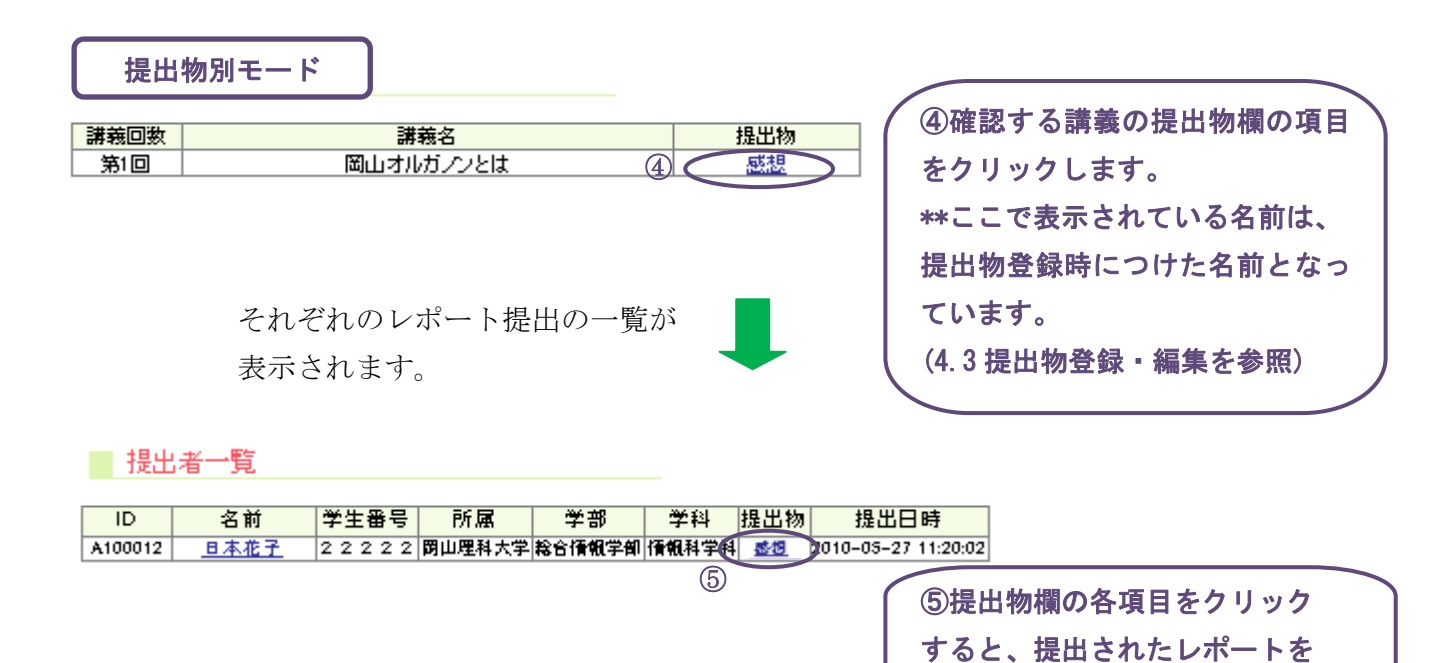

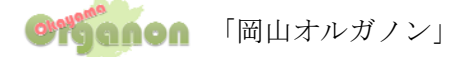

#### 4.6 講義に関する質問/回答について

受講生は、それぞれの科目に対して、掲示板を利用し質問を行うことが可能です。
 主に授業の内容について、学生からの質問が来ますので回答して下さい。その為、掲示板の確認をお願いします。VOD 授業では、双方向のやりとりが必要の為、担当教員から質問等を書込むなどして積極的に利用して下さい。講義内容以外の質問があれば、お手数ですが事務局にご連絡下さい。
 \*\*掲示板の内容を削除・訂正を行う場合(不適切な書き込みがあった場合に行って下さい。)

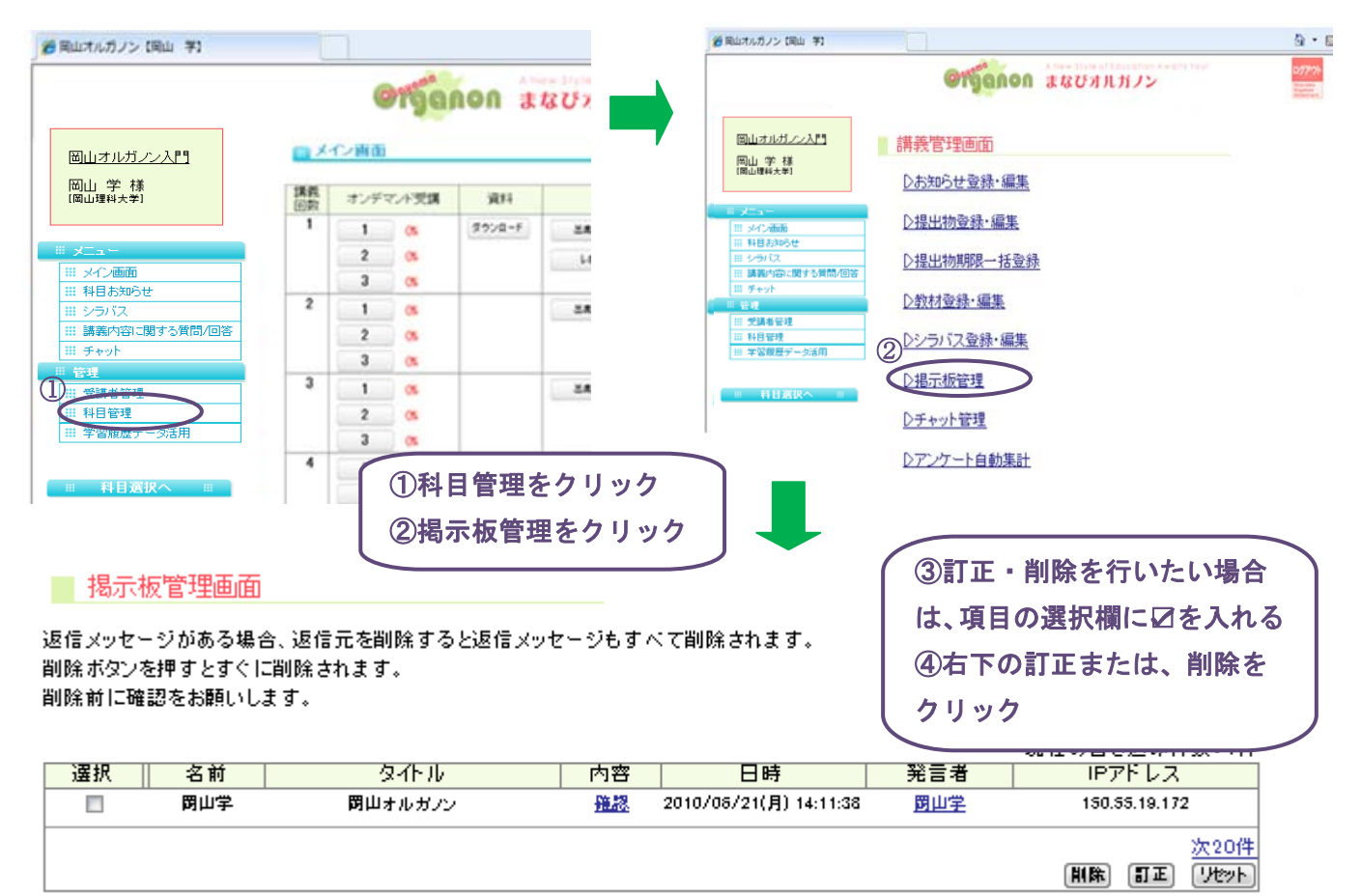

#### \*\*掲示板を確認をする場合

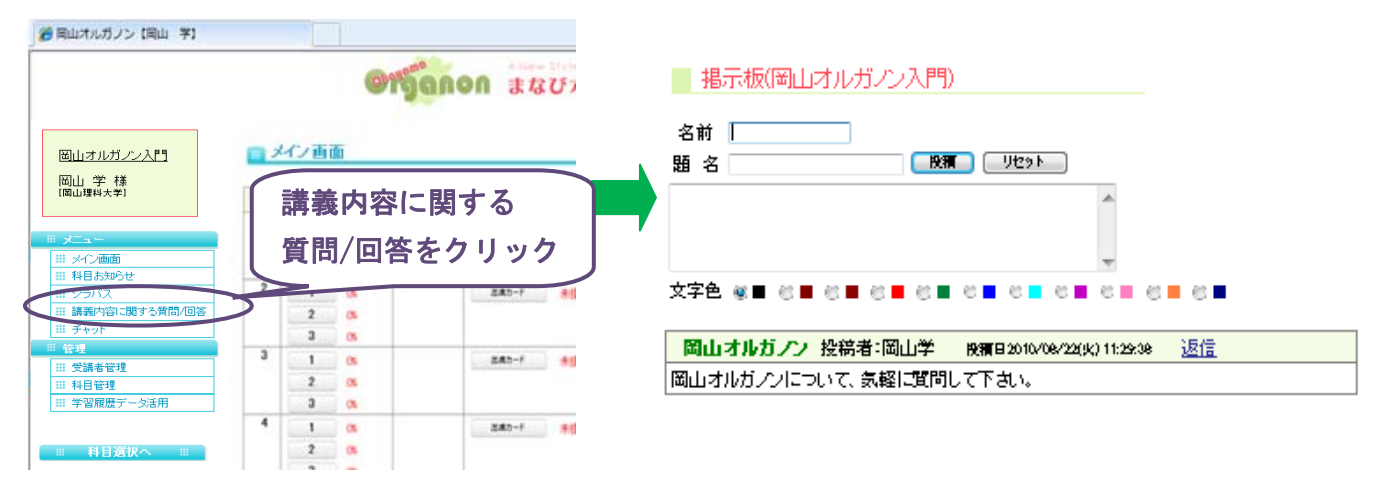

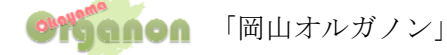

#### 4.7 チャット管理

受講生間や受講生・講師間はそれぞれの科目に対して、チャット機能を利用し、複数名で コミュニケーションを図ることが出来ます。

\*\*チャットを訂正・削除する場合(不適切な書き込みがある場合に行って下さい。)

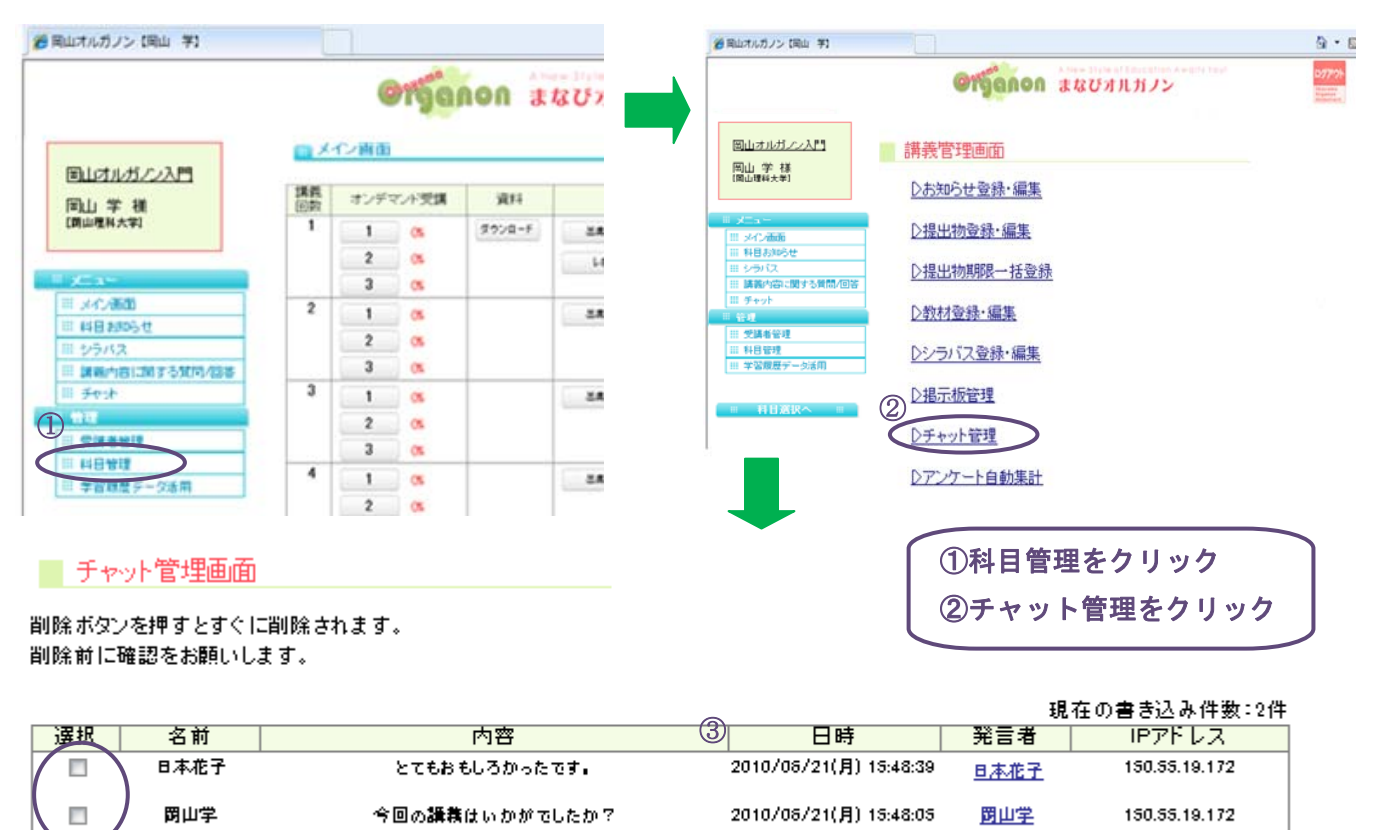

| * | * | チ | ヤ | ッ | $\mathbf{F}$ | を確認をする場合 |  |
|---|---|---|---|---|--------------|----------|--|
|---|---|---|---|---|--------------|----------|--|

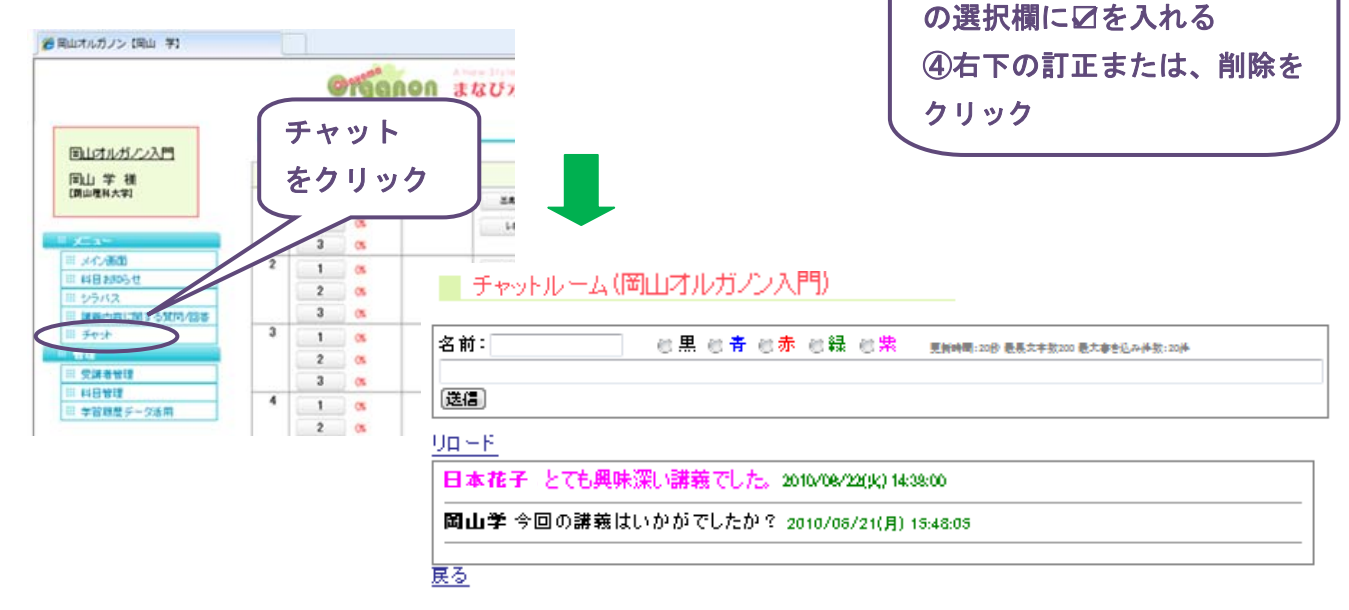

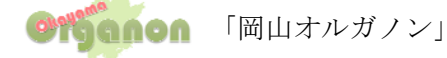

③訂正・削除を行いたい項目

#### 4.8 アンケート集計機能

提出物登録・編集で、作成したアンケート・小テスト結果の自動集計を行う事が出来ます。

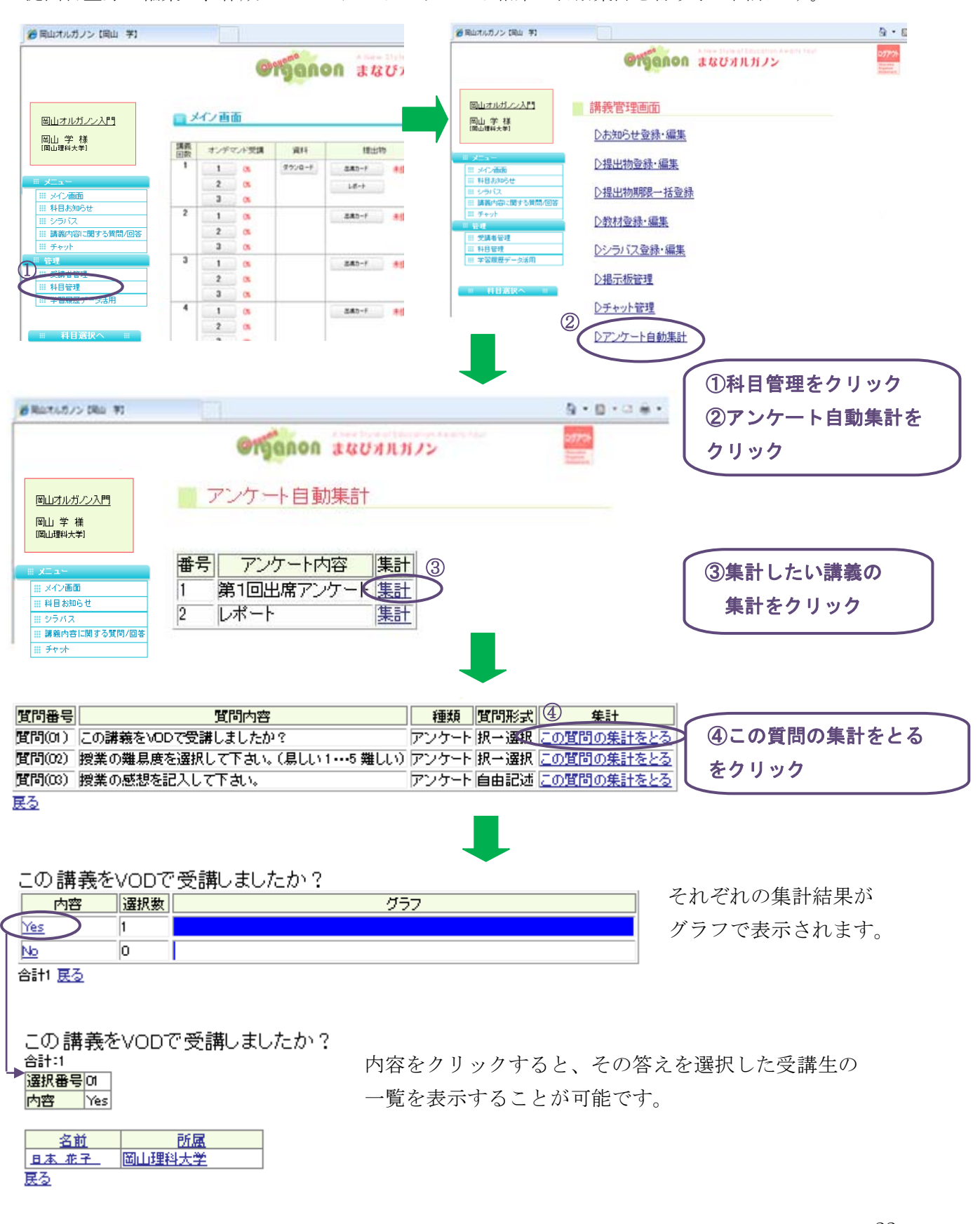

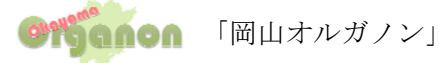

22

5. ログについて

#### 5.1 科目ログ

各科目の受講生の受講状況を表示することが可能です。
 誰がいつ、どこでどれだけの時間を利用しかた確認することが出来ます。
 科目メイン画面 → (管理)受講者管理 → 科目ログ

| 모나 국가 분 이 귀 명이. | ■ 科目アグ         | フセスログ語            | 表示                 |                                                  |            |                   |
|-----------------|----------------|-------------------|--------------------|--------------------------------------------------|------------|-------------------|
|                 | + - 4 85.      |                   |                    |                                                  |            |                   |
| 岡山 学 様          | 表示忏觐:<br>表于項曰· | 201件 ▼            | 表示(                | ログイン月: 全て 🔻                                      | 64N 📼 🖂 47 | 公元フウレ味力           |
| Chimage A Carl  | activati.      | □IU ☑ 沼胴<br>☑学習時間 | 」 M 子注番<br>■IPアドレJ | 'त ⊠лла ⊡子а≀⊡न<br>८                              | 5A4 ⊠μ2+   | 1,2•7,96•4%9      |
|                 | 表示所属:          | すべて表示             |                    | ▼ 更新                                             |            |                   |
| 又一上<br>又个ン画面    |                |                   |                    | ログデ・                                             | -タ:48件中    | 1-20 件表示中         |
| Ⅲ 科目お知らせ        |                |                   |                    |                                                  |            | <u>次の20件-&gt;</u> |
| Ⅲ シラバス          | 名前             | 学生                | 所属                 | ログイン時間                                           | 学習時間       | IPアドレス            |
| Ⅲ 講義内容に関する質問/回答 |                | 87                |                    | 2010/07/27(4t) 15-28-58                          |            |                   |
| III Frak        | <u> 岡山学</u>    | 罚                 | 山理科大学              | ***                                              | No LogOut  |                   |
| ** 管理           | 岡山学            | <b>1</b> 571      | 山理科大学              | 2010/07/26(月) 11:43:26<br>2010/07/26(月) 11:58:55 | 15分29秒     |                   |
| 受講者管理           | <u> 岡山学</u>    | <b>1</b> 571      | 山理科大学              | 2010/07/24(±) 10:24:52<br>2010/07/24(±) 10:25:15 | 0分23秒      |                   |

#### 5.2 教材ログ

各科目の教材に対するアクセスログを表示することが可能です。

誰が何回目の VOD をいつ、どれだけの時間を見たか確認することが出来ます。 科目メイン画面 → (管理)受講者管理 → 教材ログ

|   |                     | 教林                                      | オアクセスロ    | グ       |             |                |                                                  |                |           |
|---|---------------------|-----------------------------------------|-----------|---------|-------------|----------------|--------------------------------------------------|----------------|-----------|
|   | 岡山オルガノン入門           |                                         |           |         |             |                |                                                  |                |           |
|   | 岡山 学 祥              | 表示件                                     | 数: 20件 🚽  | 表       | テログイ        | 1ン月: 全て 🚽      |                                                  |                |           |
|   | [開山理科大学]            | 表示項                                     | 🗐: 🗖 ID 🛛 | 名前 🗹 学会 | 主番号         | ☑所属 □学         | 部 🗆 学科 🛛 講義回                                     | 故 🗆 講義         | 紀         |
|   |                     |                                         | ☑ 教材4     | 3 ⊠ログイ) | ンアウ         | ♪時刻 ☑学習        | 時間 🗹 IPアドレス                                      |                |           |
| _ |                     | 表示所                                     | 属:すべて     | 表示      | <b>.</b> E# | <del>h</del> i |                                                  |                |           |
|   | −د⊐لا ≡             |                                         |           |         |             |                |                                                  | 00 /# <b>=</b> |           |
|   | == メイン画面            |                                         |           |         |             |                | ロクテータ:/01年中 1                                    | - 201年表        | <u>示中</u> |
|   | Ⅲ 科目お知らせ            |                                         |           |         |             | 1              |                                                  | 7702201        | <u> </u>  |
|   | Ⅲ シラバス              | 名前                                      | 学生番号      | 所属      | 調義          | 教材名            | ロクイン時刻 <br>  ログアウト時刻                             | 学習時間           | IPアドレフ    |
|   | Ⅲ 講義内容に関する質問/回答     | 等 関山学                                   | 2         | 閉山理科大学  | 第2回         | オルガノン          | 2010/07/21(jk) 18:53:05                          | 0分0秒           |           |
|   | III Frit            |                                         |           |         |             | (VOD)<br>test  | 2010/07/21(jk) 16:48:01                          |                |           |
|   |                     |                                         | £         | 阿田埕科大字  | 第1回         | (V00)          | 2010/07/21(jk) 16:52:02                          | 4分1450         |           |
|   |                     | 一一一一一一一一一一一一一一一一一一一一一一一一一一一一一一一一一一一一一一一 | 2         | 閉山理科大学  | 第1回         | test<br>(V00)  | 2010/07/21(水) 15:25:48<br>2010/07/21(水) 15:27:49 | 2分1秒           |           |
|   | ···· College B Page |                                         |           |         |             |                |                                                  |                |           |

#### 5.3 アクセス解析 (ログのグラフ化)

各科目の教材に対するアクセスログをグラフ化して表示することが可能です。
 科目メイン画面 → (管理)受講者管理 → アクセス解析 (ログのグラフ化)

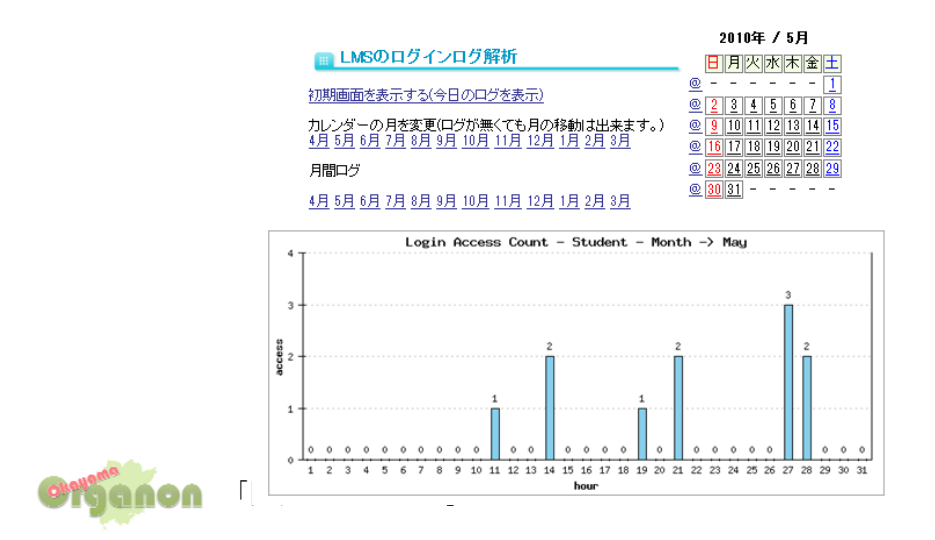

## 5.4 送信メールログ

受講者に対して送信したメールログを表示することが可能です。 科目メイン画面 → (管理)受講者管理 → 送信メールログ

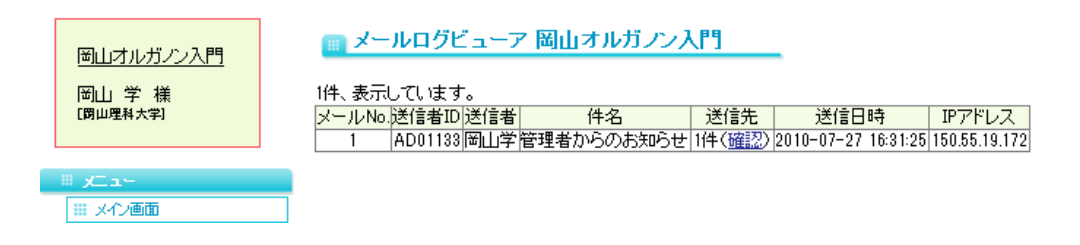

#### 5.1~5.4 まですべて、下記の操作方法となります。

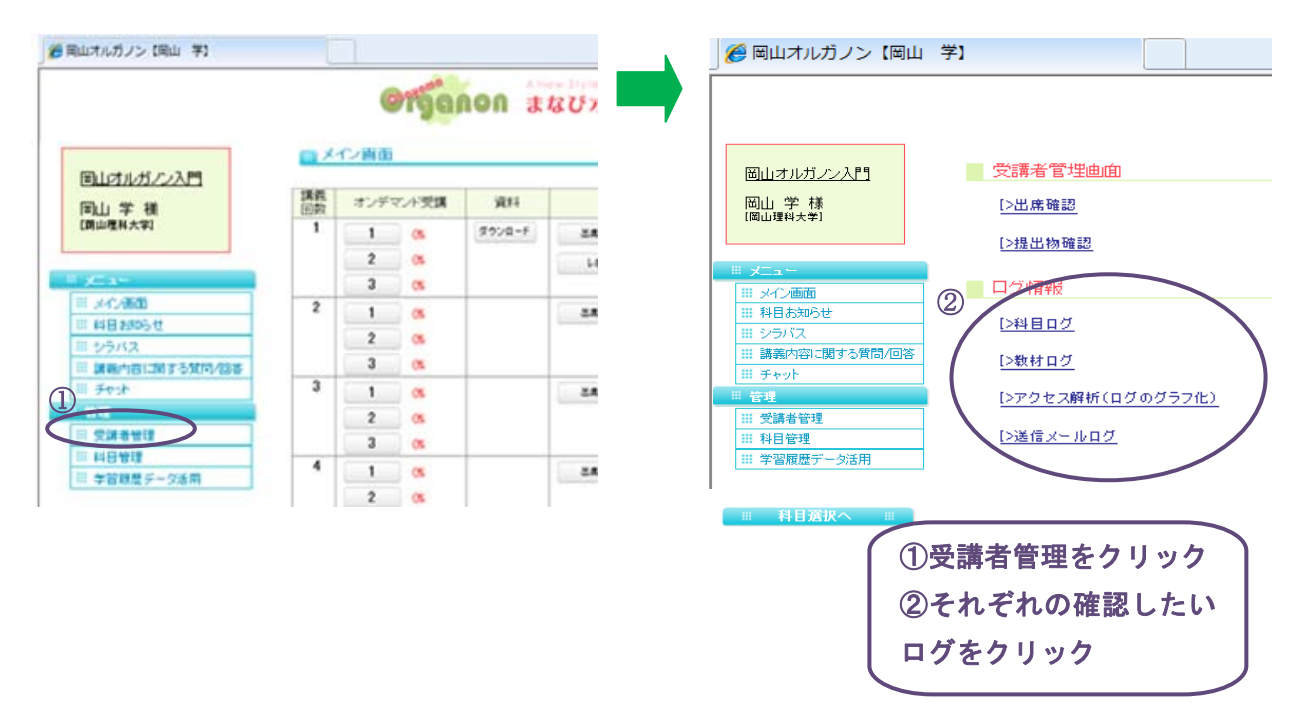

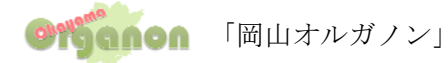